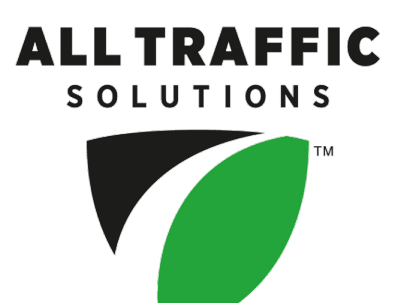

# Getting Started with TraffiCloud: SpeedAlert Radar Message Signs

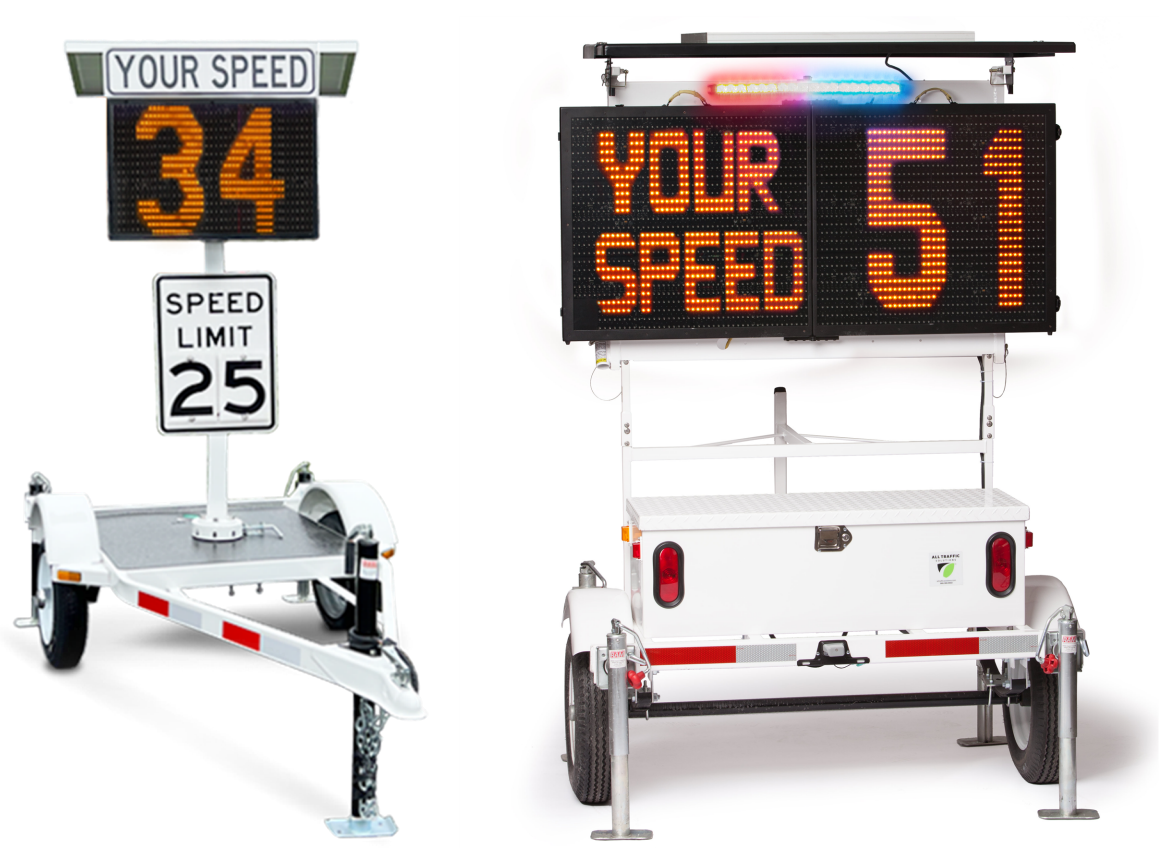

SpeedAlert 18

SpeedAlert 24

Copyright © 2022 All Traffic Solutions, Inc.®. All rights reserved.

This manual may not be copied in whole or in part, nor transferred to any other media or language, without the express written consent of All Traffic Solutions.

This document is supplied as a guide for the SpeedAlert Radar Message Signs and TraffiCloud management software. Reasonable care has been taken in preparing the information it contains. However, it is possible that this document contains omissions, technical inaccuracies, or typographical errors. Product specifications are subject to change without notice and should not be considered commitments by All Traffic Solutions. All Traffic Solutions does not accept responsibility of any kind for customers' losses due to the use of this document.

#### Trademarks

All Traffic Solutions, Inc.®, ATS® and TraffiCloud® are registered trademarks of All Traffic Solutions. TraffiCloud<sup>™</sup> is a trademark of All Traffic Solutions. All other product and company names are trademarks or registered trademarks of their respective owners.

This document may contain confidential and proprietary information of third parties which is protected by copyright, trade secret and trademark law and may not be provided or otherwise made available without prior written authorization.

Document created: 12:03 PM on Tuesday, August 2, 2022

Document version: 1.02

All Traffic Solutions, Inc.® 14201 Sullyfield Circle, Suite 300 Chantilly, VA United States 20151

Tel: 1-866-366-6602 Fax: 1-814-237-9006 Web: <u>www.alltrafficsolutions.com</u> Sales email: <u>sales@alltrafficsolutions.com</u> Technical Support email: support@alltrafficsolutions.com

# **Table of Contents**

| About this document                          | vii  |
|----------------------------------------------|------|
| Browser requirements                         | vii  |
| Documentation conventions                    | viii |
| Contacting Technical Customer Support        | viii |
| Overview                                     | 9    |
| Before you begin                             |      |
| Exploring the TraffiCloud user interface     |      |
| Navigation menu tabs                         | 10   |
| The Dashboard                                | 11   |
| The User menu                                |      |
| Signing in to TraffiCloud for the first time |      |
| Signing out of TraffiCloud                   | 14   |
| Creating a Site                              |      |
| Editing a Site                               |      |
| Configuring your sign                        | 19   |
| Assigning a Site to your sign                | 20   |
| Understanding Sign Modes                     | 22   |
| When do SpeedAlerts call in?                 | 23   |

|               | Performing a traffic study               | 24              |
|---------------|------------------------------------------|-----------------|
|               | Configuring speed settings               | 25              |
|               | Enabling messaging for your sign         | 26              |
|               | Understanding messaging modes            | 28              |
|               | Setting up speed and messaging schedules | 30              |
|               | Setting up a daily schedule              | 30              |
|               | Setting up a weekly schedule             | 35              |
|               | Configuring Alerts and Images            | 40              |
|               | Editing alerts                           | 42              |
|               | Setting a new Nickname for your sign     | 43              |
|               | Retroactively adding a Site to a sign    | 44              |
| Using the Mea | ssaging tab                              | 47              |
|               | Messaging: An overview                   | 48              |
|               | Creating a Dependent Message             | 51              |
|               | Creating a custom message                | 54              |
|               | Copying messages                         | 56              |
|               | Sending a message to one or more signs   | 58              |
|               | Editing a message                        | 59              |
|               | Using the drawing tool                   | 61              |
| Generating R  | eports                                   | 67              |
| -             | Report configuration details             | 70              |
|               | Compliance & Risk reports                | 72              |
|               | Enforcement Priorities reports           | 74              |
|               | Subscribing to Reports                   | 76              |
|               | Managing report subscriptions            | 79              |
|               | Printing reports                         | 82              |
| Using the Mar | o page to view Sites                     | 83              |
|               | Understanding the Map page               | 84              |
|               | Map page status markers and popups       | 85              |
|               | Filtering the Map page                   | 87              |
|               | Resolving equipment and Site conflicts   | 88              |
| Checking Ale  | te                                       | 01              |
|               | Viewing Alerts                           | רס              |
|               | The View Alert window                    | <u>حو</u><br>دە |
|               |                                          | 93              |

| Filtering Alerts                             |     |
|----------------------------------------------|-----|
| Checking Pictures                            |     |
| The Pictures page                            |     |
| Managing pictures                            |     |
| Using the Dashboard                          |     |
| Adding widgets to your Dashboard             |     |
| Setting up a Traffic Volume Dashboard widget |     |
| Setting up an Alert History Dashboard widget | 104 |
| Setting up a Device List Dashboard widget    | 105 |
| Administration                               |     |
| Adding a user                                |     |
| Editing a user                               | 110 |
| Deactivating a user                          | 111 |

\_\_\_\_\_

# About this document

This Getting Started Guide is meant for anyone who needs to set up SpeedAlert Radar Message Signs using TraffiCloud. It provides an introduction to TraffiCloud and describes the basic use and configuration of the system, including the following:

- » Setting display options for your signs
- » Specifying the Sites for your signs
- » Assigning signs to Sites
- » Creating and activating messages for your signs
- » Monitoring the traffic data collected by your signs

This guide presumes that you have already unpacked and set up your signs, per the included *InstALERT 18/SpeedAlert 18 Quick Start Guide* or *InstALERT 24/SpeedAlert 24 Quick Start Guide*.

TIP: Before deployment to the road, you'll need to power up your signs, and then use TraffiCloud to set up a Site and add it to your sign. Those are the basic steps to ensure that you can generate traffic reports. If you can't get a signal indoors, try a better location, pointing the antenna towards a window, or take your sign outdoors.

### **Browser requirements**

TraffiCloud has been tested with all the leading Web browsers, and works best with Google Chrome.

### **Documentation conventions**

This document uses the following formatting conventions:

| Format          | Description                                                                                                    |
|-----------------|----------------------------------------------------------------------------------------------------|
| Bold            | Used in procedures to indicate menu commands, interface controls and dialog box options.                                                                                                    |
| Italics         | Used to place emphasis on certain words.                                                                                                    |
| Right chevron > | Used to indicate a sequence of commands (and sub commands) to be carried out in the displayed order. For example, <b>Equipment tab</b> > <b>Nickname</b> refers to the Nickname section of the Equipment page. |

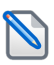

**NOTE:** Notes are used as reminders or to provide information of interest that supplements or emphasizes important points of the main text.

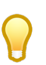

TIP: Tips are used to suggest alternative methods, workarounds and/or shortcuts that are not essential but that you may find useful in a given situation.

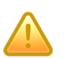

CAUTION: Cautions are used to advise users of specific actions that could result in a loss of data.

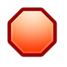

WARNING: Warnings are used to advise users of specific actions that could result in personal physical injury or damage to equipment.

# **Contacting Technical Customer Support**

For support for your All Traffic Solutions products,

- » visit the Technical Customer Support page at https://www.alltrafficsolutions.com/support/,
- » send email to <a href="mailto-support@alltrafficsolutions.com">support@alltrafficsolutions.com</a>, or
- » call 1-866-366-6602, Option 2 anytime between 8:00 a.m. to 6:00 p.m. EST, Monday to Friday.

#### **Technical documentation**

Please visit our <u>ATS Start-Up Guides</u> page for links to the most recent versions of our technical documentation.

Also, please visit our YouTube page, at TraffiCloud Training Videos for SpeedAlert.

# Chapter 1

# **Overview**

All Traffic Solutions SpeedAlert Radar Message Signs and all data-enabled radar displays make it easy to collect highly accurate, report-ready data from any Internet-connected device.

ATS devices not only collect the traffic data you need to produce reports, but they automatically upload data remotely and securely to TraffiCloud, so that you don't have to drive to each sign to perform data collection. TraffiCloud is a Web-based display sign management solution developed by All Traffic Solutions. It features the convenience of the cloud to enable you to monitor and manage all aspects of your SpeedAlert Radar Message Signs without installing and maintaining the software on your local computers.

An added bonus is that you can generate reports using a variety of metrics, making it easier to track key data, such as 85th percentile speeds, and many others with just a few clicks of the mouse.

For the multipurpose SpeedAlert Radar Message Signs, **Dependent Messages** is the go to sign mode, displaying messages specific to vehicle speed ("Slow Down", "Too Fast!", "Have a Nice Day"), or dedicated messages ("Flood Warning", "Amber Alert"), depending on your needs.

With SpeedAlert Radar Message Signs and TraffiCloud you can do the following:

- » Monitor and manage your signs and their Sites,
- » Configure the display settings of your signs,
- » Specify displayed messages,
- » Set up and review alerts from the signs,
- » Generate and print statistical reports based on data gathered by the signs.

### Before you begin

Before you begin using TraffiCloud with your SpeedAlert Radar Message Signs, there are a couple of things that you need to do. Turn the sign on and verify that it starts up correctly, and then take note

of the serial number of the sign. This serial number is used to identify the sign to All Traffic Solutions Technical Customer Support, and enables you to specify which sign is installed in which location.

## Exploring the TraffiCloud user interface

The TraffiCloud home page includes a **navigation** menu, referred to as "tabs", along the left side of the window, a header bar including user settings at top right, the main window, and a footer bar. Click any of the tabs to explore what you can do. The main window in the example in *[Figure 1] below* shows the **Dashboard**, setup with some popular widgets (see *The Dashboard* on the facing page).

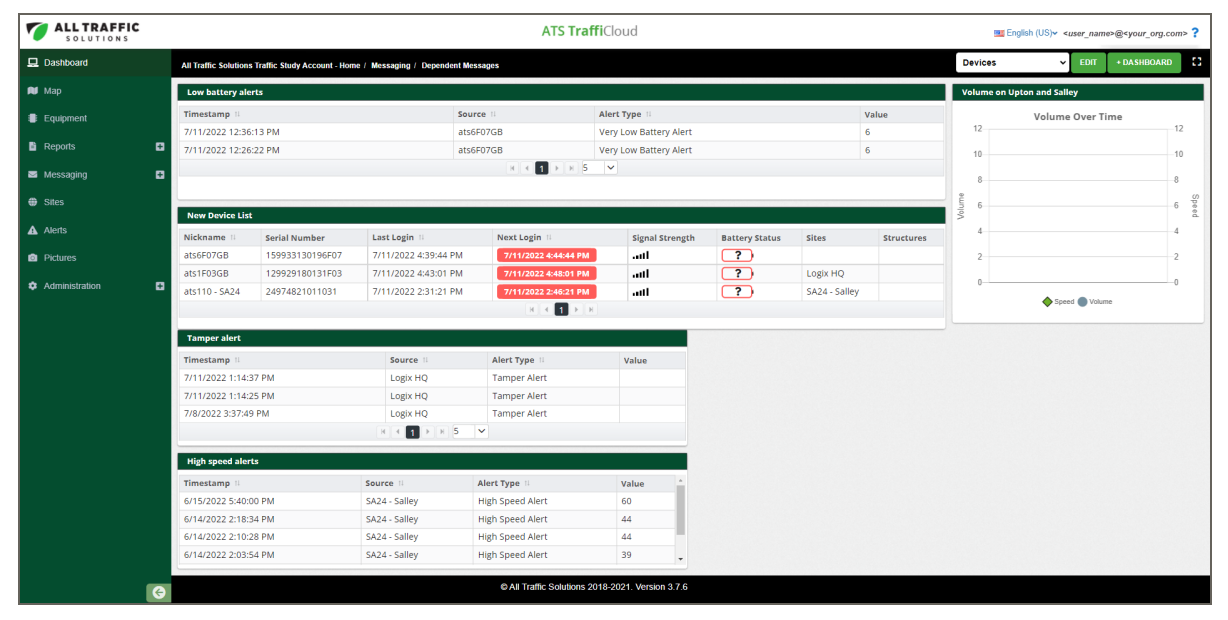

[Figure 1] The TraffiCloud User Interface

### Navigation menu tabs

The following table describes what you can do with the navigation menu tabs:

| Icon                                                                                      | Tab       | Description                                                                                                    |
|-------------------------------------------------------------------------------------------|-----------|----------------------------------------------------------------------------------------------------|
|                                                                                           | Dashboard | Opens the <b>Dashboard</b> page, where you can set up dashboards and widgets to display alerts, devices, and traffic volume over time. See <i>Using the Dashboard</i> on page 101.                                                                                                    |
| MapOpens the Map page, where you<br>for conflicts on Google Maps. See<br>page on page 84. |           | Opens the <b>Map</b> page, where you can check your Sites for conflicts on Google Maps. See <i>Understanding the Map page</i> on page 84.                                                                                                    |
|                                                                                           | Equipment | Opens the <b>Equipment</b> page, where you can set your<br>device mode, speed settings schedules, alerts, and<br>more. For the multipurpose SpeedAlert Radar Message<br>Signs, <b>Dependent Messages</b> is the go to sign mode,<br>displaying messages specific to vehicle speed ("Slow<br>Down", "Too Fast!", "Have a Nice Day"), or dedicated<br>messages ("Flood Warning", "Amber Alert"), depending<br>on your needs. See <i>Configuring your sign</i> on page 19. |

| lcon | Tab            | Description                                                                                                    |
|------|----------------|----------------------------------------------------------------------------------------------------|
| -    | Reports        | Opens the <b>Reports</b> page, where you can generate<br><b>Traffic</b> reports for your Sites. See <i>Generating Reports</i> on page 67.                                                                                    |
|      | Messaging      | Opens the <b>Messaging</b> page, where you can set default<br>messaging or custom or speed-dependent messaging.<br>See <i>Using the Messaging tab</i> on page 47.                                                            |
|      | Sites          | Opens the <b>Sites</b> page, where you can add new Sites and view and edit existing ones. See <i>Creating a Site</i> on page 15.                                                                                             |
| A    | Alerts         | Opens the <b>Alerts</b> page, where you can view alerts generated by your signs. Alerts are sent to TraffiCloud immediately, whenever they are triggered. See <i>Checking Alerts</i> on page 91.                             |
| Ō    | Pictures       | Opens the <b>Pictures</b> page, where you can view photos taken by your signs. See <i>Checking Pictures</i> on page 97.                                                                                                    |
| ¢    | Administration | Opens the <b>Administration</b> page, where you can perform administrative activities, like managing your account, equipment, users, entitlements, integration accounts, and uploads. See <i>Administration</i> on page 107. |

### The Dashboard

When your TraffiCloud account is first set up, you'll see a default Dashboard in the main viewing pane. Dashboards are meant to give you a quick overview of your All Traffic Solutions devices and activity, and are made up of components called "widgets", which add features to websites.

See [Figure 1] on the previous page and Using the Dashboard on page 101.

### The User menu

Use this section for details about the **User** menu.

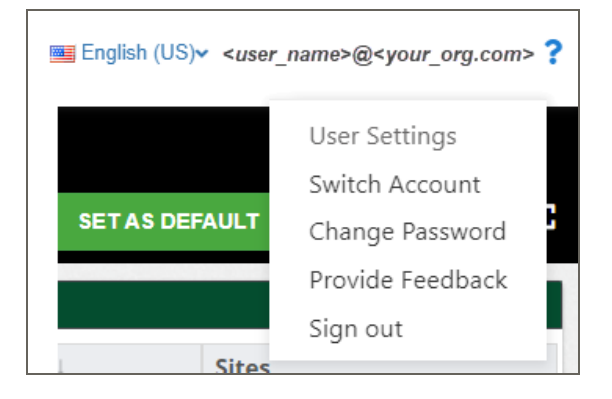

### The TraffiCloud **User** menu includes the following:

| Menu item           | Description                                                                                                    |
|---------------------|----------------------------------------------------------------------------------------------------|
| User<br>Settings    | Opens the <b>Edit User</b> window, where you can change your information, allow TraffiCloud text messaging for the account, add phone numbers, and more. See <i>Editing a user</i> on page 110. |
| Switch<br>Account   | Switches between TraffiCloud accounts if you have more than one. You can also change the default account by clicking <b>Switch Account &gt; Make Primary</b> .                                  |
| Change<br>Password  | Opens the <b>Change Password</b> page.                                                                                                    |
| Provide<br>Feedback | Opens a page where you can send feedback about TraffiCloud to Technical Customer Support.                                                                                                    |
| Sign out            | Opens the <b>Sign out</b> menu, where you can confirm that you want to sign out.                                                                                                    |

# Chapter 2

# Signing in to TraffiCloud for the first time

Once you have a TraffiCloud subscription, All Traffic Solutions registers your users' email addresses as their user names, and sends them a Welcome email with a temporary password and a link to TraffiCloud. If this is your first time using an ATS sign with TraffiCloud, make sure the purchaser has set up a user account for you.

### To sign in to TraffiCloud:

1. In the Welcome email from All Traffic Solutions, click the **Join All Traffic Solutions** <*your account name*> Account link, or click here:

https://portal.trafficloud.com/login

 In the Sign In > Email box, enter the email address and temporary password provided in the Welcome email. 3. Click the **Sign me in** button. You'll then be prompted to create a new password.

| ATS TraffiCloud        |
|------------------------|
| Change Password        |
| Old Password           |
|                        |
| New Password           |
| <b>A</b>               |
| 8 characters minimum   |
| Confirm Password       |
|                        |
| CANCEL CHANGE PASSWORD |

[Figure 2] The Change Password window

- A. In the **Old Password** box, enter the password from the Welcome email (you can copy and paste it, just make sure no trailing space is added).
- B. In the **New Password** and **Confirm Password** boxes, enter a new password. Passwords must have a minimum of eight characters, and we recommend including at least one special character, number, uppercase letter, and lowercase letter. Password rules can be defined by your TraffiCloud administrator. You can also let your Web browser suggest and save a secure password.
- c. Click the Change Password button.

The TraffiCloud **Dashboard** page opens and confirms that you have successfully changed your password. You can reset your password as needed using **Change Password** on the TraffiCloud **User** menu.

### Signing out of TraffiCloud

Use this procedure to sign out of TraffiCloud.

### To sign out of TraffiCloud:

» Click your user name in the top-right corner of the page, and click **Sign out**.

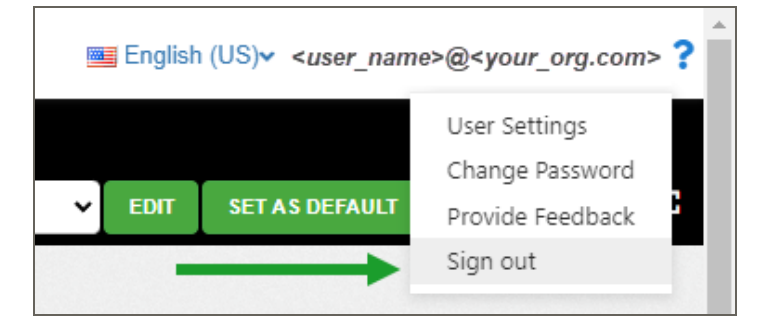

[Figure 3] The User menu > Sign out

# Chapter 3

# **Creating a Site**

The first thing you'll need to do to get started using your signs with TraffiCloud is to create at least one Site for each sign. Sites are the key to generating traffic reports, because TraffiCloud organizes traffic data for reports by Site. You can perform these steps before (recommended) or after you install a sign at a physical location. For details about physical setup, refer to the included *InstALERT 18/SpeedAlert 18 Quick Start Guide* or *InstALERT 24/SpeedAlert 24 Quick Start Guide*.

### To create a Site in TraffiCloud:

- ATS TraffiCloud English (US) < <your\_name>@<your\_org>.com ? 旦 Dashboard All Traffic Solutions Traffic Study Account - Home / Sites 👏 Map Sites 0 - 0 Miguelon Equipment Map Satellite Minneapolis Montreal. MAINE Reports \* Toronto Parking NEW YORK MASSACHUSETTS Messaging Ð Chicago +IOWA NNELVANIA New York Philadelphia ALPR Ð \_ ILLINOIS INDIANA Sites MARYLAND ale Indianapolis Cincinnati Terms of Use INEGI 200 km I Show Hidden: No O Alerts + < Search Site Name Pictures Speed Limit (MPH) Site Name **Direction of Travel** Description Last Updated Administration Ð ۰ ATS State College facility Northbound 35 03-05-2022 11:53:58:am ٥ Church - Branch Road Eastbound 25 09-05-2022 12:00:54:pm ۵ Citel Ave. and Research Drive Eastbound 25 03-05-2022 11:09:40:am 25 ۵ Knob Hill & Circleville Westbound 12-05-2022 05:55:16:pm
- 1. On the navigation menu, click **Sites** and then click the **Plus** sign  $(\pm)$  under the map.

[Figure 4] The Sites page > Add Site button

The **Add Site** window opens.

| Name                     | : Site Name          | Description                    | : Description | n              |
|--------------------------|----------------------|--------------------------------|---------------|----------------|
| Speed Limit (MPH)        | : Speed Limit        | Primary Direction of<br>Travel | :             | ~              |
|                          |                      |                                | Show a        | dvance options |
| Q 3100,Research Dr,S     | State College,PA,168 | 01,US                          |               | 0              |
| ag pin to required locat | ion                  |                                | Ν             |                |
| Man Satelli              | Raven ris            | center.                        | he            | "s Bend        |
| Wap Satelli              | e coilege 🔒          |                                | Allianc       | e College 🕈    |
| Brus Orth                |                      | Rue d                          |               |                |
| Nittany Dental Assoc     | iates 🗐              | Westo                          | iele of       |                |
| 5 Perum enedd in The     | Learning Station     | of William                     | 101           |                |
| Gue do                   | S.                   | Theread                        | tomethe that  | Rd             |
| Autumnwood               |                      | Alles C                        | S NWWhite     |                |
| Park                     |                      | TO AVE                         |               |                |
| and Bristol Ave          |                      | car and                        |               |                |
|                          |                      | Whitehall                      |               | - A            |
|                          | -                    | W.                             |               |                |
|                          | 110                  |                                |               |                |
| Agevier                  | N. CR                | The La                         |               | + 1            |

[Figure 5] The Add Site window

2. Enter the following details:

| Setting                                         | Description                                                                                                    |  |  |  |  |
|-------------------------------------------------|----------------------------------------------------------------------------------------------------|--|--|--|--|
| Name                                            | Enter a Site name that will identify the location for the sign in the Sites list. For example, Whitehall Road.                                                                                                    |  |  |  |  |
| Description                                     | iption Optionally, enter a description for the Site.                                                                                                    |  |  |  |  |
| Speed Limit Enter the speed limit for the Site. |                                                                                                    |  |  |  |  |
| Primary<br>Direction of<br>Travel               | Select the primary direction of travel: <b>North</b> , <b>South</b> , <b>East</b> , or <b>West</b> . If the street direction is between two of the primary directions, choose the closest one.<br><b>Note:</b> Once you have report data for a Site, it's best not to change the direction of travel. Instead, create a new Site for that direction. |  |  |  |  |

| Setting                                    | Description                                                                                                    |
|--------------------------------------------|----------------------------------------------------------------------------------------------------|
| Address                                    | <ul> <li>Enter an address for the Site using one of the following methods. The blue dot represents the Site for your sign on the map.</li> <li>» In the address search box, enter the address or intersection where the sign will be located. The address field displays pattern matches for the address as you type. Select the address from the list. You can also copy and paste an address from your address book.</li> </ul>                                                                                                    |
|                                            | Add Site       *         Name       : Citel Ave. and Research Drive       Description         Speed Limit (MPH)       : 25       Primary Direction of Travel         Cato Avg and Research Drive       : Eastbound         Cato Avg and Research Drive                                                                                                    |
|                                            | <ul> <li>Zoom the map until you can see street names. To zoom in,</li> <li>Do any of these: Roll the middle mouse button forward, use the + sign on the bottom right corner of the map, or click the keyboard + key. See the Keyboard Shortcuts at the bottom-right corner of the map as well.</li> <li>As you zoom, click and hold the mouse button on the map to drag and reposition your view of the blue dot or status marker.</li> <li>Drag the blue dot to the planned location. The goal is to move the dot to within 100 feet of the Site address.</li> </ul> |
| <b>TIP:</b> You c<br>switch to<br>when you | an also use Google <b>Satellite view</b> or drag the <b>Pegman</b> onto the map to <b>Street view</b> . Drag the Pegman to the blue dot and release the mouse button a see the street view popup.                                                                                                    |

3. Click the **Save Site** button. Your Site will appear in the **Sites** list in the main window. By default, only active Sites show in the list. Click **Show Hidden** to show all Sites, including active and hidden Sites.

If you'll be using a sign at multiple Sites, you can repeat the above steps for those Sites or add them later.

CANCEL

## Editing a Site

Use this procedure to edit an existing Site.

### To edit a Site:

1. Click the View Sites button, the cog icon next to the Site name in the **Sites** list.

|               | C M                | ISSOURI                 | VIRGINIA            | Washington        |                                |                          |
|---------------|--------------------|-------------------------|---------------------|-------------------|--------------------------------|--------------------------|
| l             | 900                | gie                     | CTT M               | Keyboard shortcut | s Map data ©2022 Google, INEGI | 200 km Land Terms of Use |
| (             | +                  |                         |                     |                   |                                | Show Hidden: No 🌒        |
|               | Site Name   Search |                         | ch                  |                   |                                |                          |
|               |                    | Site Name 💷             | Direction of Travel | Description 14    | Speed Limit (MPH)              | Last Updated 🔢           |
| $\rightarrow$ | \$                 | ATS State College facil | ity Northbound      |                   | 35                             | 03-05-2022 11:53:58:am   |
|               | ¢                  | Church - Branch Road    | Eastbound           |                   | 25                             | 09-05-2022 12:00:54:pm   |
|               |                    | Citel Ave. and Researc  | h                   |                   |                                |                          |

[Figure 6] The View Sites button

2. In the **View Site** window, click the **Edit Site** button.

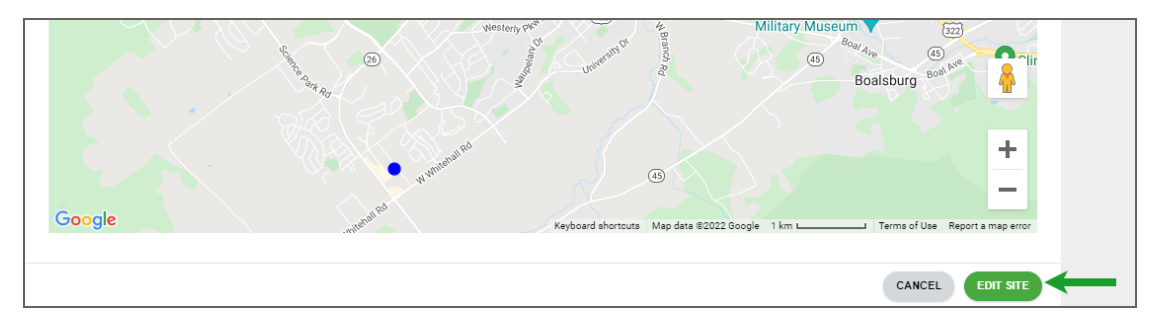

[Figure 7] The View Site window

3. Make your changes and click the **Save Site** button. Your changes appear in the Sites list.

# Chapter 4

# Configuring your sign

Topics in this chapter:

The place to configure your sign is the **Equipment** tab. The initial **Equipment** page displays a table with controls to edit the settings for your sign and identifying information, including nickname and serial number, the assigned Site, last and estimated next communication, and status.

You can also click the **Pencil** icon *I* or even the **History** icon **D** to open an **Equipment** details page, where you can set your sign's

- » **Sign Mode**, the type of information the sign displays, such as vehicle speed for radar-enabled signs, messages and daily and weekly schedules.
- » **Assigned Site**, the location TraffiCloud recognizes where you plan to place the sign. The Site is also key to preparation of reports.
- » **Speed** settings, such as speed limit, speed slots (when to collect data), speeds to display and when to blink or strobe (if equipped), and radar sensitivity,
- » **Alerts and Images**, configurations for low battery, tampering, high and low speed (traffic congestion) events, and whether to take pictures and at what resolution.

| Assigning a Site to your sign            | 20 |
|------------------------------------------|----|
| Understanding Sign Modes                 | 22 |
| When do SpeedAlerts call in?             | 23 |
| Performing a traffic study               | 24 |
| Configuring speed settings               | 25 |
| Enabling messaging for your sign         |    |
| Setting up speed and messaging schedules |    |
| Configuring Alerts and Images            |    |
|                                          |    |

| Setting a new Nickname for your sign  | .43 |
|---------------------------------------|-----|
| Retroactively adding a Site to a sign | 44  |

# Assigning a Site to your sign

Once you have created a Site, the next thing you'll need to do is assign a sign to the Site using TraffiCloud.

You can perform these steps before or after you install the sign on location, but we recommend performing them before you place the sign on location so you'll have your data as soon as the sign is placed on Site.

### To assign a Site to your sign:

1. On the navigation menu, click **Equipment** and then click the Pencil icon *P* next to the sign you want to assign the Site to. The **Equipment** details page opens.

TIP: If you need to filter the list, click **Expand Filter**. You can filter by nickname, serial number, device type, Site, last communication, and power level.

| ALL TRAFFIC                                |   | ATS TraffiCloud |        |                    |                  |               | »>@ <your_org>.com <b>?</b></your_org> |                      |                         |                                       |
|--------------------------------------------|---|-----------------|--------|--------------------|------------------|---------------|----------------------------------------|----------------------|-------------------------|---------------------------------------|
| 🖵 Dashboard                                |   | Salt La         | ke Cou | nty - Home / Equip | oment            |               |                                        |                      |                         |                                       |
| 🝽 Мар                                      |   | Eq              | uipme  | nt                 |                  |               |                                        |                      |                         | <b>0</b> - 0                          |
| Equipment                                  |   | Show            | Hidder | n: No 🌒            |                  |               |                                        |                      | [                       | <b>T</b> Expand Filter                |
|                                            |   |                 |        | Nickname 14        | Serial Number 14 | Device Type 💠 | Assigned Site                          | Last Communication   | Est. Next Communication | Current Status                        |
| <ul> <li>Reports</li> <li>Sites</li> </ul> | ÷ |                 |        |                    |                  |               |                                        |                      |                         | <b>Sign Mode:</b><br>Speed<br>Display |
| <ul><li>Alerts</li><li>Pictures</li></ul>  |   | 1               | Э      | atsCopperton       | 1599             | Shield        | State Highway,<br>8490 West            | 5/31/2022 8:42:29 AM | 5/31/2022 11:42:29 AM   | Settings:<br>Up to Date<br>Battery %: |
| Administration                             | Ð |                 |        |                    |                  |               |                                        |                      |                         | Signal<br>Strength:                   |
| 4                                          |   |                 |        |                    |                  |               |                                        |                      |                         | Sign Mode:<br>Speed<br>Display        |

[Figure 8] The Pencil icon

2. Verify your preferred **Sign Mode**.With SpeedAlert Radar Message Signs, the default is set to **Single Message**. The sign mode default varies by device type. See *Understanding Sign Modes* on page 22.

3. In the **Assigned Site** box, click the down arrow and select your Site.

| lickname          | :                                               | ats1F03GB                                   |  | Device Type             | : | Shield               |   |
|-------------------|-------------------------------------------------|---------------------------------------------|--|-------------------------|---|----------------------|---|
| erial Number      | :                                               | 129929180131F03                             |  | Time Zone               | : | America/Toronto      |   |
| ast Communicat    | ion :                                           | 5/12/2022 3:54:29 pm                        |  | Est. Next Communication | : | 5/12/2022 6:54:29 pm |   |
| General           |                                                 |                                             |  |                         |   |                      | * |
| Sign Mode: Da     | aily Schedule                                   | ~                                           |  |                         |   |                      |   |
| Assigned Site:    | No Site Assign                                  | ned 🗸                                       |  |                         |   |                      |   |
|                   | No Site Assi                                    | gned                                        |  |                         |   |                      |   |
| Speed             | Logix (North                                    | nbound)                                     |  |                         |   |                      | ~ |
| Set Speed Limit   | Newman Ea<br>Shevchenko<br>Shevchenko           | stbound near<br>(Eastbound)<br>(Northbound) |  |                         |   |                      |   |
| Collect Traffic D | Collect Traffic Data between: 5 mph and 135 mph |                                             |  |                         |   |                      |   |
| Display Speeds    | Display Speeds 🗹 between: 5 mph and 50 mph      |                                             |  |                         |   |                      |   |
| Blink Above 🗸     | Blink Above 🖌 50 mph                            |                                             |  |                         |   |                      |   |
|                   | Above: 🗸                                        | 40 <b>mph</b>                               |  |                         |   |                      |   |
| Activate Strobe   |                                                 |                                             |  |                         |   |                      |   |

[Figure 9] Equipment > Assigned Site box

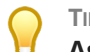

TIP: If you need to unassign a Site from a sign, in the **Assigned Site** box, select **No Site Assigned**.

- 4. A prompt appears asking if you want to apply the speed limit to the sign that you specified when you created the Site. Click **Yes** to confirm. If you want to change the speed limit, you can click **No** and change it on the **Equipment** page. The Site will now be assigned to your sign.
- 5. Click the Save All Equipment Settings button.

# **Understanding Sign Modes**

ATS signs and devices include a variety of display modes, depending on the capabilities of your sign. Here's what you'll find for **Sign Modes** with SpeedAlert signs:

| Equipment                                 |                     |                      |                         |   |                      | c | - 0 |
|-------------------------------------------|---------------------|----------------------|-------------------------|---|----------------------|---|-----|
| Nickname                                  | : a                 | ats0110              | Device Type             | : | SpeedAlert 24"       |   |     |
| Serial Number                             | : 2                 | 24974821011031       | Time Zone               | : | America/New_York     |   |     |
| Last Communication                        | : 7                 | 7/11/2022 2:31:21 pm | Est. Next Communication | : | 7/11/2022 2:46:21 pm |   |     |
| General                                   |                     |                      |                         |   |                      |   | *   |
| Sign Mode: Single Mes                     | sage                | ~                    |                         |   |                      |   |     |
| Display Of<br>Speed Lin                   | f<br>it Sign        |                      |                         |   |                      |   |     |
| Speed Dis                                 | play                | nd) 🗸                |                         |   |                      |   |     |
| Assigned Site Single Mer                  | 2 No. 1 No. 1 No. 1 |                      |                         |   |                      |   |     |
| Assigned Site<br>Single Mer<br>All Messag | jes                 |                      |                         |   |                      |   |     |
| Assigned Site<br>All Messag<br>Dependen   | jes<br>t Messages   |                      |                         |   |                      |   |     |

[Figure 10] The Equipment page: Sign Modes

| Sign Mode        | Description                                                                                                    |
|------------------|----------------------------------------------------------------------------------------------------|
| Display Off      | Collects traffic and status data, but doesn't display it on the equipment. This mode is recommended for performing traffic studies at a Site. See <i>Performing a traffic study</i> on page 24.                                                                  |
| Speed Limit Sign | Displays the configured speed limit, but the sign still collects data<br>and blinks and strobes based on your sign settings for speed<br>warnings as vehicles pass through the sign's radar detection zone.<br>See <i>Configuring speed settings</i> on page 25. |
|                  | <b>Note:</b> If you use this setting, to avoid driver confusion be sure to remove the <b>Your Speed</b> faceplate.                                                                                                    |
| Speed Display    | Displays the detected speed of oncoming vehicles, adjusting as vehicles change speeds and pass through the sign's radar detection zone. See <i>Configuring speed settings</i> on page 25.                                                                        |
| Single Message   | Rotates a message of up to six screens in sequence. There are 24 factory-preset messages included with SpeedAlert signs. You can also create your own messages. See <i>Enabling messaging for your sign</i> on page 26.                                          |
| All Messages     | Displays all of the messages in the sign's memory in sequence.                                                                                                    |

| Sign Mode          | Description                                                                                                    |
|--------------------|----------------------------------------------------------------------------------------------------|
| Dependent Messages | Displays a series of speed-dependent messages. For the<br>multipurpose SpeedAlert Radar Message Signs, <b>Dependent</b><br><b>Messages</b> is the go to sign mode, displaying messages specific to<br>vehicle speed ("Slow Down", "Too Fast!", "Have a Nice Day"), or<br>dedicated messages ("Flood Warning", "Amber Alert"), depending on<br>your needs. See <i>Creating a Dependent Message</i> on page 51. |
|                    | <b>TIP:</b> A popular option with dependent messaging, which also prolongs battery life, is setting the sign to display a blank screen when no vehicle is detected.                                                                                                    |

### Scheduling

Using TraffiCloud daily and weekly schedules, you can adjust the speed limit and messaging for your sign during scheduled periods of the day or week, such as for deployment to school zones when students are attending school, or for construction zones during work hours. You can also use scheduling to display messages at specific times, or to direct traffic for events like concerts, games, and festivals.

| Daily Schedule  | Adjusts the speed limit and messaging used for your sign during scheduled periods of the day. See <i>Setting up a daily schedule</i> on page 30.                                                                                                    |
|-----------------|----------------------------------------------------------------------------------------------------|
| Weekly Schedule | Adjusts the speed limit and messaging used for your sign during<br>scheduled periods of the day and week. Setting a weekly schedule<br>is more appropriate than a daily schedule for school or<br>construction zones, where the speed reduction and messaging<br>would usually be necessary only on workdays and during working<br>hours. See <i>Setting up a weekly schedule</i> on page 35. |

## When do SpeedAlerts call in?

Here's a quick overview of how SpeedAlert Radar Message Signs communicate back to TraffiCloud, both to pick up new settings and to upload traffic data. You can check for the last call-in on the **Equipment** summary page. Here's an example of what you'll see, with the **Last Communication** and **Estimated Next Communication** fields highlighted:

| E E  | quipme             | nt |            |                 |                   |                         |                      |                         | <b>0</b> - D                                                                                                    |
|------|--------------------|----|------------|-----------------|-------------------|-------------------------|----------------------|-------------------------|----------------------------------------------------------------------------------------------------|
| Show | ihow Hidden : No • |    |            |                 |                   |                         |                      |                         |                                                                                                    |
|      |                    |    | Nickname 🗆 | Serial Number 🕸 | Device Type 🕮     | Assigned Site           | Last Communication   | Est. Next Communication | Current Status                                                                                                   |
|      | Э                  |    | ats001     | 18970713000130  | SpeedAlert<br>18" | Church - Branch<br>Road | 7/11/2022 9:35:18 AM | 7/11/2022 9:50:18 AM    | Settings: Up to Date<br>Battery %:<br>Signal Strength: .ull<br>Current Message:<br>Speed Display Mode (variable) |
| ø    | ତ                  |    | ATS0107    | 15991622010730  | Shield            |                         | 7/11/2022 8:57:33 AM | 7/11/2022 11:57:33 AM   | Sign Mode: Daily Schedule<br>Settings: Up to Date<br>Battery %:                                                  |
|      |                    |    |            |                 |                   | H • 1                   | ▶ H 15 ¥             |                         |                                                                                                    |

[Figure 11] The Equipment summary page > Last and Est. Next Communication

You can also set up a **Device List** widget in the **Dashboard** to track sign status and properties. See *Setting up a Device List Dashboard widget* on page 105.

### About call-in scheduling

SpeedAlert signs:

- » Send Alerts back to TraffiCloud immediately,
- » Call in to pick up settings changes every 15 minutes,
- » Send traffic data every three hours.

| SpeedAlert call in frequency |               |                  |  |  |  |
|------------------------------|---------------|------------------|--|--|--|
| Alerts                       | Traffic Data  | Settings         |  |  |  |
| Immediately                  | Every 3 hours | Every 15 minutes |  |  |  |

### Performing a traffic study

If you want to perform a traffic study, we recommend setting ATS radar-enabled display signs to **Display Off** mode, also referred to as "stealth mode". In this mode, the signs still collect data but appear to be turned off, which should eliminate the traffic calming influence of having the speed display turned on.

For example, you could install the sign in a new location, leave the display off for a week to collect the data, and run a **Compliance & Risk** report to get a feel for whether speeding is a significant issue in that location. Then, you could turn the **Speed Display** mode on, collect the data for another week and compare the differences.

### To set up Display Off mode:

- 1. Open the **Equipment** tab, and click the **Pencil** icon *P* next to the sign you want to use for your study. The **Equipment** page opens.
- 2. Click the Sign Mode box, and select Display Off.

| ALL TRAFFIC    | ATS TraffiCloud                                                                       |                       |   |  |  |  |
|----------------|---------------------------------------------------------------------------------------|-----------------------|---|--|--|--|
| 🖵 Dashboard    | Salt Lake County - Home / Equipment                                                   |                       |   |  |  |  |
| 🛍 Мар          | Equipment                                                                             | c - :                 |   |  |  |  |
| Equipment      | < Back                                                                                |                       |   |  |  |  |
| • • · · • •    | Nickname : atsCopperton Device Type                                                   | : Shield              |   |  |  |  |
| Reports        | Serial Number : 15990919011530 Time Zone                                              | : America/Denver      |   |  |  |  |
| Sites          | Last Communication : 5/31/2022 8:42:29 am Est. Next Communication                     | 5/31/2022 11:42:29 am |   |  |  |  |
| Alerts         | General                                                                               | ¥                     | 1 |  |  |  |
| Pictures       | Sign Mode: Display Off 🗸                                                              |                       |   |  |  |  |
| Administration | Display Off<br>Speed Limit Sign<br>Speed Display<br>Daily Schedule<br>Weekly Schedule |                       |   |  |  |  |
|                | Speed                                                                                 | *                     |   |  |  |  |
|                | Set Speed Limit to: 30 mph                                                            |                       |   |  |  |  |
|                | Collect Traffic Data between: 5 mph and 165 mph                                       |                       |   |  |  |  |
|                |                                                                                       |                       |   |  |  |  |

[Figure 12] Equipment > Sign Mode

3. Click the **Save All Equipment Settings** button. The sign display turns off the next time the sign checks in during its three-hour cycle. Even with the display off, data will still be collected according to your settings.

For details about analyzing the data collected, see *Generating Reports* on page 67.

## Configuring speed settings

As shown below, in the **Equipment page > Speed** settings, you can set your sign's speed limit and scheduling, when it collects traffic data, speed ranges to display, when it should blink or strobe, along with radar sensitivity.

| Speed                                           |
|-------------------------------------------------|
| Set Speed Limit to: 25 mph                      |
| Collect Traffic Data between: 5 mph and 165 mph |
| Display Speeds 🗹 between: 35 mph and 85 mph     |
| Blink Above 🖌 35 mph                            |
| Activate Strobe Above: 35 mph                   |
| Radar Sensitivity: 1 8 10                       |

### [Figure 13] Speed settings

Use the following table for details about speed settings:

| Setting                            | Description                                                                                                    |
|------------------------------------|----------------------------------------------------------------------------------------------------|
| Set Speed<br>Limit to              | Sets the speed limit for the sign. The speed limit is also set in the TraffiCloud <b>Site</b> tab and initially using the <b>Speed Limit</b> button on the sign itself. TraffiCloud settings take precedence over the settings on the physical sign. |
| Collect<br>Traffic Data<br>between | Sets the minimum and maximum speeds defining when traffic data is collected.                                                                                                    |
| Display<br>Speeds                  | Sets the range of speeds to be displayed. To avoid joy riders competing for "high<br>scores" on radar signs, most organizations set the maximum display speed much<br>lower than the data collection maximum speed.                                  |
| Blink Above                        | Sets the speed when the display starts to blink. Most organizations set this at the speed limit of five to 10 mph over, depending on the situation. Uncheck to disable this setting if preferred.                                                    |

| Setting                     | Description                                                                                                    |  |  |  |  |  |  |
|-----------------------------|----------------------------------------------------------------------------------------------------|--|--|--|--|--|--|
| Activate<br>Strobe<br>Above | ets the speed when the strobe light in the sign (if equipped) starts to flash.<br>)rganizations that use the strobe option, typically set it to 10-15 mph above the<br>peed limit. Uncheck to disable this setting if preferred.                                            |  |  |  |  |  |  |
| Radar<br>Sensitivity        | Sets the sensitivity level of the radar device in the sign, ranging from least to most sensitive. We recommend using settings between 4 and 8.                                                                                                    |  |  |  |  |  |  |
|                             | Note: Setting radar sensitivity to less than 4 can result in unreliable detection distances, such as the vehicle being past the sign before it illuminates, while settings above 8 can cause the radar to pick up background objects, cross streets, or other interference. |  |  |  |  |  |  |

# Enabling messaging for your sign

With SpeedAlert Radar Message Signs you can deploy, create, and manage messages for your signs using the **Equipment** tab and the **Messaging** tab.

On the **Equipment** tab, SpeedAlert signs can store a maximum of 24 messages plus a placeholder message, referred to as the **InstaMessage**. The InstaMessage is always the first message in the **Single Message** and **All Messages** lists on the page. You can create an unlimited number of custom or dependent messages in TraffiCloud. See *Using the Messaging tab* on page 47.

TIP: You can't directly delete the InstaMessage, but you can replace it using the **Messaging > Bulk Send** command. See *Sending a message to one or more signs* on page 58.

On the **Equipment** tab, you can select from these messaging modes:

- » Single Message mode
- » All Messages mode
- » Dependent Messages mode

| lickname                                                                                                    | :                                                           | ats0110                          |   | Device Type             | : | SpeedAlert 24"        |  |  |
|----------------------------------------------------------------------------------------------------|-------------------------------------------------------------|----------------------------------|---|-------------------------|---|-----------------------|--|--|
| erial Number                                                                                                   | :                                                           | 24974821011031                   |   | Time Zone               | 1 | America/New_York      |  |  |
| Last Communication                                                                                             |                                                             | : 6/14/2022 9:57:52 am Est. Next |   | Est. Next Communication |   | 6/14/2022 10:12:52 am |  |  |
|                                                                                                    |                                                             |                                  |   |                         |   |                       |  |  |
| General                                                                                                    |                                                             |                                  |   |                         |   |                       |  |  |
| General                                                                                                    |                                                             |                                  |   |                         |   |                       |  |  |
| General Sign Mode: Dependen                                                                                    | t Messa                                                     | ges 🗸                            |   |                         |   |                       |  |  |
| General<br>Sign Mode: Dependen<br>Display Of<br>Sneed Lin                                                      | t Messa<br>f                                                | ges 👻                            |   |                         |   |                       |  |  |
| Seneral<br>Sign Mode: Dependen<br>Display Of<br>Speed Lim<br>Speed Dis                                         | t Messa<br>f<br>it Sign<br>play                             | ges V                            |   |                         |   |                       |  |  |
| Seneral<br>Sign Mode: Dependen<br>Display Of<br>Speed Lim<br>Speed Dis<br>Assigned Site Single Me              | t Messa<br>f<br>iit Sign<br>play<br>sage                    | ges 🗸                            | ~ |                         |   |                       |  |  |
| Seneral<br>Sign Mode: Dependen<br>Display Of<br>Speed Lin<br>Speed Dis<br>Single Me<br>All Messag              | t Messa<br>f<br>iit Sign<br>play<br>ssage<br>jes            | ges 🗸                            | × |                         |   |                       |  |  |
| Sign Mode: Dependen<br>Display Of<br>Speed Lim<br>Speed Dis<br>Speed Dis<br>Single Me<br>All Messa<br>Dependen | t Messa<br>f<br>iit Sign<br>play<br>ssage<br>jes<br>t Messa | ges V                            | × |                         |   |                       |  |  |

[Figure 14] Sign Modes for Messaging

For details, see *Understanding messaging modes* on the next page.

In Single Message mode and Dependent Messages modes, you can:

- » select from the default messages or create your own messages,
- » activate, add, edit, reorder, or copy messages, and
- » choose messages from the **Message Library** or **Dependent Message Library**. See also *Using the Messaging tab* on page 47.

### To set up messaging for your sign:

- 1. On the navigation menu, click the **Equipment** tab. The **Equipment** summary page opens, listing all of the signs and devices in your organization.
- 2. Click the **Pencil** icon *P* next to the sign you want to set up messaging for. The **Equipment** page opens for the sign.
- 3. In the **General** section, click the **Sign Mode** drop-down list and select the mode you want to use: **Single Message**, **All Messages**, or **Dependent Messages**. The **Sign Modes** for messaging are described in *Understanding messaging modes* on the next page.
- 4. Scroll down to the **Messages** screen of the **Equipment** page.
- 5. If you select **Dependent Messages**, you can:
  - View the default Dependent Message.
  - Click the **Edit** button to edit the default message. See *Editing a message* on page 59.
  - Click the Copy button to copy the current message to the Dependent Message Library. This
    is the preferred way to create a new Dependent Message. See Creating a Dependent Message
    on page 51.
  - Click the **Choose From Dependent Message Library** button to select another message, if others have been added. Select a message and click the **Choose** button.

After you make your selections, go to the last step.

- 6. If you select either Single Message or All Messages, you can:
  - Click the **Add** button 🛨 to create a new message or choose from the library.

NOTE: If the **Add** button is grayed out, it means the sign already has the maximum 24 messages stored locally. To add another message, first you'll need to delete one of the existing messages.

- View and select existing messages. When you select a message, scroll down and select messages to preview any of the screens in the message.
- Select a message and click the **Make Active** button, to make it the active message on the sign (not available in **All Messages** mode).
- Click the **Save** icon **b** to save a copy of a selected message to the **Message Library**.
- Click the **Pencil** icon *I* to edit the selected message. See *Editing a message* on page 59.
- Drag the hamburger icon  $\equiv$  to change the order of a selected message in the list.
- Click the **Delete** icon **T** to delete a selected message.
- 7. After you've made your changes click the **Save All Equipment Settings** button.

### Understanding messaging modes

Use this section to understand the **Sign Modes** for messaging that you can use with your SpeedAlert Radar Message Signs. For the multipurpose SpeedAlert Radar Message Signs, **Dependent Messages** is the go to sign mode, displaying messages specific to vehicle speed ("Slow Down", "Too Fast!", "Have a Nice Day"), or dedicated messages ("Flood Warning", "Amber Alert"), depending on your needs.

See also Using the Messaging tab on page 47.

### Dependent Messages mode

Dependent Messages mode displays a series of speed-dependent messages. Depending on the speed of the approaching vehicle, the default message displays positive reinforcement, an advisory, or a warning.

[Figure 15] below shows the default Dependent Message page, where you can

- » edit the preset messages or metadata, draw or enter new images, and change the template, blink type, or duration of display for each screen in a given message,
- » copy a message to the **Dependent Message Library**, or
- » choose a message from the Dependent Message Library.

| Edit Dependent M  | /lessage                                 |               |         |                                   |                                    |                             | ø 🛛  |
|-------------------|------------------------------------------|---------------|---------|-----------------------------------|------------------------------------|-----------------------------|------|
| Name:             | Speed Dependent Message                  | Descript      | tion:   | Enter Description                 |                                    |                             |      |
| Configuration: 96 | 6 / 27, 1 : 2 (SpeedAlert 24")           | ✓ Message     | е Туре: | Speed                             | ~                                  |                             |      |
|                   | No Vehicle :                             | chevrons left |         |                                   |                                    |                             |      |
|                   | Under Speed Limit :                      | Thank You     |         | Your <b>yy</b><br>speed <b>xx</b> | THANK YOU<br>FOR DRIVING<br>SAFELY |                             |      |
|                   | Within 10 over the speed limit :         | Speed Limit   |         | SPEED <b>XX</b>                   | YOUR <b>XX</b><br>Speed <b>XX</b>  |                             |      |
| E                 | Between 10 and 20 over the speed limit : | SLOW DOWN     |         | SPEEDXX<br>LIMITXX                | YOUR <b>YY</b><br>Speed <b>XX</b>  | SLOW<br>Down                |      |
|                   | More than 20 over the speed limit :      | TOO FAST      |         | TOO<br>Fasti                      | YOUR <b>XX</b><br>Speed <b>XX</b>  | SLOW<br>Down                |      |
|                   |                                          |               |         |                                   | CANCEL                             | CANCEL<br>SAVE ALL EQUIPMEN | SAVE |

[Figure 15] The default Dependent Message

TIP: A popular option with dependent messaging, which also prolongs battery life, is setting the sign to display a blank screen when no vehicle is detected.

### Single Message mode

Single Message mode rotates a message of up to six screens in sequence. There are 24 default messages included with SpeedAlert signs. You can also create your own messages. See *Creating a custom message* on page 54.

[Figure 16] below shows an example of the **Single Message** screen, where you can activate a message, view or change the active message, add a new message, reorder messages, save a copy of a message to the library, or delete messages.

| anges    |              |                         |                       |  |
|----------|--------------|-------------------------|-----------------------|--|
| Active M | essage       |                         |                       |  |
| ustom I  | Message # 13 | 3 : chevrons right      |                       |  |
|          |              |                         |                       |  |
| +        |              | Custom Messages on Sign |                       |  |
|          |              | First Screen Preview    | Name                  |  |
|          | 1            | ORIVE                   | InstaMessage          |  |
|          | 2            | SLOW                    | acc ahead move L      |  |
|          | 3            | SLOW                    | acc ahead move R      |  |
|          | 4            | ACCIDENT<br>AHEAD       | acc ahead stop        |  |
|          | 5            | FENDER<br>BENDER        | acc fender bender kee |  |
|          | 6            | AMBER<br>ALERT          | amber alert           |  |
|          | 7            | <b>+</b>                | arrow left            |  |
| elected  | Massage Dec  |                         |                       |  |
| elected  | message Pro  | * =                     |                       |  |
| MAKE AC  | TIVE         |                         |                       |  |
|          | _            |                         |                       |  |
|          |              |                         |                       |  |

[Figure 16] Single Message page

### All Messages mode

All Messages mode displays all of the messages in the sign's memory in sequence.

Here is an example of the **All Messages** screen, where you can preview any message, reorder messages, save a copy of a message to the library, or delete messages:

| lessag | ges      |                         |                                 |
|--------|----------|-------------------------|---------------------------------|
| +      |          | Custom Messages on Sign |                                 |
|        |          | First Screen Preview    | Name                            |
| =      | 1        | DRIVE<br>SLOW           | InstaMessage                    |
| =      | 2        | SLOW                    | acc ahead move L                |
| =      | з        | SLOW                    | acc ahead move R                |
| =      | 4        | ACCIDENT                | acc ahead stop                  |
| =      | 5        | FENDER<br>BENDER        | acc fender bender kee           |
| =      | 6        | ANBER<br>ALERT          | amber alert                     |
| =      | 7        | <u>+</u>                | arrow left                      |
| Selec  | ctod Mes |                         |                                 |
|        |          |                         |                                 |
|        |          |                         | CANCEL SAVE ALL EQUIPMENT SETTI |

[Figure 17] All Messages page

### Setting up speed and messaging schedules

Using TraffiCloud daily and weekly schedules, you can adjust the speed limit and messaging for your sign during scheduled periods of the day or week, such as for deployment to school zones when students are attending school, or for construction zones during work hours. You can also use scheduling to display messages at specific times, or to direct traffic for events like concerts, games, and festivals.

### To set up a daily or weekly schedule:

1. On the **Equipment** page for your sign, under **General**, select **Sign Mode** and select either **Daily Schedule** or **Weekly Schedule**.

| ALL TRAFFIC                               |   | ATS TraffiCloud  English (US) <your_name>@<your_org>.com ?</your_org></your_name>   |                                                                                 |                          |                          |   |                                    |                | - |
|-------------------------------------------|---|-------------------------------------------------------------------------------------|---------------------------------------------------------------------------------|--------------------------|--------------------------|---|------------------------------------|----------------|---|
| 📮 Dashboard                               |   | All Traffic Solutions Traffic Study Acco                                            | oun                                                                             | t - Home / Equipment     |                          |   |                                    |                |   |
| 🍽 Мар                                     | Ī | Equipment                                                                           |                                                                                 |                          |                          |   | ÷                                  | 9 <b>-</b>   0 | Ī |
| Equipment                                 |   | Nickname<br>Serial Number                                                           | :                                                                               | ats001<br>18970713000130 | Device Type<br>Time Zone | : | SpeedAlert 18"<br>America/New_York |                |   |
| Reports                                   | • | Last Communication                                                                  | :                                                                               | 6/22/2022 11:07:51 am    | Est. Next Communication  | 1 | 6/22/2022 11:22:51 am              |                |   |
| Parking                                   | ۰ | General                                                                             |                                                                                 |                          |                          |   |                                    | ~              | 1 |
| 🖾 Messaging                               | • | Sign Mode: Speed Display                                                            |                                                                                 | ~                        |                          |   |                                    |                | 1 |
| alpr                                      | ٥ | Display Off<br>Speed Limit Sign<br>Speed Display                                    | n                                                                               | Eactbound                |                          |   |                                    |                | I |
| <ul> <li>Sites</li> <li>Alerts</li> </ul> |   | Assigned Sit<br>Single Message<br>All Messages<br>Dependent Messa<br>Daily Schedule | Assigned Siti Single Hessage Eastbound) ✓<br>All Messages<br>Dependent Messages |                          |                          |   |                                    |                |   |
| Pictures                                  |   | Speed Weekly Schedule                                                               | e                                                                               | <b>1</b> 3               |                          |   |                                    | *              | ľ |
| Administration                            | Ð | Set Speed Limit to: 25                                                              | kp                                                                              | n                        |                          |   |                                    |                |   |
|                                           |   | Collect Traffic Data between:                                                       | 5                                                                               | kph and 135 kph          |                          |   |                                    |                |   |

[Figure 18] Selecting a scheduling mode

2. Scroll to the **Schedule** section, which appears after the **Speed**section.

For detailed steps, see:

- Setting up a daily schedule below
- Setting up a weekly schedule on page 35

### Setting up a daily schedule

Set your **Sign Mode** to **Daily Schedule** if you want to repeat the same message every day and don't want to vary or repeat it based on the days of the week.

#### To set up a daily schedule:

1. On the navigation menu, click the **Equipment** tab and then click the Pencil icon *P* next to the sign you want to assign the Site to. The **Equipment** details page opens.

| ALL TRAFFIC    |        |           |                       |                      | ATS Traffi                | Cloud         |                       | 🚟 English               | (US) <user_name>@<your_org.com> ?</your_org.com></user_name>                                          |
|----------------|--------|-----------|-----------------------|----------------------|---------------------------|---------------|-----------------------|-------------------------|----------------------------------------------------------------------------------------------------|
| 🖵 Dashboard    | All Tr | raffic So | lutions Traffic Study | Account - Home / Mes | saging / Dependent Messag | es            |                       |                         |                                                                                                    |
| 🛤 Map          | E E    | quipmen   |                       |                      |                           |               |                       |                         | <i>c</i> - C                                                                                          |
| Equipment      | Show   | Hidden    | : NO •                |                      |                           |               |                       |                         | T Expand Filter                                                                                       |
| 🖹 Reports 🕂    |        |           | Nickname 14           | Serial Number 14     | Device Type               | Assigned Site | Last Communication    | Est. Next Communication | Current Status                                                                                        |
| Messaging      |        |           |                       |                      |                           |               |                       |                         | Settings: Up to Date Battery %:                                                                       |
| Sites          | Th     | 3         | AT50240               | 24970422024030       | SpeedAlert 24"            |               | 7/18/2022 12:47:15 PM | 7/18/2022 1:02:15 PM    | Signal Strength:III<br>Current Message:                                                               |
| Alerts         | 4      | Edit      |                       |                      |                           |               |                       |                         | FENDER KEEP<br>BENDER HOVING                                                                          |
| Pictures       |        |           |                       |                      |                           |               |                       |                         |                                                                                                    |
| Administration | ,      | ъ         | ats110 - IA24         | 24954821011031       | instAlert 24*             |               |                       |                         | Settings: Waiting for check-in<br>Battery %: Data unavailable<br>Signal Strength:<br>Current Message: |
|                | ,      | 3         | ats110 - SA24         | 24974821011031       | SpeedAlert 24"            | SA24 - Salley | 7/11/2022 2:31:21 PM  | 7/11/2022 2:46:21 PM    | Settings: Up to Date<br>Battery %: ?<br>Signal Strength:III<br>Current Message:                       |

[Figure 19] The Pencil icon

TIP: If you need to filter the list, click **Expand Filter**. You can filter by nickname, serial number, device type, Site, last communication, and power level.

2. Select **Sign Mode > Daily Schedule** (as shown in [Figure 18] on the previous page).

TraffiCloud adds a **Daily Schedule** section to your **Equipment** page, below the **Speed** section, like this:

| Daily Schedul | е  |            |                |   |                         | ~                 |
|---------------|----|------------|----------------|---|-------------------------|-------------------|
|               |    |            |                |   |                         | + NEW WINDOW SORT |
|               | to | Sign Mode: | Single Message | ~ | Default 24 schedule msg | ∎ >               |
|               |    |            |                |   |                         |                   |

[Figure 20] Daily Schedule (collapsed view)

- 3. Click the right chevron > at the side of the page or any blank area in the bounding box, and select schedule options. In the following example, the schedule and settings are:
  - Schedule is set from 07:00 to 19:00,
  - Sign Mode is set to Dependent Messages,
  - the camera is enabled, and
  - the options for **Reduce Speed Limit by** and **Reduce Blink Trigger by** are both reduced by 10 mph.

| Daily Schedule                                                                                    |     | * |
|---------------------------------------------------------------------------------------------------|-----|---|
| + NEW WINDOW                                                                                      | SOR |   |
| 07:00 to 19:00 Sign Mode: Dependent Messages 🗸                                                    | Î   | ~ |
| Enable Camera Enable Aux Output     Reduce Speed Limit By 10   MPH Reduce Blink Trigger by 10 MPH |     |   |
| Msg Group to Show: Speed Dependent Message 2                                                      | Y   |   |
| No Vehicle : blank screen                                                                         |     |   |

[Figure 21] Daily Schedule (expanded view)

4. Use this table for details about the datafill options:

| Setting                          | What you can do                                                                                                    |
|----------------------------------|----------------------------------------------------------------------------------------------------|
| Time<br>frame                    | Set the time frames for message display and speed reduction.                                                                                                    |
| Sign<br>mode                     | Set the <b>Sign Mode</b> you want to use (typically <b>Dependent Messages</b> ) for the scheduled time.                                                                                                    |
| Enable<br>Camera                 | Click the checkbox if you want the camera enabled when the radar detects a violation. For details about how to ensure that your sign captures photos when you want it to, see <i>Configuring Alerts and Images</i> on page 40.                      |
| Enable<br>Aux<br>Output          | Enables an optional relay (switch) to allow control of a customer-provided external device, based on radar speeds (for example, a camera, light, or siren).                                                                                         |
| Reduce<br>Speed<br>Limit By      | Enter the amount you want to reduce the speed limit by during scheduled hours. For example, if the regular speed limit is 35 mph and you want to reduce it to 20 mph, enter 15. The sign will use 20 mph as the speed limit during scheduled hours. |
| Reduce<br>Blink<br>Trigger<br>By | First, click the checkbox if you want to set a <b>Blink Trigger</b> , the reduced speed when<br>the sign will start to blink, and then enter the amount of the speed reduction from<br>the normal speed for the sign.                               |

| Setting                           | What you can do                                                                                                    |
|-----------------------------------|----------------------------------------------------------------------------------------------------|
| Reduce<br>Strobe<br>Trigger<br>By | Click the checkbox if you want to set a <b>Strobe Trigger</b> , the reduced speed when the strobe light in the sign (if equipped) will start to flash, and enter the amount of the speed reduction from the normal speed for the sign. |

For details about Dependent Message settings, see *Creating a Dependent Message* on page 51.

 Click the + New Window button to add scheduling windows until all 24 hours of the day are covered. TraffiCloud automatically adds another period of the day that hasn't been covered yet. You can create up to 13 scheduling windows per day.

Here's an example 24-hour schedule, including:

A. During the first window, from midnight to 7:00 a.m., the **Sign Mode** is set to **Single Message**, and the camera enabled, but there is no speed reduction from the regular speed limit or to the blink trigger.

| Daily Schedule                                                                                    | *                                |
|---------------------------------------------------------------------------------------------------|----------------------------------|
|                                                                                                   | + NEW WINDOW SORT                |
| 00:00 to 07:00 Sign Mode: Single Message V                                                        | i v                              |
| Enable Camera     Enable Aux Output  Reduce Speed Limit By     MPH  Reduce Blink Trigger by 0 MPH |                                  |
| Msg to Show: City or Jail funnyDRIVE<br>SLOWSEE OUR<br>CITYDRIVE<br>FASTSEE OUR<br>JAIL           | EDIT CHOOSE FROM MESSAGE LIBRARY |

[Figure 22] Daily Schedule (00:00 to 07:00 - Single Message)

B. And during the second window, from 7:00 a.m. to 7:00 p.m. (19:00), the Sign Mode is set to Dependent Messages, the camera is enabled, and the Speed Limit and Blink Trigger are reduced by 10 MPH.

| Daily Schee                 | dule                             |            |                     |         |              |        |      |                        |            |                 |      | *  |
|-----------------------------|----------------------------------|------------|---------------------|---------|--------------|--------|------|------------------------|------------|-----------------|------|----|
|                             |                                  |            |                     |         |              |        |      |                        | e          | NEW WINDOW      | SOF  | RT |
| 07:00                       | to                               | 19:00      | Sign Mode: De       | ependen | it Messages  | ~      |      |                        |            |                 | Î    | ~  |
| ✓ Ena<br>Reduce Sp ✓ Reduce | ble Came<br>peed Lim<br>ce Blink | it By 10   | MPH                 |         |              |        |      |                        |            |                 |      |    |
| Msg G                       | roup to s                        | Show: Spee | d Dependent Message | 2       |              | + EDIT | СОРҮ | CHOOSE FRO             | M DEPENDEN | IT MESSAGE LIBF | RARY |    |
|                             |                                  |            | No Ve               | hicle : | blank screen |        |      |                        |            |                 |      |    |
|                             |                                  |            | Under Speed         | Limit : | Speed Limit  | SPI    | EDXX | Your <b>y</b><br>Speed |            |                 |      |    |

[Figure 23] Daily Schedule (07:00 to 19:00 - Dependent Messages)

c. During the third window, from 19:00 to midnight, like the first window, the **Sign Mode** is set to **Single Message**, and the camera enabled, but there is no speed reduction from the regular speed limit or to the blink trigger.

| Weekly Sc  | hedule                               |                                   |                              |                    |    |                         | ~                           | • |
|------------|--------------------------------------|-----------------------------------|------------------------------|--------------------|----|-------------------------|-----------------------------|---|
| Sunday     | Monday                               | Tuesday                           | Wednesday                    | Thursday Friday    | Sa | lurday                  |                             |   |
|            |                                      |                                   |                              |                    |    | + NEW                   | WINDOW SORT COPY TO         |   |
|            | to                                   | 07:00                             | Sign Mode:                   | Single Message     | ۷  | City or Jail funny      | <b>i</b> >                  |   |
| 07:00      | to                                   | 19:00                             | Sign Mode:                   | Dependent Messages | *  | Speed Dependent Message | <b>i</b> >                  |   |
| 19:00      | to                                   | 00:00                             | Sign Mode:                   | Single Message     | ~  |                         | i v                         |   |
| Reduce S   | able Came<br>peed Limi<br>ce Blink T | era En<br>tBy 0<br>Trigger by 0 I | able Aux Outpu<br>MPH<br>MPH | t                  |    |                         |                             |   |
| Msg to HAN | show: Has<br>STA<br>A                | sta La Vista<br>VISTA<br>BABY!    |                              |                    |    | EDT CH                  | DOSE FROM MESSAGE LIBRARY   |   |
|            |                                      |                                   |                              |                    |    | CANCEL                  | SAVE ALL EQUIPMENT SETTINGS | s |

[Figure 24] Daily Schedule (19:00 to 00:00 - Single Message)

**TIP:** You can use the **Sort** button to sort multiple schedules from morning to night, or the trash icon **=** to delete a scheduling window.

6. Click the **Save All Equipment Settings** button to apply your changes.

### Setting up a weekly schedule

Setting a weekly schedule is more appropriate than a daily schedule for school or construction zones, where the speed reduction and messaging would usually be necessary only on workdays and during working hours.

| SOLUTIONS      |                                                                | ATS TraffiCloud       | English (US) gbrown@logixits.com v ? |                       |  |  |  |  |  |  |
|----------------|----------------------------------------------------------------|-----------------------|--------------------------------------|-----------------------|--|--|--|--|--|--|
| 🖵 Dashboard    | All Traffic Solutions Traffic Study Account - Home / Equipment |                       |                                      |                       |  |  |  |  |  |  |
| 🔎 Мар          | Equipment                                                      |                       |                                      | 0 - I C               |  |  |  |  |  |  |
| Equipment      | Nickname<br>Serial Number                                      | : ats001              | Device Type :                        | SpeedAlert 18"        |  |  |  |  |  |  |
| 🖹 Reports 📑    | Last Communication                                             | 6/22/2022 11:07:51 am | Est. Next Communication :            | 6/22/2022 11:22:51 am |  |  |  |  |  |  |
| Parking        | General                                                        |                       |                                      | *                     |  |  |  |  |  |  |
| Messaging      | Sign Mode: Speed Display                                       | v                     |                                      |                       |  |  |  |  |  |  |
| ALPR           | Display Off<br>Speed Limit Sign                                |                       |                                      |                       |  |  |  |  |  |  |
| Sites          | Assigned Site<br>All Messages                                  | Eastbound) 🗸          |                                      |                       |  |  |  |  |  |  |
| ▲ Alerts       | Dependent Mess<br>Daily Schedule                               | ages                  |                                      |                       |  |  |  |  |  |  |
| Pictures       | Speed Weekly Schedule                                          |                       |                                      | *                     |  |  |  |  |  |  |
| Administration | Set Speed Limit to: 25                                         | kph                   |                                      |                       |  |  |  |  |  |  |
|                | Collect Traffic Data between:                                  | 5 kph and 135 kph     |                                      |                       |  |  |  |  |  |  |

[Figure 25] Sign Mode > Weekly Schedule

#### To set up a weekly schedule:

1. On the navigation menu, click **Equipment**. The main **Equipment** page opens.

| 📑 Equipment   |               |                |                |               |                       |                         | s - 0                                                                                                 |
|---------------|---------------|----------------|----------------|---------------|-----------------------|-------------------------|----------------------------------------------------------------------------------------------------|
| Show Hidden : | No O          |                |                |               |                       |                         | T Expand Filter                                                                                       |
|               | Nickname 11   | Serial Number  | Device Type 🖽  | Assigned Site | Last Communication    | Est. Next Communication | Current Status                                                                                        |
| Edit.         | AT50240       | 24970422024030 | SpeedAlert 24" |               | 7/18/2022 10:00:42 AM | 7/18/2022 10:15:42 AM   | Settings: Up to Date<br>Battery %: IIII<br>Signal Strength: III<br>Current Message:                   |
| <b>\$</b> "D  | ats110 - IA24 | 24954821011031 | instAlert 24"  |               |                       |                         | Settings: Waiting for check-in<br>Battery %: Data unavailable<br>Signal Strength:<br>Current Message: |

[Figure 26] The Pencil icon

**TIP:** If you need to filter the list, click **Expand Filter**. You can filter by nickname, serial number, device type, Site, last communication, and power level.

- 2. Click the Pencil icon *i* in the row for the sign you want to set the schedule for. The **Equipment** details page opens.
- 3. Select Sign Mode > Weekly Schedule (as shown in [Figure 25] on the previous page).

TraffiCloud adds a **Weekly Schedule** section to your **Equipment** page, below the **Speed** section, like this:

| VEENIY SC | neuule |         |            |             |        |                 |              |         |       |
|-----------|--------|---------|------------|-------------|--------|-----------------|--------------|---------|-------|
| Sunday    | Monday | Tuesday | Wednesday  | Thursday    | Friday | Saturday        |              |         |       |
|           |        |         |            |             |        |                 | + NEW WINDOW | SORT CO | ОРҮ Т |
| 00:00     | to     | 00:00   | Sign Mode: | Single Mess | age    | ~               |              | ī       |       |
|           |        |         |            |             |        | Default 24 sche | dule msg     |         |       |

[Figure 27] Weekly Schedule > Day of week tab (collapsed view)

- 4. Click the right chevron > at the side of the page or any blank area in the bounding box, and select scheduling options. In the following example, the schedule and settings are:
  - Schedule is set to from 07:00 to 19:00 on Mondays,
  - Speed Limit is reduced by 15 MPH,
  - Sign Mode is set to Dependent Messages,
  - the camera is enabled, and
  - the options for Reduce Speed Limit by and Reduce Blink Trigger by are both reduced by 15 mph.
| Weekly S | nedule 🗸 🗸                                                                                                    |
|----------|----------------------------------------------------------------------------------------------------|
| Sunday   | Monday       Tuesday       Wednesday       Thursday       Friday       Saturday         + NEW WINDOW       SORT       COPY TO |
| 07:00    | to 19:00 Sign Mode: Dependent Messages V                                                                                      |
| Red      | ce Blink Trigger by 15 MPH                                                                                                    |
| Msg      | roup to Show: Speed Dependent Message                                                                                         |
|          | No Vehicle : Blank Message                                                                                                    |

[Figure 28] Weekly Schedule (expanded view)

5. Use this table for details about the datafill options:

| Setting                           | What you can do                                                                                                    |
|-----------------------------------|----------------------------------------------------------------------------------------------------|
| Time<br>frame                     | Set the time frames for message display and speed reduction.                                                                                                    |
| Sign<br>mode                      | Set the <b>Sign Mode</b> you want to use (typically <b>Dependent Messages</b> ) for the scheduled time.                                                                                                    |
| Enable<br>Camera                  | Click the checkbox if you want the camera enabled when the radar detects a violation. For details about how to ensure that your sign captures photos when you want it to, see <i>Configuring Alerts and Images</i> on page 40.                      |
| Enable<br>Aux<br>Output           | Enables an optional relay (switch) to allow control of a customer-provided external device, based on radar speeds (for example, a camera, light, or siren).                                                                                         |
| Reduce<br>Speed<br>Limit By       | Enter the amount you want to reduce the speed limit by during scheduled hours. For example, if the regular speed limit is 35 mph and you want to reduce it to 20 mph, enter 15. The sign will use 20 mph as the speed limit during scheduled hours. |
| Reduce<br>Blink<br>Trigger<br>By  | First, click the checkbox if you want to set a <b>Blink Trigger</b> , the reduced speed when<br>the sign will start to blink, and then enter the amount of the speed reduction from<br>the normal speed for the sign.                               |
| Reduce<br>Strobe<br>Trigger<br>By | Click the checkbox if you want to set a <b>Strobe Trigger</b> , the reduced speed when the strobe light in the sign (if equipped) will start to flash, and enter the amount of the speed reduction from the normal speed for the sign.              |

For details about Dependent Message settings, see *Creating a Dependent Message* on page 51.

- Click the + New Window button to add scheduling windows until all 24 hours of the day are covered. TraffiCloud automatically adds another period of the day that hasn't been covered yet. You can create up to 13 scheduling windows per day.
- 7. If you have a standard daily schedule you want to copy to the other days, such as Monday to Friday,
  - A. Click Copy To,
  - B. Select the other days you want to copy to,
  - c. Click **Copy to Selected Days**, as shown, copying the schedule from **Monday** over to **Tuesday** through **Friday**:

| Sunday Monday    | Tuesday Wednesday                                       | Thursday Friday             | Saturday    |                                                                                                    |
|------------------|---------------------------------------------------------|-----------------------------|-------------|----------------------------------------------------------------------------------------------------|
|                  |                                                         |                             |             | + NEW WINDOW SORT CO                                                                                                    |
|                  |                                                         |                             |             | Pick Days                                                                                                    |
| 07:00 <b>to</b>  | 19:00 Sign Mode:                                        | Dependent Messages          | ~           | Sunday                                                                                                    |
| Enable Cam       | era Enable Aux Output                                   |                             |             | Monday                                                                                                    |
| Reduce Speed Lim | t Bv 15 MPH                                             |                             |             | ✓ Tuesday                                                                                                    |
|                  |                                                         |                             |             | Wednesday                                                                                                    |
| Reduce Blink '   |                                                         |                             |             | The state of the state of the s |
| - Reduce Billin  | rigger by 15 MPH                                        |                             |             | Thursday                                                                                                    |
|                  | rigger by 15 MPH                                        |                             |             | ✓ Thursday<br>✓ Friday                                                                                                    |
|                  | rigger by 15 MPH                                        |                             |             | <ul> <li>✓ Thursday</li> <li>✓ Friday</li> <li>✓ Saturday</li> </ul>                                                                                                    |
| Msg Group to s   | rigger by 15 MPH                                        | e                           | EDIT COPY   | Thursday     Thursday     Friday     Saturday CHOOSE CANCEL COPY TO SELECTED                                                                                                    |
| Msg Group to s   | rigger by 15 MPH<br>how: Speed Dependent Messag<br>No V | e<br>/ehicle : Blank Messag | e EDIT COPY | Thursday     Thursday     Friday     Saturday CHOOSE CANCEL COPY TO SELECTED                                                                                                    |

[Figure 29] Weekly Schedule > Copy to other days

8. For any days you don't want to apply a speed limit reduction, set the timespan from midnight to midnight (00:00 to 00:00), and the speed settings to 0, for example:

| unday    | Monday                                    | Tuesday                              | Wednesday                     | Thursday                | Friday S    | Saturday |         |                |             |            |      |    |
|----------|-------------------------------------------|--------------------------------------|-------------------------------|-------------------------|-------------|----------|---------|----------------|-------------|------------|------|----|
|          |                                           |                                      |                               |                         |             |          |         | + NEV          |             | SORT       | СОРУ | ΥT |
| 00:00    | to                                        | 00:00                                | Sign Mode:                    | Dependent N             | Messages 🗸  | <b>~</b> |         |                |             |            | Î    | •  |
| 🗸 Ena    | able Camer                                | ra 📄 Ena                             | able Aux Output               |                         |             |          |         |                |             |            |      |    |
|          |                                           |                                      |                               |                         |             |          |         |                |             |            |      |    |
| educe S  | peed Limit                                | <b>By</b> 0                          | MPH                           |                         |             |          |         |                |             |            |      |    |
| educe S  | peed Limit<br>ce Blink Tr                 | By_0                                 | MPH<br>/IPH                   |                         |             |          |         |                |             |            |      |    |
| Reduce S | ipeed Limit                               | By 0<br>igger by 0 M                 | MPH<br>MPH                    | 200 2                   |             | EDIT     | сору сі | 100SE FROM DEI | PENDENT MES | SSAGE LIBF | RARY |    |
| Reduce S | peed Limit<br>Ice Blink Tr<br>≩roup to Sh | By 0<br>igger by 0 M                 | MPH<br>MPH<br>Dependent Messa | 3ge 2                   |             | EDIT     | сору сі | 100SE FROM DEI | PENDENT MES | SSAGE LIBF | RARY |    |
| Msg G    | speed Limit                               | By 0<br>igger by 0 M<br>now: Speed D | MPH<br>MPH<br>Dependent Messa | age 2<br>• Vehicle : bi | lank screen | EDIT     | COPY CI | 100se from Dei | PENDENT MES | SSAGE LIBH | RARY |    |

[Figure 30] Weekly Schedule > No speed reduction

9. Click the **Save All Equipment Settings** button to apply your changes.

## **Configuring Alerts and Images**

In the **Equipment > Alerts and Images** settings you can set up alerts for your sign's battery charge level, tampering, as well as high and low speeds. You can also configure your sign to take pictures automatically, based on **Tampering**, **High Speed**, or **Low Speed** (congestion) events, and to take **Awareness Images**, photos of the roadway at set intervals. Traffic data are sent by the sign every three hours, but alerts are sent immediately.

## To configure Alerts and Images:

- 1. On the navigation menu, click **Equipment**. The main **Equipment** page opens.
- 2. Click the Pencil icon *P* next to the sign you want to assign the Site to. The **Equipment** details page opens.
- 3. Scroll down to the **Alerts and Images** settings.

| Alerts ar | nd Images                                       |      |              |         | ~        |
|-----------|-------------------------------------------------|------|--------------|---------|----------|
|           | Low Battery Alert                               | EDIT |              |         |          |
|           | Very Low Battery Alert                          | EDIT |              |         |          |
|           | Tamper Alert                                    | EDIT | Take Picture | Quality | Medium 🗸 |
|           | High Speed Alert                                | EDIT | Take Picture | Quality | Medium ~ |
|           | Low Average Speed Alert                         | EDIT | Take Picture | Quality | Medium ~ |
| Take Awa  | areness Image: Every 180 - min Quality Medium - |      |              |         |          |

#### [Figure 31] Alerts and Images

4. Use this table for details about configuring **Alerts and Images**:

| Setting     | How to set it                                                                                                    |  |  |  |  |  |  |  |
|-------------|----------------------------------------------------------------------------------------------------|--|--|--|--|--|--|--|
| Low Battery | To set low battery alerts:                                                                                                    |  |  |  |  |  |  |  |
| Alert       | <ol> <li>Click the checkbox on the left side of the page to enable low battery alerts.</li> <li>Click the <b>Edit</b> button to open the <b>Edit</b> window, where you can set up</li> </ol>                |  |  |  |  |  |  |  |
|             | <ul> <li>text and email alerts for TraffiCloud users and guest users. To enable<br/>alerts, move the slider to "Yes",</li> </ul>                                                                            |  |  |  |  |  |  |  |
|             | <b>NOTE:</b> To enable text alerts, the <b>Allow Text Messages</b> slider must be set to <b>Yes</b> , and the user added in the <b>Administration &gt; Users</b> tab. See <i>Adding a user</i> on page 108. |  |  |  |  |  |  |  |
|             | • the charge level (threshold %) for when you want to receive battery alerts.<br>We recommend the low battery alert threshold be set at 50% in freezing<br>temperatures and 30% in seasonable weather.      |  |  |  |  |  |  |  |

| Setting                      | How to set it                                                                                                    |  |  |  |  |  |  |
|------------------------------|----------------------------------------------------------------------------------------------------|--|--|--|--|--|--|
|                              | a timespan for auto-silencing alerts.                                                                                                    |  |  |  |  |  |  |
|                              | See <i>Editing alerts</i> on the next page.                                                                                                    |  |  |  |  |  |  |
|                              | 3. Click the <b>Save Alert</b> button to save your changes.                                                                                                    |  |  |  |  |  |  |
| Very Low<br>Battery<br>Alert | See <b>Low Battery Alert</b> , above.<br>We recommend the <b>Very Low Battery Alert</b> threshold be set at 30% in freezing<br>temperatures and 10% in seasonable weather.                                                                                                    |  |  |  |  |  |  |
| Tamper                       | To set tamper alerts and speed alerts:                                                                                                    |  |  |  |  |  |  |
| Alert                        | <ol> <li>Click the checkbox on the left side of the page to enable alerts.</li> <li>Click the <b>Edit</b> button to open the <b>Edit</b> window, where you can set up</li> </ol>                                                                                                    |  |  |  |  |  |  |
|                              | <ul> <li>text and email alerts for TraffiCloud users and guest users. To enable<br/>alerts, move the slider to Yes,</li> </ul>                                                                                                    |  |  |  |  |  |  |
|                              | Note: To enable text alerts, the <b>Allow Text Messages</b> slider                                                                                                    |  |  |  |  |  |  |
| High Speed<br>Alert          | added in the <b>Administration &gt; Users</b> tab. See <i>Adding a user</i> on page 108.                                                                                                    |  |  |  |  |  |  |
|                              | <ul> <li>for speed alerts, set a speed threshold (in mph or kph, depending on your account settings).</li> <li>a timespan for auto-silencing alerts. Silenced alerts temporarily suspend notifications, but do not stop recording of events and transmission to TraffiCloud. For <b>Tampering</b> we recommend no auto-</li> </ul>                                             |  |  |  |  |  |  |
| Low<br>Average               | silencing. Set auto-silencing to 0.<br>See <i>Editing alerts</i> on the next page.                                                                                                    |  |  |  |  |  |  |
| Speed Alert                  | 3. Click the <b>Save Alert</b> button to save your changes.                                                                                                    |  |  |  |  |  |  |
|                              | <ol> <li>Optionally, click the Take Picture checkbox and set the image quality (Low, Medium or High) to have a picture taken when an event is detected.</li> <li>If you select Send Alert and Take Picture, the alert email will include an attached image.</li> </ol>                                                                                                    |  |  |  |  |  |  |
|                              | Note: The cameras miss vehicles occasionally and image quality is not yet advanced enough to capture license plates.                                                                                                    |  |  |  |  |  |  |
| Take<br>Awareness            | Awareness Images are photos triggered at set intervals, independent of a specific event.                                                                                                    |  |  |  |  |  |  |
| iniage                       | <ol> <li>Click the checkbox to enable the sign to take a picture at set intervals.</li> <li>Beside <b>Every</b>, click the down arrow and select a time interval from the list.<br/>The range is from 15 to 240 minutes, at 15-minute intervals.</li> <li>For the <b>Quality</b> setting, you can select <b>Low</b>, <b>Medium</b>, or <b>High</b> for the picture.</li> </ol> |  |  |  |  |  |  |

5. Click the Save All Equipment Settings button.

## **Editing alerts**

Use this topic for details about setting up notifications for alerts. To enable text messaging from TraffiCloud, your user account must include your cell number.

### To edit an alert:

- 1. Open the **Equipment** page, and scroll down to **Alerts and Images**.
- 2. Click the **Edit** button next to the alert you want to edit. The **Edit** window opens.

| lert Type : Low Battery Alert                     |     | ~        |            |                                                         |          |            |
|---------------------------------------------------|-----|----------|------------|---------------------------------------------------------|----------|------------|
| User                                              |     | Send sms | Send email | Guest User                                              | Send sms | Send email |
| <user_name>@<your_org>.com</your_org></user_name> |     | No D     | No O       | <user_name>@<guest_org.com></guest_org.com></user_name> | (No )    | No 🌒       |
| <user_name>@<your_org>.com</your_org></user_name> |     | No O     | No O       | <user_name>@<guest_org.com></guest_org.com></user_name> | No D     | No O       |
| <user_name>@<your_org>.com</your_org></user_name> |     | No D     | Yes        |                                                         | No D     | No O       |
|                                                   |     | No D     | No O       |                                                         | No ●     | No O       |
|                                                   |     | No D     | No ●       |                                                         |          |            |
| hreshold (%)                                      | : : | 30       |            |                                                         |          |            |
| uto silence for (min)                             | : * | 15       |            |                                                         |          |            |

[Figure 32] The Edit alerts window

3. Use this table for help with editing alerts:

| Setting                   |                                                                                                    | What you can do                                                                                |  |  |  |  |  |  |  |
|---------------------------|----------------------------------------------------------------------------------------------------|------------------------------------------------------------------------------------------------|--|--|--|--|--|--|--|
| Alert Type                | Select the                                                                                                    | elect the Alert Type you want to edit.                                                         |  |  |  |  |  |  |  |
| User and Guest            | Enable SM                                                                                                    | S (text messages) or email (or both) to be sent to selected users.                             |  |  |  |  |  |  |  |
| User                      | Send sms                                                                                                    | Move the slider to <b>Yes</b> to enable, and <b>No</b> to disable sending text message alerts. |  |  |  |  |  |  |  |
|                           | Send<br>email                                                                                                    | Move the slider to <b>Yes</b> to enable, and <b>No</b> to disable sending email alerts.        |  |  |  |  |  |  |  |
|                           | <b>Users</b> are members of the organization granted access to the TraffiCloud account.<br><b>Guest users</b> are users granted read only access to the TraffiCloud account. |                                                                                                |  |  |  |  |  |  |  |
| Threshold (%)             | The batter                                                                                                    | y charge level, or speed when you want to receive alerts.                                      |  |  |  |  |  |  |  |
| Auto silence for<br>(min) | Enter a tin<br>an inciden                                                                                                    | nespan in minutes for how long to prevent alerts from being sent after<br>t.                   |  |  |  |  |  |  |  |

## Setting a new Nickname for your sign

Use this topic to revise the original **Nickname** given to your sign. By default, TraffiCloud sorts the **Equipment** list by Nickname. For the new Nickname, enter a name that displays your sign in a useful alphanumeric sequence in the list.

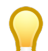

**TIP:** If you need to filter the list, click **Expand Filter**. You can filter by Nickname, serial number, device type, Site, last communication, and power level.

You can also sort the list from first to last by clicking the **Sort** buttons **I** beside **Nickname** and other column headings.

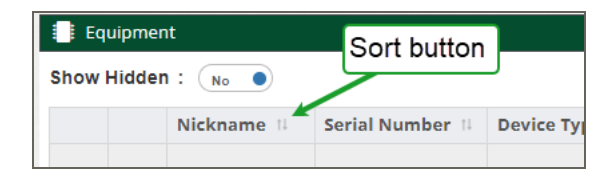

[Figure 33] The Equipment page > Sort buttons

## To set up a Nickname:

1. Click the **Equipment** tab. Your subscribed signs display in the list.

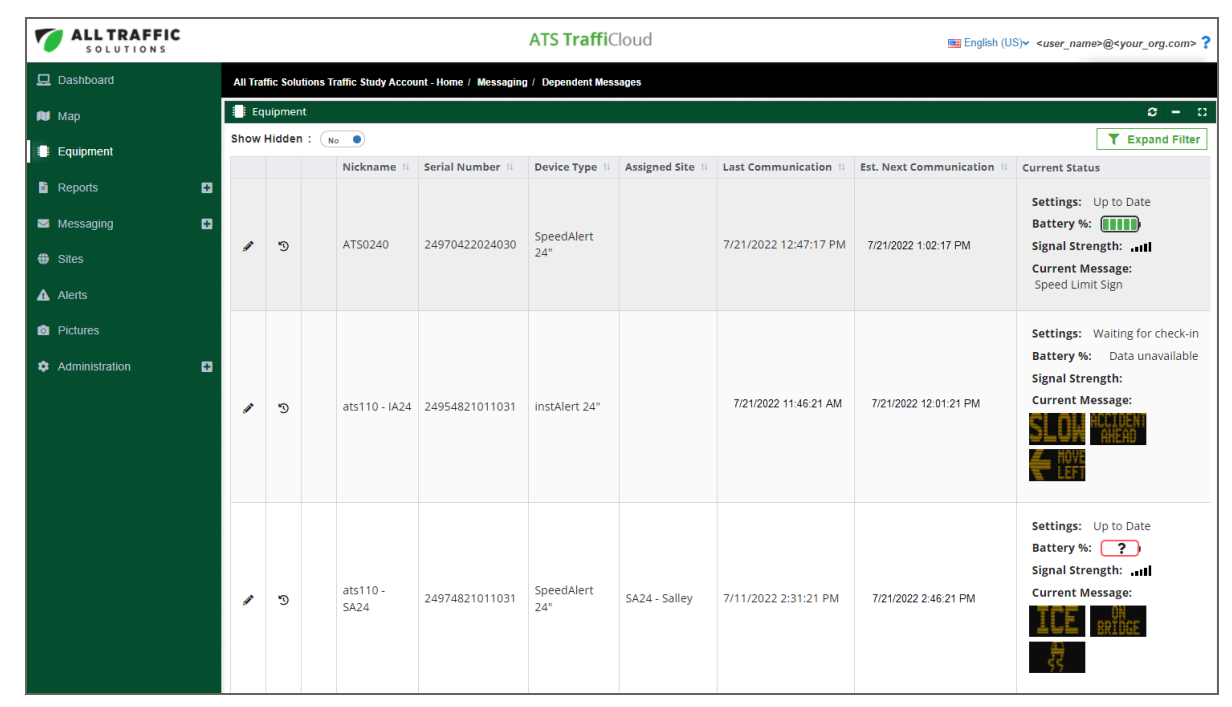

[Figure 34] The Equipment table

2. Click the **Pencil** icon *I* for the sign you want to change. The **Equipment** details page opens.

| ALL TRAFFIC    |                                 | ATS TraffiCloud       | ■ English (US) <user_name>@<your_org.com> ?</your_org.com></user_name> |                      |
|----------------|---------------------------------|-----------------------|------------------------------------------------------------------------|----------------------|
| 🖵 Dashboard    | Salt Lake County - Home / Equip | oment                 |                                                                        |                      |
| 🟓 Мар          | Equipment                       |                       |                                                                        | <b>0</b>   −   0     |
| Equipment      | < Back                          |                       |                                                                        |                      |
|                | Nickname                        | : atsCopperton        | Device Type                                                            | :                    |
| 🖹 Reports 📑    | Serial Number                   | : 1599                | Time Zone                                                              | : America/Denver     |
| Sites          | Last Communication              | 5/31/2022 11:41:30 am | Est. Next Communication                                                | 5/31/2022 2:41:30 pm |
| ▲ Alerts       | General                         |                       |                                                                        | ~                    |
| Pictures       | Sign Mode: Speed Displ          | ay 🗸                  |                                                                        |                      |
| Administration |                                 |                       |                                                                        |                      |

[Figure 35] The Nickname field

- 3. In the **Nickname** field, enter a new name or revise the existing name. The name must begin with "ats" (upper or lower case) and is limited to 14 characters or less.
- 4. Click the Save All Equipment Settings button.

## Retroactively adding a Site to a sign

Use the steps in this procedure to retroactively add a Site to a sign if you happen to have placed it on location before assigning a Site to it in TraffiCloud. As long as you turned your sign on and set a speed limit before installing it, the last 30 days of traffic data will be ready for upload to TraffiCloud as soon as you assign a Site to it.

#### To retroactively add a Site to a sign:

| ALL TRAFFIC                                                                 |   |          |                                                                                |       |             |                 | ATS TraffiCloud   |               |                     | 🖼 English (US           | )v <user_name>@<your_org.com> ?</your_org.com></user_name>                                                      |
|-----------------------------------------------------------------------------|---|----------|--------------------------------------------------------------------------------|-------|-------------|-----------------|-------------------|---------------|---------------------|-------------------------|----------------------------------------------------------------------------------------------------|
| 🖵 Dashboard                                                                 |   | All Traf | raffic Solutions Traffic Study Account - Home / Messaging / Dependent Messages |       |             |                 |                   |               |                     |                         |                                                                                                    |
| 🕅 Мар                                                                       |   | 📑 Eq     | Equipment C - C                                                                |       |             |                 |                   |               |                     |                         |                                                                                                    |
| Equipment                                                                   |   | Show     | Hidder                                                                         | 1: (N | • •         |                 |                   |               |                     |                         | T Expand Filter                                                                                                 |
| Reports                                                                     | • |          |                                                                                |       | Nickname 14 | Serial Number 🛛 | Device Type 14    | Assigned Site | Last Communication  | Est. Next Communication | Current Status                                                                                                  |
| Parking                                                                     | Ð |          |                                                                                |       |             |                 |                   |               |                     |                         | Settings: Up to Date Battery %:                                                                                 |
| <ul> <li>Messaging</li> <li>Sites</li> <li>Alerts</li> <li>Sites</li> </ul> | • |          | 9 E)                                                                           |       | ATS0102     | 18975012010230  | SpeedAlert<br>18" |               | 8/1/2022 3:54:20 PM | 8/1/2022 4:09:20 PM     | Current Message:<br>INSTA PRESS<br>HSG SL                                                                       |
| <ul> <li>Pictures</li> <li>Administration</li> </ul>                        | Đ | 1        | Ð                                                                              |       | ATS0240     | 24970422024030  | SpeedAlert<br>24" |               | 8/1/2022 3:59:15 PM | 8/1/2022 4:04:15 PM     | Settings: Up to Date<br>Battery %: ()))<br>Signal Strength:II<br>Current Message:<br>SUCON AUXOUNT<br>REFERENCE |

1. Click the **History** icon **1** next to the Site name in the **Sites** list.

[Figure 36] The History icon

The **Site History** window opens, showing the **Calendar View**. If you prefer, you can change to the **Table View** to view the Sites without a calendar.

2. In the **Site History** window, click the **Plus** icon <sup>⊕</sup>. The **Add Site Entry** window opens, as shown in *[Figure 37] below*.

Dates where the sign was deployed are shown with a header bar in the calendar. You can scroll the calendar back to the desired date and click the **Pencil** icon  $\mathscr{P}$  to select that date.

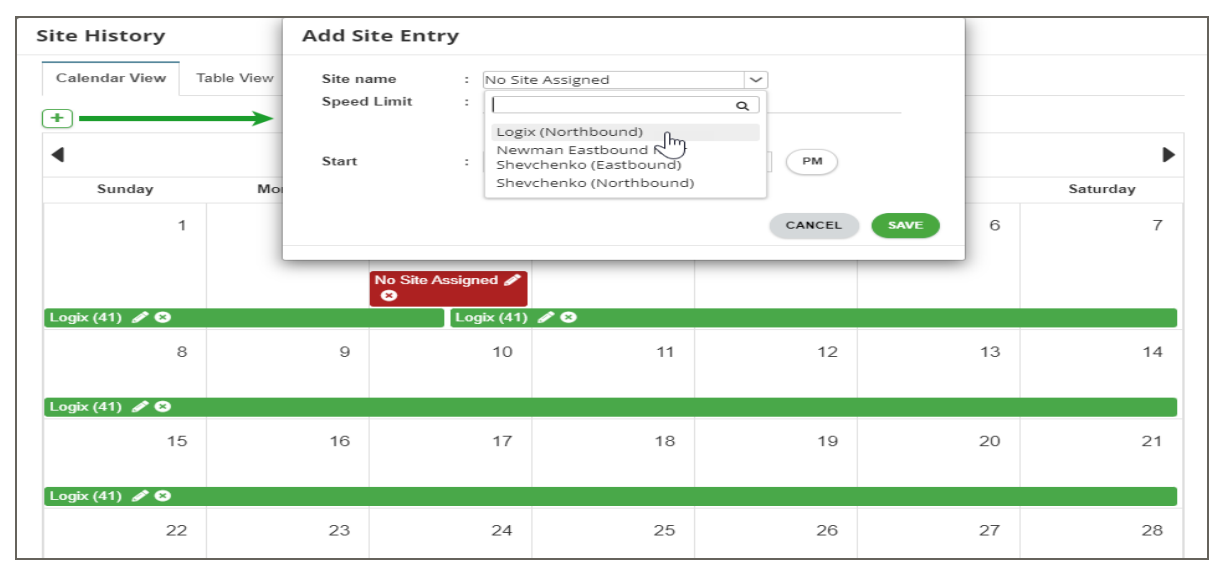

[Figure 37] The Add Site Entry window > Calendar View

- 3. Click the **Site name** box as shown above, and select your Site from the drop-down list. The **Speed Limit** field populates automatically from your existing settings, as shown in the next step.
- 4. Select a start date and time from when your sign began collecting data.

| Add Site Ent | ry                      |
|--------------|-------------------------|
| Site name    | : Logix (Northbound)    |
| Speed Limit  | : 40                    |
| Start        | : 04/19/2022 12 : 20 PM |
|              | CANCEL SAVE             |

[Figure 38] Setting a start date and time

- 5. Click Save in the Add Site Entry window.
- 6. Click Save in the Site History window to complete your changes.

# Chapter 5

# Using the Messaging tab

| Use the topics in this section to set up messaging from the Messaging tab: |    |
|----------------------------------------------------------------------------|----|
| Messaging: An overview                                                     | 48 |
| Creating a Dependent Message                                               | 51 |
| Creating a custom message                                                  | 54 |
| Copying messages                                                           | 56 |
| Sending a message to one or more signs                                     | 58 |
| Editing a message                                                          | 59 |
| Using the drawing tool                                                     | 61 |

## Messaging: An overview

You typically set up initial messaging for your sign using the defaults in the TraffiCloud **Equipment** tab, but the **Messaging** tab gives you more capabilities for creating new messages, sending messages to multiple signs, editing messages, and using the drawing tool.

## The Dependent Message Library

TraffiCloud Dependent Messages is the go to sign mode for the SpeedAlert Radar Message Signs, displaying messages specific to vehicle speed ("Slow Down", "Too Fast!", "Have a Nice Day"), or dedicated messages ("Flood Warning", "Amber Alert").

| ALL TRAFFIC       |                      | ATS TraffiCloud                                     |                |                       |                   |                        |  |  |
|-------------------|----------------------|-----------------------------------------------------|----------------|-----------------------|-------------------|------------------------|--|--|
| 🖵 Dashboard       | All Traffic Solution | ns Traffic Study Account - Home / Messaging / Depen | dent Messages  |                       |                   |                        |  |  |
| 🍽 Мар             | 🗩 Dependent          | Message Library                                     |                |                       |                   | 0   -   0              |  |  |
| Equipment         | +                    |                                                     |                |                       |                   |                        |  |  |
| 🖹 Reports 🛛 🖶     | Name:                | Equipment<br>Types:                                 | SpeedAlert 18" | ✓ Message<br>Type: Se | lect Message Type | ~                      |  |  |
| Parking           |                      | Name 14                                             | Description 11 | Equipment Types       | Message Type      | Last Modified          |  |  |
| 🖂 Messaging 🗧     | / ii / ii            | 18" Dep Msg                                         |                | SpeedAlert 18"        | Speed             | 11/06/2018 12:02:39 PM |  |  |
|                   | 1 🖬 1 🗎              | 324 test                                            |                | SpeedAlert 18"        | Speed             | 05/05/2017 04:40:05 PM |  |  |
| Message Library   | / ii / ii            | ATS 18 Default Dependent Msg                        |                | SpeedAlert 18"        | Speed             | 10/29/2021 03:55:16 PM |  |  |
| Dependent Message | / ii / ii            | demo                                                |                | SpeedAlert 18"        | Speed             | 12/02/2016 04:13:40 PM |  |  |
| 🖸 ALPR 📑          | / 🖬 🤺 🏚              | dep msg 914                                         |                | SpeedAlert 18"        | Speed             | 09/14/2017 02:26:41 PM |  |  |
| _   Sites         | / 🖬 🖊 🗎              | message 7 20                                        |                | SpeedAlert 18"        | Speed             | 07/20/2017 11:35:56 AM |  |  |

[Figure 39] Dependent Message Library

The **Dependent Message** Library is where TraffiCloud stores any new Dependent Messages you create or copy from the **Equipment > Messages** page.

You create new Dependent Messages, by clicking the plus button  $\textcircled{\bullet}$  at the top of the page. See *Creating a Dependent Message* on page 51.

## The Message Library

The Message Library includes the Custom Messages and System Messages tabs.

### The Message Library > System messages tab

The TraffiCloud **Message Library > System messages** tab stores system messages, which are the default single messages available for use.

| ALL TRAFFIC                  | ATS TraffiCloud 🔤 English (US)> <your_name>@<your_orp>.com</your_orp></your_name> |                                                                                  |                  |                       |                                         |  |  |  |
|------------------------------|-----------------------------------------------------------------------------------|----------------------------------------------------------------------------------|------------------|-----------------------|-----------------------------------------|--|--|--|
| Dashboard                    | All Traffic Se                                                                    | All Traffic Solutions Traffic Study Account - Home / Messaging / Message Library |                  |                       |                                         |  |  |  |
| ៧ Мар                        | 🗩 Messag                                                                          | e Library                                                                        |                  |                       | Ø - 0                                   |  |  |  |
| Equipment                    | Custom n                                                                          | system messages                                                                  |                  |                       |                                         |  |  |  |
| 🖹 Reports 🛛 🛨                | Name:                                                                             |                                                                                  | Equipment Types: | SpeedAlert 18"        |                                         |  |  |  |
| Parking                      |                                                                                   | Name 11                                                                          | Equipment Types  | Last Modified         | Screens                                 |  |  |  |
| Messaging -                  | 0 🏚                                                                               | amber alert                                                                      | SpeedAlert 18"   | 2/23/2022 12:11:36 PM | ANBER SILVER PLATE<br>Alert focus XLM34 |  |  |  |
| Dependent Message            |                                                                                   |                                                                                  |                  |                       |                                         |  |  |  |
| ALPR                         | 0 (                                                                               | arrow left                                                                       | SpeedAlert 18"   | 2/23/2022 12:11:36 PM |                                         |  |  |  |
| Sites     Alerts     Dicture | 0 į                                                                               | arrow right                                                                      | SpeedAlert 18"   | 2/23/2022 12:11:36 PM |                                         |  |  |  |
| Administration               | Ø                                                                                 | ATS Logo 18                                                                      | SpeedAlert 18"   | 2/23/2022 12:11:36 PM | ats 🕖                                   |  |  |  |
|                              | 0 (i                                                                              | bike lane                                                                        | SpeedAlert 18"   | 2/23/2022 12:11:36 PM |                                         |  |  |  |
|                              | 0 li                                                                              | booze it or lose it                                                              | SpeedAlert 18"   | 2/23/2022 12:11:36 PM |                                         |  |  |  |

[Figure 40] The Message Library > System messages

You can do the following in the **System messages** tab:

- » click the **Copy** icon **I** to copy a system message to the **Custom** tab, where you can sent it to your sign,
- » view existing messages,
- » click the **Preview** icon **(**) to view the detailed settings and screens of a message.

See *Creating a custom message* on page 54.

### The Message Library > Custom messages tab

The TraffiCloud **Message Library > Custom messages** tab stores custom messages, which are new single messages that users have created for your account. See *Creating a custom message* on page 54.

| ALL TRAFFIC                                                                                   |   |                       |                             | ATS Tra                   | affiCloud       |                       | ■ English (US)< <user_name>@<your_org.com> ?</your_org.com></user_name> |
|-----------------------------------------------------------------------------------------------|---|-----------------------|-----------------------------|---------------------------|-----------------|-----------------------|-------------------------------------------------------------------------|
| 🖵 Dashboard                                                                                   |   | All Traffic Solutions | Traffic Study Account - Hor | ne / Messaging / Depender | nt Messages     |                       |                                                                         |
| 🔎 Мар                                                                                         |   | 🗩 Message Libra       | ry                          |                           |                 |                       | 0 - C                                                                   |
| Equipment                                                                                     |   | Custom messa          | ges System message          | 5                         |                 |                       |                                                                         |
| Reports                                                                                       | ø | +                     |                             |                           |                 |                       |                                                                         |
| Parking                                                                                       | • | Name:                 |                             | Equipmo<br>Types:         | SpeedAlert 18"  | ~                     |                                                                         |
| ☑ Messaging                                                                                   | • |                       | Name 14                     | Description               | Equipment Types | Last Modified         | Screens                                                                 |
| <ul> <li>Message Library</li> <li>Dependent Message</li> <li>Sites</li> <li>Alerts</li> </ul> | ð | 少盲人也                  | amber alert                 |                           | SpeedAlert 18"  | 4/5/2021 2:15:04 PM   | ANBER SILVER<br>Alert Focus<br>Plate<br>Xln34                           |
| <ul> <li>Pictures</li> <li>Administration</li> </ul>                                          | Ð | <i>3</i> ∎ <i>1</i> ₿ | amber alert                 |                           | SpeedAlert 18"  | 4/15/2021 12:55:17 PM | ANBER SILVER<br>Alert Focus<br>Plate<br>XLN34                           |
|                                                                                               |   | <i>₽</i> ¥ A Ø        | arrow left                  |                           | SpeedAlert 18"  | 4/15/2021 12:55:17 PM |                                                                         |

[Figure 41] The Message Library > Custom messages

You can do the following on the **Custom messages** tab:

- » send messages to your signs,
- » create new custom messages by clicking the plus button  $\pm$  at the top of the page,
- » edit messages,
- » view existing messages (you can filter the list by **Name** or **Equipment Types**)
- » copy messages, and
- » delete messages.

Use the following table for details about each of the tasks you can perform:

| Icon | Name                   | What you can do                                                                                                    |
|------|------------------------|----------------------------------------------------------------------------------------------------|
| +    | New<br>Message<br>icon | Opens the <b>New Message</b> window, where you can create your own brand new messages. See <i>Creating a custom message</i> on page 54. |
| ø    | Edit                   | Opens the <b>Edit Message</b> page, where you can customize messages. See <i>Editing a message</i> on page 59.                          |
| Î    | Delete                 | Opens the <b>Confirm Message Deletion</b> window, where you can delete the message.                                                     |

| lcon | Name            |                                                          |                                                                                          | What                                                                                                    | you can do                                                                                                    |                                                                     |                                                           |
|------|-----------------|----------------------------------------------------------|------------------------------------------------------------------------------------------|----------------------------------------------------------------------------------------------------|----------------------------------------------------------------------------------------------------|---------------------------------------------------------------------|-----------------------------------------------------------|
| 4    | Bulk<br>Message | Opens the E<br>message on<br>message, ar<br>Bulk Message | Serial Number 11<br>Serial Number 11<br>18970713000130<br>189736140201F03<br>a message t | ge window, where signs. Select to<br>Send button. For<br>Last communication 11<br>2022-06-17121:01:46.5447<br>2021-11-04114:39:35.0007 | ere you can send<br>the signs where you<br>or example:<br>Est. Next Communication 11<br>2022-06-17T21:16:46.544Z<br>P > 1 > 20 ><br>gns on page 58. | Assigned Site<br>Church - Branch Road<br>ATS State College facility | current Message<br>click it ticket<br>Wrong Way<br>CANCEL |
| (    | Copy<br>Message | Instantly cre                                            | eates a copy                                                                             | of your messag                                                                                                    | ge in the <b>Custon</b>                                                                                                    | <b>ı</b> tab.                                                       |                                                           |

## Creating a Dependent Message

Use this procedure to create a new **Dependent Message**. A default Dependent Message is included in the TraffiCloud **Equipment** page for your sign, but if you need to create a new one, the fastest way is to copy the default Dependent Message to the **Dependent Message Library** and then to modify it there, as described in this procedure.

A Dependent Message is a group of regular messages, where each message displayed on the sign is "dependent" on the radar input gathered as a vehicle approaches. Depending on the speed the radar is reading, a different message will be displayed. A message sign can only display one dependent message at a time.

## To copy a Dependent Message:

- 1. On the navigation menu, click **Equipment**. The **Equipment** page opens, listing all of the signs and devices in your organization.
- 2. Click the **Pencil** icon *P* next to the sign you want to set up messaging for. The **Equipment** page opens for the sign.
- 3. In the **General** section, click the **Sign Mode** drop-down list and select **Dependent Messages**.
- 4. Scroll down to **Dependent Messages** to display the default Dependent Message.

| Msg Group to Show: My Speed Dependent Messag | je                               |                                   | EDIT COPY                          | CHOOSE FROM DEPENDENT MESSAGE LIBRARY |
|----------------------------------------------|----------------------------------|-----------------------------------|------------------------------------|---------------------------------------|
| No Veh                                       | icle : Empty Message             |                                   |                                    |                                       |
| Under Speed L                                | mit : Speed Limit Y              | SPEED <b>XX</b>                   | YOUR <b>XX</b><br>Speed <b>XX</b>  |                                       |
| Within 10 ove<br>Si                          | r the Thank you<br>beed<br>mit : | YOUR <b>XX</b><br>Speed <b>XX</b> | thank you<br>For driving<br>Safely |                                       |
| Between 10 and 20 ove<br>si                  | r the Slow Down<br>beed<br>mit : | SPEEDXX                           | YOUR <b>XX</b><br>Speed <b>XX</b>  | SLOW<br>Down                          |
| More than 20 over the speed I                | mit : Too Fast                   | TOO<br>FAST!                      | YOUR <b>XX</b>                     | SLOW<br>Down                          |

[Figure 42] The Default Dependent Message

5. Click Copy. The Change Dependent Message Name window opens.

| Change Dependent Mes                                  | sage Name |                |  |
|-------------------------------------------------------|-----------|----------------|--|
| Dependent Message Name : My Speed Dependent Message 5 |           |                |  |
|                                                       |           | CANCEL CONFIRM |  |

[Figure 43] The Change Dependent Message Name window

6. Change the message name, and click the **Confirm** button. A confirmation popup appears, and TraffiCloud copies the message to the **Dependent Message Library**.

#### To create your own Dependent Message from a copy:

- On the navigation menu, click Messaging > Dependent Message Library. The Dependent Message Library page opens.
- 2. Click the **Pencil** icon *P* next to the **Dependent Message** you copied in the previous steps of this procedure.

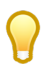

TIP: Click the **Copy** icon **b** on the **Dependent Message Library** page if you want to make a copy of your copy before you begin.

| 7 | ALLTRAFFIC          |   |                         | ŀ                                      | ATS TraffiClo       | ud            |                 | English (US)≁ | <user_name>@<your_org.com> ?</your_org.com></user_name> |
|---|---------------------|---|-------------------------|----------------------------------------|---------------------|---------------|-----------------|---------------|---------------------------------------------------------|
| 묘 | Dashboard           |   | All Traffic Solutions T | affic Study Account - Home / Messaging | / Dependent Messa   | ges           |                 |               |                                                         |
| N | Мар                 |   | Edit Dependent          | Message                                |                     |               |                 |               | 0 0                                                     |
|   | Equipment           |   | Name:                   | My Speed Dependent Message             | 3                   | Description:  | Speed Dependent |               |                                                         |
| 6 | Reports             | ø | Configuration:          | (instAlert 24",SpeedAlert 24")         | ~                   | Message Type: | Speed           | ~             |                                                         |
|   | Messaging           | • |                         |                                        |                     |               |                 |               |                                                         |
|   | Message Library     |   |                         | No Vehicle :                           | Empty Message       |               |                 |               |                                                         |
|   | ⊠Dependent Message. |   |                         |                                        |                     |               |                 |               |                                                         |
| • | Sites               |   |                         |                                        |                     |               |                 |               |                                                         |
| ▲ | Alerts              |   |                         | Under Speed Limit :                    | Slow Down           |               | EDYX YOURXY     |               |                                                         |
| ۵ | Pictures            |   |                         |                                        |                     |               |                 |               |                                                         |
| ٠ | Administration      | ٥ |                         | Within 10 over the                     | Thank you           |               |                 |               |                                                         |
|   |                     |   |                         | limit :                                |                     | SPE           | EDAA SAFELY     |               |                                                         |
|   |                     |   |                         | Deturner 10 and                        | Concerned Lineate V |               |                 |               |                                                         |
|   |                     |   |                         | speed                                  | speed Limit Y       |               |                 |               |                                                         |
|   |                     |   |                         |                                        |                     |               |                 | -             |                                                         |
|   |                     |   |                         | More than 20 over the speed limit      | Too Fast            |               | TOO YOURVY      | SLOW          |                                                         |
|   |                     |   |                         |                                        |                     |               | AST! SPEEDAA    | DOWN          |                                                         |
|   |                     |   |                         |                                        |                     |               |                 |               |                                                         |
|   |                     |   |                         |                                        |                     |               |                 |               |                                                         |
|   |                     |   |                         |                                        |                     |               |                 |               | CANCEL                                                  |

[Figure 44] The Edit Dependent Message page

3. On the **Edit Dependent Message** page, click the **Pencil** icon next to any of the message screens that you want to update. The **Edit** menu displays.

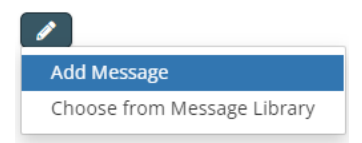

[Figure 45] The Dependent Messages page > Edit menu

- 4. Do either of the following:
  - Click Add Message if you want to create a new message. See Creating a custom message on the next page.

**TIP:** The **Your Speed** and **Speed Limit** templates are particularly useful in creating radar-based messages, because they include the layout shown here and placeholders for speeds.

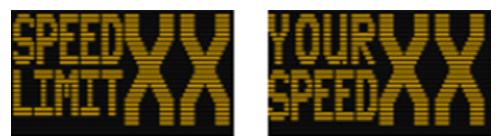

- Click **Choose from Message Library** to choose an existing message. A popup window opens, where you can select any message from the Message Library. Click a message to copy it immediately into your Dependent Message.
- 5. Click the **Save** button to save your work for any of the five messages that you edit.
- 6. Click Save again on the Edit Dependent Message page.

## Creating a custom message

Use this procedure to create a custom message, an new message for the **Messaging** tab. Each message can include up to six screens.

#### To create a custom message:

- 1. On the navigation menu, click **Messaging**. The **Message Library** page opens.
- 2. Click the **Plus** button + at the top of the page. The **New Message** page opens.

| ALL TRAFFIC       |                       |                                  | AT                      | <b>'S Traffi</b> Cloud                  |                              |                   | English (US)v <your_r< th=""><th>ame&gt;@<your_org>.com ?</your_org></th></your_r<> | ame>@ <your_org>.com ?</your_org> |
|-------------------|-----------------------|----------------------------------|-------------------------|-----------------------------------------|------------------------------|-------------------|-------------------------------------------------------------------------------------|-----------------------------------|
| Dashboard         | All Traffic Solutions | Traffic Study Account - Home / N | lessaging / Message Lit | orary                                   |                              |                   |                                                                                     |                                   |
| 🍽 Мар             | New Message           | 2                                |                         |                                         |                              |                   |                                                                                     | 0                                 |
| Equipment         | Name:                 | Enter Name                       |                         | Configuration:                          | 96 x 27, 1 : 2 (instAlert 24 | ",SpeedAlert 24") | ~                                                                                   |                                   |
| 🖹 Reports 🗳       | Description:          | Enter Description                |                         |                                         |                              |                   |                                                                                     |                                   |
| 🔤 Messaging 📃     | Screens (1 of 6)      |                                  | 1 Large Line            | *                                       | Blink Type:                  | None 🗸            | Duration                                                                            | : 3 Seconds                       |
| Message Library   |                       | •                                |                         |                                         |                              | Click to edit     |                                                                                     |                                   |
| Dependent Message |                       |                                  |                         |                                         |                              |                   |                                                                                     |                                   |
| Sites             |                       |                                  |                         |                                         |                              |                   | *****                                                                               |                                   |
| Alerts            |                       |                                  |                         | · · · · · · · · · · · · · · · · · · ·   |                              |                   | • • • • • • • • • • • • • • • • • • •                                               |                                   |
| Pictures          |                       |                                  |                         | •••••                                   |                              |                   | ••••••<br>••••••<br>••••••                                                          |                                   |
| Administration    |                       |                                  |                         | •••••                                   |                              |                   |                                                                                     |                                   |
|                   |                       |                                  |                         |                                         |                              | *****             | •••••                                                                               |                                   |
|                   |                       |                                  |                         | · • • • • • • • • • • • • • • • • • • • |                              |                   |                                                                                     |                                   |
|                   |                       |                                  |                         |                                         |                              |                   |                                                                                     |                                   |
|                   |                       |                                  |                         |                                         |                              |                   |                                                                                     |                                   |
|                   |                       |                                  |                         |                                         |                              |                   |                                                                                     |                                   |
|                   |                       |                                  |                         |                                         |                              |                   |                                                                                     |                                   |
|                   |                       |                                  |                         |                                         |                              |                   |                                                                                     |                                   |
|                   |                       |                                  |                         |                                         |                              |                   | 5                                                                                   |                                   |
|                   |                       |                                  |                         |                                         |                              |                   |                                                                                     | CANCEL SAVE                       |

[Figure 46] The New Message page

- 3. Enter a **Name** and optionally a **Description** for the message and, if you have multiple signs in various sizes, choose your **Configuration**.
- 4. Do either of the following, as required:
  - Click inside the default message screen and start typing. The default messages are **1 Large Line** of up to four letters or digits.
  - Click the **Templates** drop-down list and select another message layout.

| Name:            | Enter Name        |                                                                                                    | Confi                  | guration: | 96 x 27, 1 : 2 (inst/ |
|------------------|-------------------|----------------------------------------------------------------------------------------------------|------------------------|-----------|-----------------------|
| Description:     | Enter Description |                                                                                                    |                        |           |                       |
| Screens (1 of 6) |                   | 1 Large Line<br>Select Templat<br>1 Large Line<br>2 Medium Line<br>1 Medium, 1 Si<br>1 Small, 1 Med | e<br>es<br>mall<br>ium | ß         | Blink '               |
|                  |                   | 3 Small Lines<br>Graphics<br>Your Speed<br>Speed Limit<br>Stopwatch<br>Clock                        |                        |           |                       |

[Figure 47] New Message > Templates drop-down

**TIP:** The **Your Speed** and **Speed Limit** templates are particularly useful in creating radar-based messages, because they include the layout shown here and placeholders for speeds.

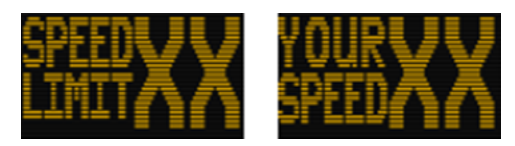

5. Choose from the available template options:

| Sign type     | Line sizes and combinations | Characters per line                                                          |
|---------------|-----------------------------|------------------------------------------------------------------------------|
| SpeedAlert 24 | 1 large line                | Up to four characters.                                                       |
|               | 2 medium lines              | Two lines of up to eight characters each.                                    |
|               | 1 medium, 1 small<br>line   | One line of up to eight characters and a second line of up to 12 characters. |
|               | 1 small, 1 medium           | A first line up to 12 characters and a second line of up to 8 characters.    |
|               | 3 small lines               | Three lines of up to 12 characters each.                                     |
| SpeedAlert 18 | 1 large line                | One line of up to four characters.                                           |
|               | 2 medium lines              | Two medium lines of up to six characters each.                               |

- 6. Do any of the following:
  - Click the **Plus** sign to add message screens. TraffiCloud adds the new screen after the currently selected screen.
  - Click **Templates > Graphics** to use the drawing tool (see *Using the drawing tool* on page 61).
  - Choose a Blink Type: None, Blinking, or Inverting.
  - If you choose, Blinking or Inverting, choose a Blink Rate: Slow (the default), Medium, or Fast.
  - Set a blink **Duration**, from 1-5 seconds. Keep in mind the average traffic speed and the number of screens you plan to display.
- 7. Click the **Save** button to save your work.

## Copying messages

Use the procedures in this topic for help with copying messages in the **Message Library**. Once you have copied a message from the **System messages** tab to the **Custom messages** tab, you can use it for your sign as needed. See *Sending a message to one or more signs* on page 58.

#### To copy a message from the System messages tab:

- 1. On the navigation menu, click **Messaging**. The **Message Library** page opens.
- 2. Click the **System messages** tab.

| 7  | ALL TRAFFIC        |   | ATS TraffiCloud 🚟 English (US)+ syour_name>@syour_org>.com |                                         |                            |                       |                                          |  |  |  |
|----|--------------------|---|------------------------------------------------------------|-----------------------------------------|----------------------------|-----------------------|------------------------------------------|--|--|--|
| E  | Dashboard          |   | All Traffic Sol                                            | utions Traffic Study Account - Home / M | essaging / Message Library |                       |                                          |  |  |  |
| R  | I Мар              |   | 🗩 Message                                                  | Library                                 |                            |                       | <b>σ</b> = 0                             |  |  |  |
|    | Equipment          |   | Custom me                                                  | System messages                         |                            |                       |                                          |  |  |  |
| 6  | Reports            | • | Name:                                                      |                                         | Equipment Types:           | SpeedAlert 18"        |                                          |  |  |  |
| G  | Parking            | • |                                                            | Name 11                                 | Equipment Types            | Last Modified         | Screens                                  |  |  |  |
| 2  | Messaging          | • | 0 <b>(</b>                                                 | amber alert                             | SpeedAlert 18"             | 2/23/2022 12:11:36 PM | ANSER SILVER PLATE<br>Alser shrift vinea |  |  |  |
|    | Message Library    |   |                                                            |                                         |                            |                       |                                          |  |  |  |
| 12 | Dependent Message. | • | 0 <b>(</b>                                                 | arrow left                              | SpeedAlert 18"             | 2/23/2022 12:11:36 PM |                                          |  |  |  |
| ŧ  | Sites              |   |                                                            |                                         |                            |                       |                                          |  |  |  |
| 4  | Alerts             |   | 0                                                          | arrow right                             | SpeedAlert 18"             | 2/23/2022 12:11:36 PM |                                          |  |  |  |
| ß  | Pictures           |   |                                                            |                                         |                            |                       |                                          |  |  |  |
| *  | Administration     | • | 0 <b>(</b>                                                 | ATS Logo 18                             | SpeedAlert 18"             | 2/23/2022 12:11:36 PM | AIS <b>T#</b>                            |  |  |  |
|    |                    |   | 0 <b>(</b>                                                 | bike lane                               | SpeedAlert 18"             | 2/23/2022 12:11:36 PM |                                          |  |  |  |
|    |                    |   | 0 <b>(</b>                                                 | booze it or lose it                     | SpeedAlert 18"             | 2/23/2022 12:11:36 PM |                                          |  |  |  |

[Figure 48] The Message Library > System messages

- 3. On the **System messages** tab, locate the message you want to copy. You can filter the list by typing in the **Name** box or selecting it from the **Equipment Type** drop-down list.
- 4. Click the **View** icon **o** next to any message to view the message and its settings.
- 5. Click the **Copy Message** icon **[**]. The **Change Message Name** window opens.
- 6. Enter a new name for the message, for example:

| Change Message           | Name                             |                |
|--------------------------|----------------------------------|----------------|
| Current Name<br>New Name | : amber alert<br>: amber alert 2 |                |
|                          |                                  | CANCEL CONFIRM |

[Figure 49] The Change Message Name window

7. Click the **Confirm** button. A confirmation popup displays.

|                   | Message created successfully                       | ~ |
|-------------------|----------------------------------------------------|---|
| TIP: To hold a co | nfirmation on screen, click on it when it pops up. |   |

8. Click the **Custom messages** tab to view the copied message, which you'll now be able to use for your sign. You can filter the list by message name and equipment. See *Sending a message to one or more signs* on the next page.

| Message Librar | ry                  |                |            |                  |                      |                                     | e | - |
|----------------|---------------------|----------------|------------|------------------|----------------------|-------------------------------------|---|---|
| Custom messag  | ges System messages |                |            |                  |                      |                                     |   |   |
| +              |                     |                |            |                  |                      |                                     |   |   |
| Name: ambe     | er alert 2          | Equipm         | ent Types: | Select Equipment | •                    |                                     |   |   |
|                | Name 11             | Description 14 | Equipmen   | t Types          | Last Modified        | Screens                             |   |   |
| / 1 4 8        | amber alert 2       |                | SpeedAler  | t 18"            | 6/17/2022 4:19:59 PI | MANBER SILVER PLA<br>Alert focus XL |   |   |
|                |                     |                |            | H 4 1 > H        | 10 🗸                 |                                     |   |   |

[Figure 50] View your new custom message

To copy messages from the Custom messages tab or Dependent Messages Library page:

- 1. In the **Custom messages** tab or **Dependent Messages Library** page, click the **Copy Message** icon **I** next to any message you want to copy. The **Change Message Name** window opens. See *[Figure 49] on the previous page.*
- 2. Enter a new name for the message. You must enter a unique name, and apart from ampersand (&), special characters and punctuation marks are not permitted.
- 3. Click the **Confirm** button.

## Sending a message to one or more signs

Use this procedure to send and activate a message to one or more signs associated with your account. The **Bulk Message** command replaces the InstaMessage on the sign, and displays it the next time the sign calls in, within 15 minutes.

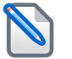

Note: You can't delete the InstaMessage directly. If you change your mind and want to replace it, repeat steps 2-5 below.

#### To send a message to one or more signs:

1. On the navigation menu, click **Messaging**. The **Message Library** page opens to the **Custom messages** tab.

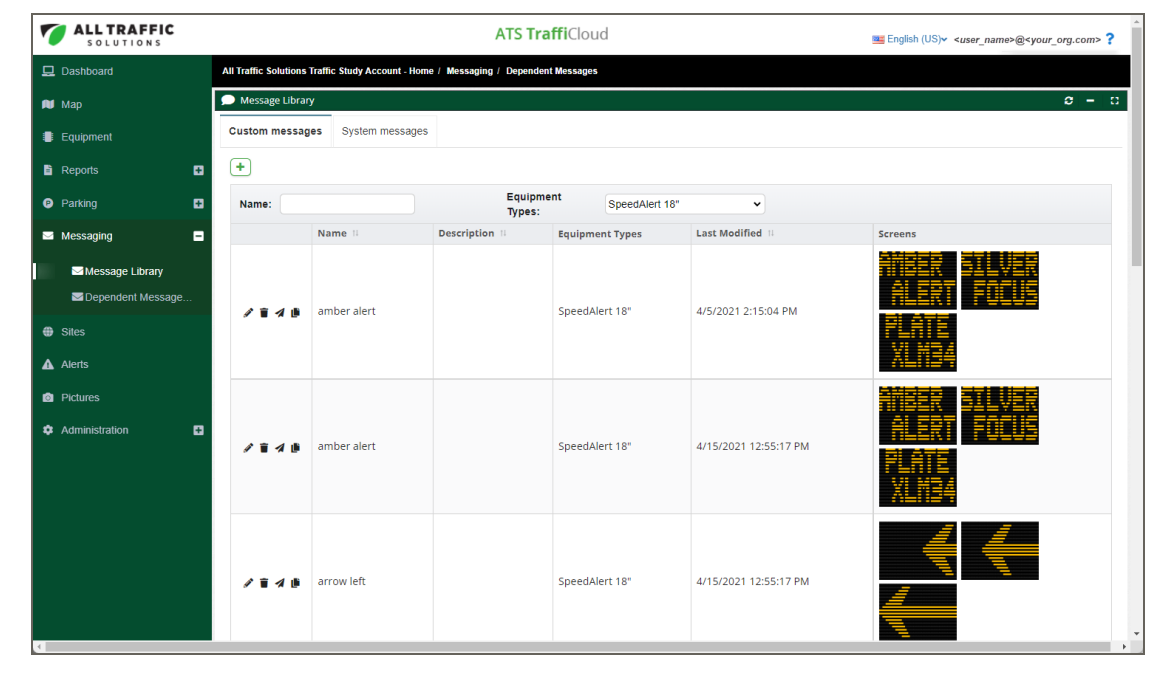

[Figure 51] The Message Library > Custom messages

2. Locate the message you want to send and activate. You can filter the list by typing in the **Name** box or by selecting your sign type in the **Equipment Type** drop-down list.

3. Click the **Bulk Message** *◄* icon. The **Bulk Message** window opens. Only signs compatible with the message type display in the list. For example, when you bulk send a message designed for SpeedAlert 24 signs, SpeedAlert 18s will not display in the list. For example,

|             |                 | FENNER                   |                                                                                                    |               |                  |
|-------------|-----------------|--------------------------|----------------------------------------------------------------------------------------------------|---------------|------------------|
|             |                 | BENDER MOV               | ING The state of the state of t |               |                  |
| Nickname 14 | Serial Number   | Last Communication       | Est. Next Communication                                                                                                    | Assigned Site | Current Message  |
| ATS146F     | 249720190146F02 | 2021-12-02T21:19:16.912Z | 2021-12-02T21:34:16.912Z                                                                                                    |               | instaMessage     |
| ats0110     | 24974821011031  | 2022-06-20T18:15:20.635Z | 2022-06-20T18:30:20.635Z                                                                                                    | SA24 - Salley | acc ahead move L |
| ATS0240     | 24970422024030  | 2022-02-22T13:56:15.043Z | 2022-02-22T14:11:15.043Z                                                                                                    |               | instaMessage     |
|             |                 | (   1 )                  | ₩ 20 🗸                                                                                                    |               |                  |

[Figure 52] The Bulk Message window

- 4. Select the signs you want to send the message to. If you want to send the message to all of your signs, click the check box at the top of the first column.
- 5. Click the **Send** button. A confirmation popup displays.

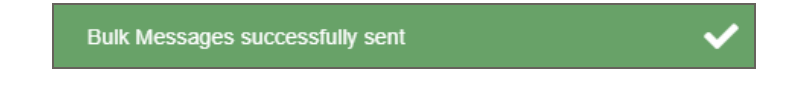

6. Go to the **Equipment** tab to view the copied message. The copied message will replace the current InstaMessage and upload to the sign at the next communication interval, becoming the active message on the sign.

## Editing a message

The TraffiCloud **Messaging** and **Equipment** pages provide the **Edit Message** screen, where you can:

- » Add, revise, or delete message screens in a message,
- » Select a template, blink type, and duration for the display of each screen,
- » Using the Graphics template, draw and erase pixels using the mouse,
- » Edit the name or description of the message.

#### To edit a message:

- 1. On the navigation menu, click the **Messaging** tab.
- 2. Click either Message Library or Dependent Messages.
- 3. In the table, click the **Pencil** icon *P* at the left side of the row with the message you want to edit. The **Edit Message** screen opens:

| ime:       | City or Jail | c              | onfiguration: | 96 x 27, 1 : 2 (instA     | lert 24",SpeedAlert 2                 | 24") | ~         |   |        |
|------------|--------------|----------------|---------------|---------------------------|---------------------------------------|------|-----------|---|--------|
| scription: | Funny3       |                |               |                           |                                       |      |           |   |        |
|            |              | 2 Medium Lines | ~             | Blink Type:               | None                                  | •    | Duration: | 3 | Second |
|            |              |                |               |                           | Click to edit                         |      |           |   |        |
|            |              |                |               |                           | • • • • • • • • • • • • • • • • • • • |      |           |   |        |
|            |              |                |               | •••• ••• •••<br>•••• •••• |                                       |      |           |   |        |
|            |              |                |               |                           | •••                                   | •••• |           |   |        |
|            |              |                |               |                           |                                       |      |           |   |        |
|            |              |                |               |                           |                                       |      |           |   |        |
|            |              |                |               |                           |                                       |      |           |   |        |
|            |              |                |               |                           |                                       |      |           |   |        |
|            |              |                |               |                           |                                       |      |           |   |        |

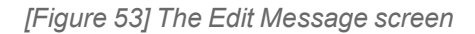

4. Click inside any message to edit the text. You can delete existing characters and type new ones, change the template, or change the justification. Only template messages are not editable.

Use this table for help with the **Edit Message** screen options:

| Setting       | Description                                                                                                    |
|---------------|----------------------------------------------------------------------------------------------------|
| Name          | Displays the name of the message screen. You can change it as needed.                                                                                                    |
| Configuration | Displays the sign dimensions, measured in pixels, such as "96 x 27" , and the sign type. The <b>Configuration</b> drop-down list is only active if you have more than one size of messaging sign.                           |
| Description   | Optionally, enter a description for the message.                                                                                                    |
| Screens       | Displays the existing screens. Click the + button to add screens. TraffiCloud adds the new screen after the currently selected screen.<br>You can also click the <b>Delete</b> icon to permanently delete a message screen. |

| Setting                                  |                                                                                                    | Des                                                        | scription                                                                    |  |  |  |  |
|------------------------------------------|----------------------------------------------------------------------------------------------------|------------------------------------------------------------|------------------------------------------------------------------------------|--|--|--|--|
| Select Template                          | Displays the template options for the current sign.                                                                                                    |                                                            |                                                                              |  |  |  |  |
| 1 Large Line  Select Template Large Line | Sign type                                                                                                    | Line sizes and combinations                                | Characters per line                                                          |  |  |  |  |
| 2 Medium Lines<br>1 Medium, 1 Small      | SpeedAlert 24                                                                                                    | 1 large line                                               | Up to four characters.                                                       |  |  |  |  |
| 1 Small, 1 Medium<br>3 Small Lines       |                                                                                                    | 2 medium lines                                             | Two lines of up to eight characters each.                                    |  |  |  |  |
| Graphics<br>Your Speed<br>Speed Limit    |                                                                                                    | 1 medium, 1<br>small line                                  | One line of up to eight characters and a second line of up to 12 characters. |  |  |  |  |
| Clock                                    |                                                                                                    | 1 small, 1<br>medium                                       | A first line up to 12 characters and a second line of up to 8 characters.    |  |  |  |  |
|                                          |                                                                                                    | 3 small lines                                              | Three lines of up to 12 characters each.                                     |  |  |  |  |
|                                          | SpeedAlert 18                                                                                                    | 1 large line                                               | One line of up to four characters.                                           |  |  |  |  |
|                                          |                                                                                                    | 2 medium lines                                             | Two medium lines of up to six characters each.                               |  |  |  |  |
| Blink Type                               | <ul> <li>The options are:</li> <li>None,</li> <li>Blinking, and</li> <li>Inverting, which s background.</li> </ul>                                                            | waps the pixels and                                        | l blank space used for the lettering and                                     |  |  |  |  |
| Blink Rate                               | lf you choose <b>Blink</b><br><b>Slow</b> (the default),<br><b>Medium</b> , or<br><b>Fast</b> .                                                                               | <b>ing</b> or <b>Inverting</b> , ch                        | oose a <b>Blink Rate</b> :                                                   |  |  |  |  |
| Duration                                 | Sets the duration in seconds, from 1 to 5, of the display of each message screen.<br>Keep in mind the average traffic speed and the number of screens you plan to<br>display. |                                                            |                                                                              |  |  |  |  |
| Draw/Erase                               | When you select the erasing pixels. See b                                                                                                    | e <b>Graphics</b> template<br><i>Jsing the drawing too</i> | e, the slider alternates between drawing and<br>b/ below.                    |  |  |  |  |

5. After you've made your changes click the **Save All Equipment Settings** button.

## Using the drawing tool

In addition to adding messages using text, TraffiCloud provides a drawing tool you can use to add pixel-based figures to your messages. You can add a new blank message screen to draw on or draw on an existing message.

## See also

- » Enabling messaging for your sign on page 26
- » Creating a custom message on page 54

## To use the drawing tool:

- 1. On the navigation menu, do one of the following:
  - Click Messaging > Dependent Messages. The Dependent Message Library page opens.

| SOLUTIONS         |   |                      | ATS TraffiCloud In English (US)~ <your_name>@<your_org>.com</your_org></your_name> |                |                                            |                     |                        |  |  |  |
|-------------------|---|----------------------|------------------------------------------------------------------------------------|----------------|--------------------------------------------|---------------------|------------------------|--|--|--|
| Dashboard         |   | All Traffic Solution | Traffic Solutions Traffic Study Account - Home / Messaging / Dependent Messages    |                |                                            |                     |                        |  |  |  |
| 🕅 Мар             |   | 🗩 Dependent M        | Dependent Message Library C                                                        |                |                                            |                     |                        |  |  |  |
| Equipment         |   | +                    |                                                                                    |                |                                            |                     |                        |  |  |  |
| Reports           | Ð | Name:                | Equipment<br>Types:                                                                | SpeedAlert 18" | <ul> <li>Message</li> <li>Type:</li> </ul> | Select Message Type | ~                      |  |  |  |
| Parking           | Ð |                      | Name 14                                                                            | Description 11 | Equipment Types                            | Message Type        | Last Modified          |  |  |  |
| Messaging         | - | / 🖬 🖈 🏚              | 18" Dep Msg                                                                        |                | SpeedAlert 18"                             | Speed               | 11/06/2018 12:02:39 PM |  |  |  |
|                   |   | / ii / ii            | 324 test                                                                           |                | SpeedAlert 18"                             | Speed               | 05/05/2017 04:40:05 PM |  |  |  |
| Message Library   |   | / 6 / 8              | ATS 18 Default Dependent Msg                                                       |                | SpeedAlert 18"                             | Speed               | 10/29/2021 03:55:16 PM |  |  |  |
| Dependent Message | · | / ii / #             | demo                                                                               |                | SpeedAlert 18"                             | Speed               | 12/02/2016 04:13:40 PM |  |  |  |
| 💼 ALPR            | Ð | / ii / ii            | dep msg 914                                                                        |                | SpeedAlert 18"                             | Speed               | 09/14/2017 02:26:41 PM |  |  |  |
|                   |   | / ii / ii            | message 7 20                                                                       |                | SpeedAlert 18"                             | Speed               | 07/20/2017 11:35:56 AM |  |  |  |
| Citon .           |   |                      |                                                                                    |                |                                            |                     |                        |  |  |  |

[Figure 54] The Dependent Message Library

• Click Messaging. The Message Library page opens to the Custom messages tab.

| ALL TRAFFIC                                                                       |                       |                             | ATS Tra                  | ffiCloud        |                       | <pre>English (US)      <user_name>@<your_org.com> ?</your_org.com></user_name></pre> |
|-----------------------------------------------------------------------------------|-----------------------|-----------------------------|--------------------------|-----------------|-----------------------|--------------------------------------------------------------------------------------|
| 🖵 Dashboard                                                                       | All Traffic Solutions | Traffic Study Account - Hom | e / Messaging / Dependen | t Messages      |                       |                                                                                      |
| 📦 Мар                                                                             | 🗩 Message Librar      | у                           |                          |                 |                       | 0 - I 0                                                                              |
| Equipment                                                                         | Custom messag         | es System messages          |                          |                 |                       |                                                                                      |
| 🖹 Reports 🛛 🖬                                                                     | +                     |                             |                          |                 |                       |                                                                                      |
| Parking                                                                           | Name:                 |                             | Equipme<br>Types:        | SpeedAlert 18"  | ~                     |                                                                                      |
| 🖼 Messaging 📃                                                                     |                       | Name 11                     | Description 11           | Equipment Types | Last Modified         | Screens                                                                              |
| Message Library     Model Library     Dependent Message      Generation     Sites | / 1 / 8               | amber alert                 |                          | SpeedAlert 18"  | 4/5/2021 2:15:04 PM   | ANBER SILVER<br>Alert Focus<br>Plate<br>Vinez                                        |
| ▲ Alerts <ul> <li>Pictures</li> <li>Administration</li> </ul>                     | 1 T A B               | amber alert                 |                          | SpeedAlert 18"  | 4/15/2021 12:55:17 PM | ALISA<br>Alert Focus<br>Plate<br>XLN34                                               |
| 9                                                                                 | <b>≠ i </b>           | arrow left                  |                          | SpeedAlert 18"  | 4/15/2021 12:55:17 PM |                                                                                      |

[Figure 55] The Message Library > Custom messages

TIP: You can also use the drawing tool on the **Equipment** page. Go to the **Messages** section for your sign.

2. Click the **Plus** button 🛨 at the top of the page. The **New Message** page opens.

| 🖉 New Message    |                   |                                                                                                   |                |                             |                  |      |   |             | 0       |
|------------------|-------------------|---------------------------------------------------------------------------------------------------|----------------|-----------------------------|------------------|------|---|-------------|---------|
| Name:            | acc ahead move L  | (                                                                                                 | Configuration: | 96 x 27, 1 : 2 (instAlert 2 | 24",SpeedAlert 2 | 24") | ~ |             |         |
| Description:     | Enter Description |                                                                                                   |                |                             |                  |      |   |             |         |
| Screens (3 of 6) | 0                 | 1 Large Line<br>Select Template<br>1 Large Line<br>2 Medium Lines<br>1 Medium, 1 Smal             | Blink Type:    | Blinking 🗸                  | Blink Rate:      | Fast | • | ouration: 2 | Seconds |
|                  |                   | 1 Small, 1 Medium<br>3 Small Lines<br>Graphics<br>Your Speed<br>Speed Limit<br>Stopwatch<br>Clock |                |                             |                  |      |   |             |         |
|                  |                   |                                                                                                   |                |                             |                  |      |   |             |         |
|                  |                   |                                                                                                   |                |                             |                  |      |   |             |         |
|                  |                   |                                                                                                   |                |                             |                  |      |   | CANCE       | EL SAVE |

3. Click the templates drop-down menu, and select **Graphics**, as shown:

[Figure 56] The New Message window > Select Graphics

4. The **Confirm Template Change** window opens.

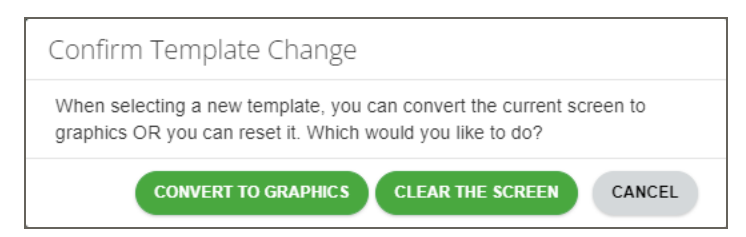

[Figure 57] Confirm Template Change window

5. Choose either of these options for using the drawing tool. TraffiCloud displays the window on a per-message screen basis, but remembers your choice.

| Setting                | What it does                                                                                                    |
|------------------------|----------------------------------------------------------------------------------------------------|
| Convert to<br>Graphics | Enables drawing with pixels on the selected screen. Click <b>Draw</b> to add pixels or <b>Erase</b> to remove anything from the screen. Graphics can't be converted back to text. |
| Clear the<br>Screen    | Resets the screen to a blank, so that you can draw anywhere on the screen.                                                                                                    |

As long as you are using the **Graphics** template, the **Draw** slider is active at the top right of the page, as shown here:

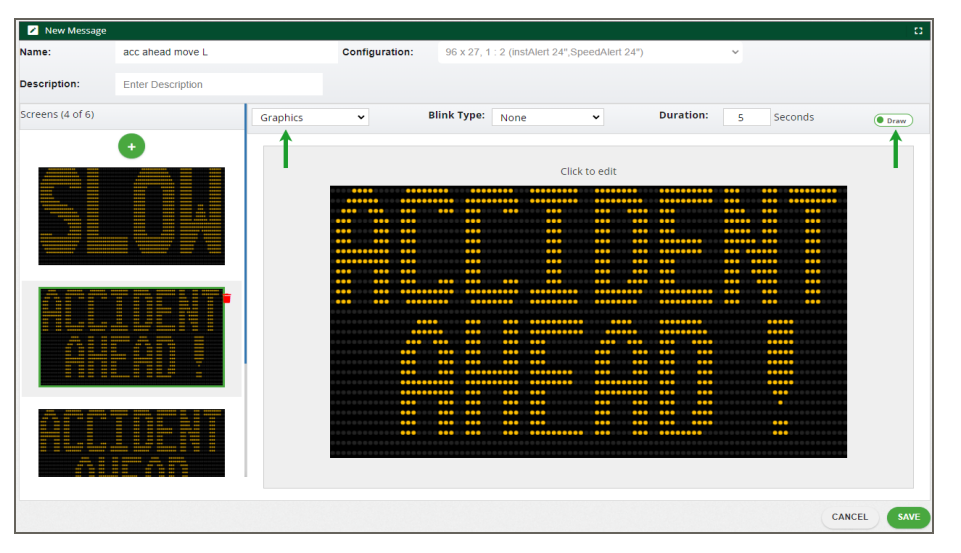

[Figure 58] The New Message window > Drawing mode

- 6. Do one of the following:
  - To update an existing screen, select the message, and start drawing by clicking the mouse. To erase any pixels, click the **Draw** slider to toggle it to **Erase** mode, and click each pixel you want to erase. In the example in *[Figure 58] above*, a custom exclamation mark was added to the existing message screen using the drawing tool.
  - To add a new screen, click the **Add** button 🔮 to add a new message screen to draw on, and draw and erase pixels as needed. For example:

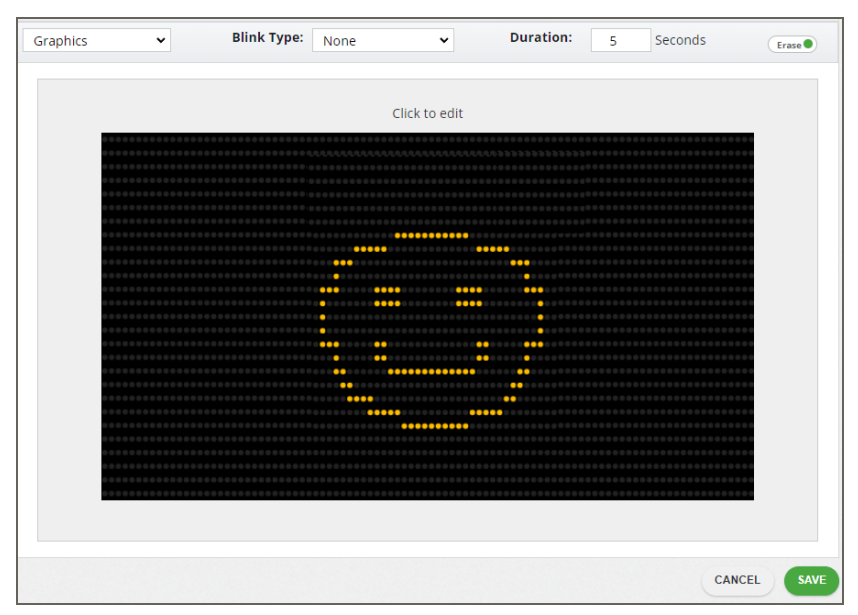

[Figure 59] Freehand drawing example

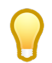

TIP: You can draw or erase a pixel at a time, or drag with the mouse along the screen to design a string of lights.

- 7. After you've made your changes click the **Save** button.
- 8. If you are on the **Equipment** page, also click the **Save All Equipment Settings** button.

# Chapter 6

## **Generating Reports**

TraffiCloud **Reports** feature a variety of preset reports you can easily run based on data gathered by Web-enabled radar signs. With TraffiCloud reports at your fingertips, you can quickly understand the driving patterns and issues on a given street, intersection, or your community as a whole.

ATS data-enabled radar display signs collect report-ready data as vehicles pass by during a given time period and automatically upload it remotely and securely to TraffiCloud, so that you don't have to send someone to the sign location to perform a manual download. The **Reports** feature analyzes and presents the data in a variety of useful ways to help with traffic planning and enforcement.

Every TraffiCloud **Reports** page includes a place to select the Site you want reporting on, a calendar to select the date range, options for report selection and configuration, and for setting up and managing report subscriptions. See *Report configuration details* on page 70.

#### Topics in this chapter:

| Report configuration details   | 70 |
|--------------------------------|----|
| Compliance & Risk reports      | 72 |
| Enforcement Priorities reports | 74 |
| Subscribing to Reports         | 76 |
| Managing report subscriptions  | 79 |
| Printing reports               | 82 |

TraffiCloud subscribers have access to Premium Reports, and all ATS device owners have access to Standard Reports. Here's a quick summary of the seven reports you can generate:

|                              | Premium Reports                                                                                                    |                       | Standard Reports                                                                                                    |
|------------------------------|----------------------------------------------------------------------------------------------------|-----------------------|----------------------------------------------------------------------------------------------------|
| Compliance &<br>Risk         | Identifies the volume of compliant<br>drivers vs. low, medium, and high risk<br>drivers.                                                                       | Volume<br>by Time     | Provides traffic counts by hour and date.                                                                                               |
| Speed<br>Effectiveness       | Measures the effectiveness of signs in<br>voluntary speed reduction, comparing<br>speed at first detection by the sign to<br>when the vehicle passes the sign. | Volume<br>by Speed    | Displays vehicles counted in<br>5-mph increments.                                                                                       |
| Extended<br>Speed<br>Summary | Provides a concise summary of speeds at a given Site.                                                                                                    | Raw<br>Data<br>Export | Generates data for all traffic by<br>date, including speed<br>measurements (maximum,<br>minimum, mean, 85%, median,<br>and pace speed). |
| Enforcement<br>Priorities    | Analyzes and compares traffic data,<br>listing time periods at Sites with the<br>worst violation numbers.                                                      |                       |                                                                                                    |

The most important reports as you get started analyzing your traffic data are the **Compliance & Risk** reports and the **Enforcement Priorities** reports.

You can also set up a **Traffic Volume** widget in the **Dashboard**. See *Setting up a Traffic Volume Dashboard widget* on page 103.

#### To generate reports:

- 1. On the navigation menu, click **Reports**. The **Traffic Reports** page opens.
- 2. Click in the **Sites** box and select your Site from the drop-down. You can filter the list by typing Site names and then selecting your Site.
- 3. Select the dates for your report. See *Report configuration details* on page 70.
- 4. Click the Select Report drop-down, and select a report type. See *The Reports page* on the facing page for an example of what you'll see with a Compliance & Risk report selected, which includes Violation Threshold, set to the default of 10 mph above the speed limit, and High Threshold, set to the default of 20 mph above the speed limit.

| ALL TRAFFIC    |                  |             |           | A٦      | rs Tra   | affi   | Cloud    | 1    |        |         |        |          | 700    | English (l   | JS) <b>~ <y< b="">o</y<></b> | ur_name>@ | @ <your_o< th=""><th>rg&gt;.com</th><th>י?</th></your_o<> | rg>.com | י? |
|----------------|------------------|-------------|-----------|---------|----------|--------|----------|------|--------|---------|--------|----------|--------|--------------|------------------------------|-----------|-----------------------------------------------------------|---------|----|
| Dashboard      | All Traffic Solu | tions Traff | ic Study  | Account | - Home / | Dashbe | oard     |      |        |         |        |          |        |              |                              |           |                                                           |         |    |
| 🛍 Мар          | 🖹 Traffic I      | Reports     |           |         |          |        |          |      |        |         |        |          |        |              |                              |           |                                                           | -       | 8  |
| Equipment      |                  |             |           |         |          |        |          |      |        |         |        |          |        |              |                              |           |                                                           |         |    |
| 🖹 Reports 🗖    | Sites:           | lect mu     | Itiple s  | ats no  | RTH (NO  | ORTHI  | BOUND)   |      |        |         |        |          |        |              |                              |           |                                                           |         |    |
| Traffic        | Date             | Range:      |           |         |          |        |          |      |        |         |        |          |        |              |                              |           |                                                           |         |    |
| Messaging 🕂    | 05/2             | 7/2022      |           |         | -        | 06     | 6/03/202 | 2    |        |         |        |          |        | _            |                              |           |                                                           |         |    |
| Sites          | <                |             | May       |         | 2022     |        | >        | <    |        | June    |        | 2022     |        | $\mathbf{>}$ |                              |           |                                                           |         |    |
| Alerts         | Sun              | Mon         | Tue       | Wed     | Thu      | Fri    | Sat      | Sun  | Mon    | Tue     | Wed    | Thu<br>2 | Fri    | Sat          |                              |           |                                                           |         |    |
| Pictures       | 8                | 9           | 10        | 4<br>11 | 12       | 13     | 14       | 5    | 6      | 7       | 8      | 9        | 10     | 4            |                              |           |                                                           |         |    |
| Administration | 15               | 16          | 17        | 18      | 19       | 20     | 21       | 12   | 13     | 14      | 15     | 16       | 17     | 18           |                              |           |                                                           |         |    |
|                | 22               | 23          | 24        | 25      | 26       | 27     | 28       | 19   | 20     | 21      | 22     | 23       | 24     | 25           |                              |           |                                                           |         |    |
|                | <b>29</b>        | 30          | <b>31</b> | 1       | 2        | 3      | 4        | 26   | 27     | 28      | 29     | 30       | 1      | 2            |                              |           |                                                           |         |    |
|                | 5                | 0           | -         | 0       | 9        |        |          | 3    | 4      | 5       | 0      | /        | 0      | 9            |                              |           |                                                           |         |    |
|                | LAS              | ST 7 DAY    | 'S        | LAST    | 30 DAYS  |        | LAST 60  | DAYS | LA     | ST 90 I | DAYS   | CU       | STOM F | RANGE        |                              |           |                                                           |         |    |
|                | Bold             | Calend      | dar dat   | es hav  | e data   | availa | able     |      |        |         |        |          |        |              |                              |           |                                                           |         |    |
|                |                  |             |           |         |          |        | (        | MANA | GE SUI | BSCRI   | PTIONS |          |        |              |                              |           |                                                           |         |    |
|                |                  |             |           |         |          |        |          |      |        |         |        |          |        |              |                              |           |                                                           |         |    |

[Figure 60] The Reports page

5. Click the **Generate** button to create a report for the selected date range. Your report displays below the configuration section.

For details and examples, see

- » Compliance & Risk reports on page 72
- » Enforcement Priorities reports on page 74

## Report configuration details

The following table provides details about the **Reports** page fields and how to use them:

| Setting                  | What you can do                                                                                                    |
|--------------------------|----------------------------------------------------------------------------------------------------|
| Sites                    | Select a Site from your list. A report must have a Site assigned before you can generate it. See <i>Assigning a Site to your sign</i> on page 20.                                                                                                    |
| Select multiple<br>sites | Click the checkbox to enable reporting about multiple Sites. Only the <b>Enforcement Priorities</b> report is optimized for multiple Sites. Only the <b>Enforcement Priorities</b> report and the <b>County and Classify</b> report, for StatTrak and Speedlane devices, are optimized for multiple Sites.                                                                                                    |
| Date Range               | Reports also require a date range. You can use the buttons for the last seven, 30, 60, or 90 days, or even enter dates manually, using the format MM/DD/YYYY. To select from the calendar:                                                                                                    |
|                          | 1. Click the <b>Custom Range</b> button.                                                                                                    |
|                          | <ol> <li>Click the start date.</li> <li>Move the mouse pointer to the end date.</li> </ol>                                                                                                    |
|                          | <ol> <li>4. Click the end date.</li> </ol>                                                                                                    |
|                          | <b>Note:</b> To view premium reports, you must select dates when your TraffiCloud subscription has been active.                                                                                                    |
| Report Configura         | tion                                                                                                    |
| Report Type              | Use the default <b>Standard</b> report type. If you also have a StatTrak or Speedlane device, you can use the <b>Count and Classify</b> report.                                                                                                    |
| Select Report            | Select one of the available report types.                                                                                                    |
| Ranking                  | <ul> <li>For Enforcement Priorities reports, you can choose between</li> <li>85% Speed: Ranks the results based on the maximum speed that 85% of drivers will not exceed on a given road, even if there were no speed limits, stop signs, or traffic signals. This is the default selection.</li> <li>Speed and Volume: Ranks the results based on speed or volume of vehicles, or an average of both. You can move the slider from 0 to 100%. The default setting is 50%.</li> </ul> |
| Bin Size                 | For <b>Volume by Speed</b> reports, sets the bin size for each increment in speed, measured in mph. The options are either 5 mph or 10 mph.                                                                                                    |
| Time Interval            | Select the time interval for the report. For <b>Compliance and Risk</b> reports, you can choose by hour, half-hour, 15-minute intervals, or by day of the week, date, or week. The available options vary by report.<br><b>Total Volumes</b>                                                                                                    |
|                          | You can choose between <b>Total Volume</b> , which is the total number of vehicles passing the sign during a given interval, and <b>Total Average</b> , which shows the average number of vehicles during a given interval.                                                                                                    |

| Setting                       | What you can do                                                                                                    |
|-------------------------------|----------------------------------------------------------------------------------------------------|
| Violation<br>Threshold        | Sets the speed in mph that will be considered a violation. The default is 10 mph above the speed limit, but you can change it before you generate the report (Premium feature).                                                                                                    |
| High Threshold                | Sets the speed in mph that will be defined as high risk. The default is 20 mph above the speed limit, but you can change it before you generate the report (Premium feature).                                                                                                    |
| Minimum<br>Hourly<br>Vehicles | For <b>Enforcement Priorities</b> reports, sets the minimum number of vehicles to be detected per hour before a report is generated (Premium feature).                                                                                                    |
| Data Filters                  |                                                                                                    |
| Time of Day                   | Sets the time span during a given day for the report, with the default being 0:00 to 23:59.                                                                                                    |
| Days of Week                  | Sets the days of the week for the report to gather data.                                                                                                    |
| Speed                         | Sets the speed range the report should include.                                                                                                    |
| Subscriptions                 |                                                                                                    |
| Manage<br>Subscriptions       | Opens the <b>Manage Subscriptions</b> window, where you can adjust existing subscription settings.                                                                                                    |
| Subscribe                     | Opens the <b>Subscribe</b> window, where you can create recurring automatic report generation. Give the report a name, select subscribers from other users on the TraffiCloud account, file type, and time of day and frequency of the report, which can be any or all of the days of the week or month. |
| Generating repo               | rts                                                                                                    |
| Generate                      | <ul> <li>Generates the report - scroll down on the <b>Reports</b> page to view it. For details and examples, see</li> <li><i>Compliance &amp; Risk reports</i> on the next page</li> <li><i>Enforcement Priorities reports</i> on page 74</li> </ul>                                                     |

## **Compliance & Risk reports**

**Compliance & Risk** reports are one the two most useful reports to law enforcement authorities, along with Enforcement Priorities. Compliance & Risk reports identify the volume of compliant drivers vs. low, medium, and high risk drivers, displaying the results in two pages: in a table and in bar and line graphs.

Here's an example of the first page of the report, which provides a table averaging the results by the hour for a 24-hour period for the dates selected:

| SOLUTI | ONS            |                   |                                                              | C           | omplian        | Ce & Ris<br>Church - Bra | <b>SK Repo</b><br>anch Road, E |  |  |  |
|--------|----------------|-------------------|--------------------------------------------------------------|-------------|----------------|--------------------------|--------------------------------|--|--|--|
|        |                |                   | Medium Risk Threshold: Speed Limit + 1                       |             |                |                          |                                |  |  |  |
| •      |                | Start: 2022-05-01 | High Risk Threshold: Speed Limit + 2<br>Speed Range: 1 to 15 |             |                |                          |                                |  |  |  |
|        |                | End: 2022-05-08   |                                                              |             |                |                          |                                |  |  |  |
|        |                | Times: 0:00-23:59 | Time View: By Hour (Total Volu                               |             |                |                          |                                |  |  |  |
| Time   | Speed<br>Limit | Mode              | Compliant                                                    | Low<br>Risk | Medium<br>Risk | High<br>Risk             | Total Num<br>Vehicles          |  |  |  |
| 0:00   | 25             | Unknown           | 21                                                           | 100         | 35             | 2                        | 158                            |  |  |  |
| 1:00   | 25             | Unknown           | 12                                                           | 52          | 19             | 6                        | 89                             |  |  |  |
| 2:00   | 25             | Unknown           | 22                                                           | 49          | 22             | 3                        | 96                             |  |  |  |
| 3:00   | 25             | Unknown           | 7                                                            | 28          | 18             | 10                       | 63                             |  |  |  |
| 4:00   | 25             | Unknown           | 21                                                           | 75          | 28             | 8                        | 132                            |  |  |  |
| 5:00   | 25             | Unknown           | 35                                                           | 147         | 76             | 20                       | 278                            |  |  |  |
| 6:00   | 25             | Unknown           | 99                                                           | 421         | 143            | 11                       | 674                            |  |  |  |
| 7:00   | 25             | Unknown           | 267                                                          | 767         | 230            | 24                       | 1288                           |  |  |  |
| 8:00   | 25             | Unknown           | 404                                                          | 1120        | 279            | 17                       | 1820                           |  |  |  |
| 9:00   | 25             | Unknown           | 368                                                          | 1179        | 376            | 22                       | 1945                           |  |  |  |
| 10:00  | 25             | Unknown           | 375                                                          | 1286        | 433            | 29                       | 2123                           |  |  |  |
| 11:00  | 25             | Unknown           | 623                                                          | 1523        | 458            | 17                       | 2621                           |  |  |  |
| 12:00  | 25             | Unknown           | 474                                                          | 1717        | 523            | 23                       | 2737                           |  |  |  |
| 13:00  | 25             | Unknown           | 455                                                          | 1524        | 468            | 26                       | 2473                           |  |  |  |
| 14:00  | 25             | Unknown           | 540                                                          | 1674        | 453            | 19                       | 2686                           |  |  |  |
| 15:00  | 25             | Unknown           | 522                                                          | 1662        | 484            | 29                       | 2697                           |  |  |  |
| 16:00  | 25             | Unknown           | 448                                                          | 1815        | 542            | 23                       | 2826                           |  |  |  |
| 17:00  | 25             | Unknown           | 410                                                          | 1617        | 464            | 28                       | 2519                           |  |  |  |
| 18:00  | 25             | Unknown           | 314                                                          | 1291        | 459            | 47                       | 2111                           |  |  |  |
| 19:00  | 25             | Unknown           | 279                                                          | 1087        | 337            | 29                       | 1732                           |  |  |  |
| 20:00  | 25             | Unknown           | 220                                                          | 763         | 250            | 34                       | 1267                           |  |  |  |
| 21:00  | 25             | Unknown           | 137                                                          | 528         | 179            | 19                       | 863                            |  |  |  |
| 22:00  | 25             | Unknown           | 77                                                           | 311         | 120            | 19                       | 527                            |  |  |  |
| 23:00  | 25             | Unknown           | 46                                                           | 141         | 65             | 10                       | 262                            |  |  |  |

[Figure 61] Compliance & Risk report table
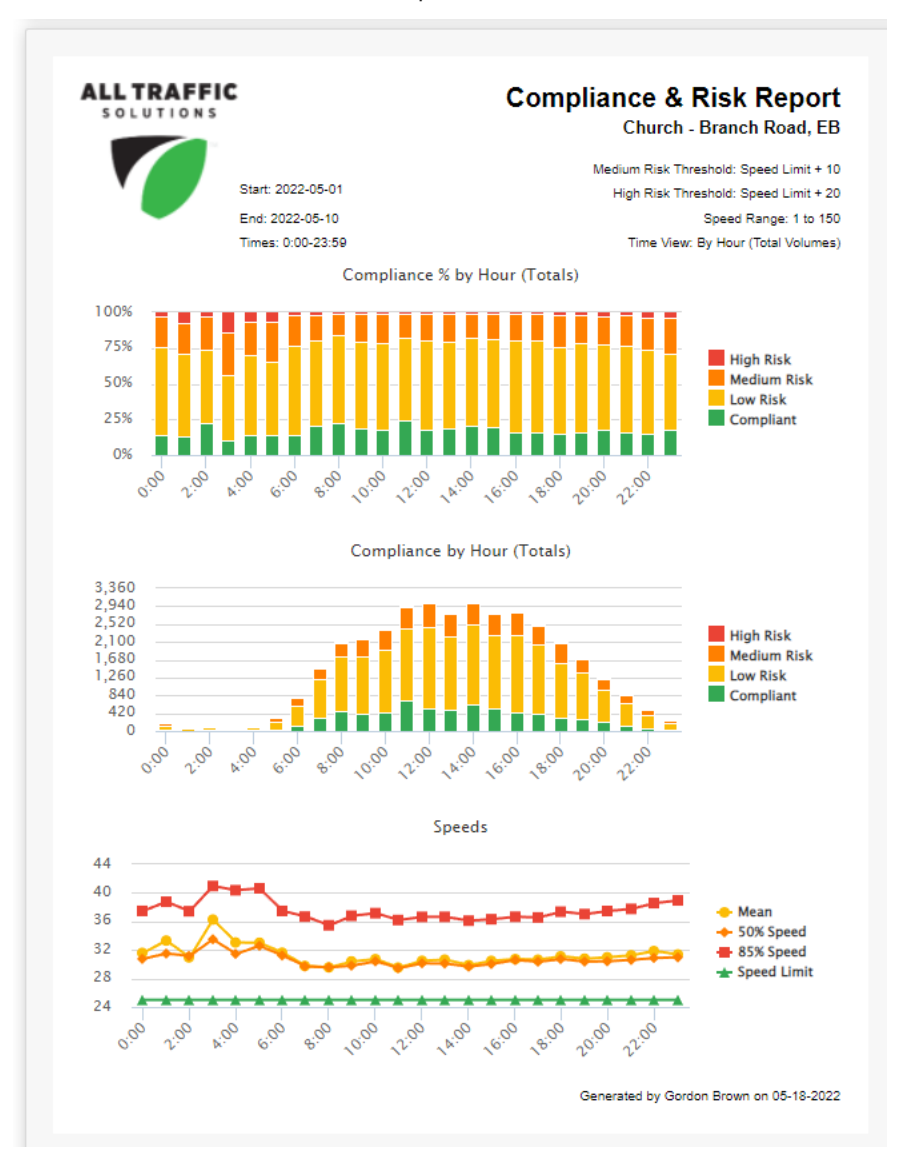

Here are the bar and line charts for the same report:

[Figure 62] Compliance & Risk reports charts

# **Enforcement Priorities reports**

The **Enforcement Priorities** report is one the two most useful reports to law enforcement authorities, along with Compliance & Risk reports. The Enforcement Priorities report analyzes and compares traffic data, listing time periods at Sites with the worst violation numbers.

Here's an example of the **Enforcement Priorities > 85% Speed** report, which ranks the results based on the vehicles with the 85th percentile speed (the speed that 85% of vehicles will not exceed) for the dates selected:

| A | SOLUTIONS                |                |                  |                | Enf              | orcem                        | ent Pri<br>Churc | <b>orities</b><br>:h - Branch | Report<br>n Road, EB   |
|---|--------------------------|----------------|------------------|----------------|------------------|------------------------------|------------------|-------------------------------|------------------------|
|   | St                       | art: 2022-05   | 5-01             |                |                  |                              | Violation        | n Threshold: S                | peed Limit +10         |
|   | En                       | nd: 2022-05    | -10              |                |                  |                              |                  | Speed R                       | ange: 1 to 150         |
|   | Tir                      | mes: 0:00-2    | 3:59             |                |                  |                              | F                | Rank Results E                | 3y: 85% Speed          |
| = | Site                     | Day of<br>Week | Time             | Speed<br>Limit | Average<br>Speed | Average<br>Violator<br>Speed | 85%<br>Speed     | Average #<br>Vehicles         | Average #<br>Violatore |
| 1 | Church - Branch Road, EB | Wed            | 4:00 -<br>5:00   | 25             | 34.0             | 43.4                         | 44.0             | 21                            | 9                      |
| 2 | Church - Branch Road, EB | Thu            | 4:00 -<br>5:00   | 25             | 35.0             | 43.5                         | 44.0             | 28                            | 11                     |
| 3 | Church - Branch Road, EB | Thu            | 23:00 -<br>24:00 | 25             | 33.0             | 43.1                         | 43.0             | 29                            | 10                     |
| 4 | Church - Branch Road, EB | Sun            | 7:00 -<br>8:00   | 25             | 34.2             | 41.7                         | 42.8             | 51                            | 22                     |
| 5 | Church - Branch Road, EB | Wed            | 23:00 -<br>24:00 | 25             | 31.0             | 41.4                         | 42.0             | 34                            | 10                     |
| e | Church - Branch Road, EB | Thu            | 5:00 -<br>6:00   | 25             | 33.0             | 42.7                         | 42.0             | 44                            | 15                     |
| 7 | Church - Branch Road, EB | Mon            | 5:00 -<br>6:00   | 25             | 33.1             | 41.2                         | 41.7             | 45                            | 18                     |
| 8 | Church - Branch Road, EB | Mon            | 22:00 -<br>23:00 | 25             | 33.0             | 43.8                         | 41.0             | 36                            | 10                     |
| 9 | Church - Branch Road, EB | Sat            | 2:00 -<br>3:00   | 25             | 33.0             | 40.0                         | 41.0             | 21                            | 9                      |

[Figure 63] Enforcement Priorities > 85% Speed

And here is an example of the **Enforcement Priorities > Volume and Speed** report, set to 50%, which ranks the results based on a combination of the average number of vehicles (**Volume**) and the average number of violators (**Speed**).

| A  | SOLUTIONS                |                                              |                     |                | Enf              | orcem                        | ent Pri<br>Churc            | orities<br>ch - Branch                     | Report<br>Road, EE                                 |
|----|--------------------------|----------------------------------------------|---------------------|----------------|------------------|------------------------------|-----------------------------|--------------------------------------------|----------------------------------------------------|
|    | S<br>E<br>T              | tart: 2022-05<br>nd: 2022-05<br>imes: 0:00-2 | 5-01<br>-08<br>3:59 |                |                  | I                            | Violation<br>Rank Results I | n Threshold: S<br>Speed R<br>By: 50% Volum | peed Limit +10<br>lange: 1 to 150<br>ne, 50% Speed |
| #  | Site                     | Day of<br>Week                               | Time                | Speed<br>Limit | Average<br>Speed | Average<br>Violator<br>Speed | 85%<br>Speed                | Average #<br>Vehicles                      | Average #<br>Violatore                             |
| 1  | Church - Branch Road, EB | Sat                                          | 16:00 -<br>17:00    | 25             | 32.0             | 39.8                         | 40.0                        | 308                                        | 91                                                 |
| 2  | Church - Branch Road, EB | Sun                                          | 12:00 -<br>13:00    | 25             | 30.9             | 39.3                         | 36.8                        | 376                                        | 78                                                 |
| 3  | Church - Branch Road, EB | Fri                                          | 18:00 -<br>19:00    | 25             | 31.7             | 39.9                         | 37.7                        | 272                                        | 77                                                 |
| 4  | Church - Branch Road, EB | Thu                                          | 12:00 -<br>13:00    | 25             | 31.0             | 39.5                         | 37.6                        | 325                                        | 77                                                 |
| 5  | Church - Branch Road, EB | Mon                                          | 12:00 -<br>13:00    | 25             | 30.5             | 39.3                         | 36.7                        | 350                                        | 77                                                 |
| 6  | Church - Branch Road, EB | Fri                                          | 16:00 -<br>17:00    | 25             | 31.0             | 39.6                         | 37.0                        | 396                                        | 76                                                 |
| 7  | Church - Branch Road, EB | Sat                                          | 12:00 -<br>13:00    | 25             | 31.7             | 39.1                         | 38.2                        | 296                                        | 75                                                 |
| 8  | Church - Branch Road, EB | Wed                                          | 10:00 -<br>11:00    | 25             | 31.0             | 40.2                         | 39.0                        | 283                                        | 73                                                 |
| 9  | Church - Branch Road, EB | Thu                                          | 16:00 -<br>17:00    | 25             | 31.0             | 39.0                         | 36.0                        | 407                                        | 74                                                 |
| 10 | Church - Branch Road, EB | Sun                                          | 15:00 -<br>16:00    | 25             | 31.4             | 39.3                         | 37.3                        | 285                                        | 74                                                 |
| 11 | Church - Branch Road, EB | Sun                                          | 16:00 -<br>17:00    | 25             | 32.0             | 39.0                         | 38.0                        | 262                                        | 74                                                 |
|    |                          |                                              |                     |                |                  |                              |                             |                                            |                                                    |

[Figure 64] Enforcement Priorities > Volume and Speed

## Subscribing to Reports

Once you have configured a report for a given Site, you can schedule TraffiCloud to send it to you or any other subscriber on the same TraffiCloud account via email.

You can also configure the report name, file format (pdf or csv), the time of day, days of the week, and even the dates when the report is sent out, or suspend a report subscription using the **Active** slider.

| Subso   | ribe    |          |         |         |        |              |      |     |         |     |      |      |              |                                              |
|---------|---------|----------|---------|---------|--------|--------------|------|-----|---------|-----|------|------|--------------|----------------------------------------------|
| Sites:  | ect mul | Itiple : | CHURCI  | H - BRA | NCH F  | ROAD (       |      |     |         |     |      |      |              | REPORT CONFIGURATION Report Type: Standard V |
| Date R  | ange:   |          |         |         | 05     | 5/30/202     | 2    |     |         |     |      |      |              | Select Report:                               |
| 00/20   | 2022    |          |         |         | 0.     | 0.001202     | 2    |     |         |     |      | _    |              |                                              |
| <       |         | Мау      |         | 2022    |        | $\mathbf{>}$ | <    |     | June    |     | 2022 |      | $\mathbf{>}$ | Ranking: 85% Speed V                         |
| Sun     | Mon     | Tue      | Wed     | Thu     | Fri    | Sat          | Sun  | Mon | Tue     | Wed | Thu  | Fri  | Sat          | Violation Threshold: 10 🗘                    |
| 1       | 2       | 3        | 4       | 5       | 6      | 7            | 29   | 30  | 31      | 1   | 2    | 3    | 4            | Minimum Hourly Vehicles: 20                  |
| 8       | 9       | 10       | 11      | 12      | 13     | 14           | 5    | 6   | 7       | 8   | 9    | 10   | 11           | DATA FILTERS                                 |
| 10      | 16      | 24       | 18      | 19      | 20     | 21           | 12   | 20  | 14      | 10  | 16   | 17   | 18           |                                              |
| 29      | 30      | 31       | 1       | 2       | 3      | 4            | 26   | 20  | 28      | 22  | 30   | 1    | 20           |                                              |
| 5       | 6       | 7        | 8       | 9       | 10     | 11           | 3    | 4   | 5       | 6   | 7    | 8    | 9            | Days of Week: 7 items selected               |
| LAST    | 7 DAY   | s        | LAST 3  | 0 DAYS  |        | LAST 60      | DAYS | LAS | 6T 90 D | AYS | CUST | OM R | ANGE         | <b>Speed:</b> 1 - 150                        |
| Bold    | Calend  | lar da   | tes hav | e data  | availa | able         |      |     |         |     |      |      |              |                                              |
| Namo    |         |          | Chi     | urch Pr | anch   | Dood 6       | Fact |     |         |     |      |      |              | Time of Dav:                                 |
| Subse   | ribed I | Isere    | · 1.    | Serc ca |        |              | _031 |     |         |     |      |      |              |                                              |
| File Tv | pe:     |          | . ru    | f 🗸     |        |              |      |     |         |     |      |      |              | ► <b>1</b> 2 : 00 <b>PW</b>                  |
| Active  | :       |          | •       | Yes     |        |              |      |     |         |     |      |      |              | Days of Week: 5 items selected V             |
|         |         |          |         |         |        |              |      |     |         |     |      |      |              | Days of Month: 31 items selected V           |
|         |         |          |         |         |        |              |      |     |         |     |      |      |              | CANCEL SUBSCRIBE                             |

[Figure 65] Reports > Subscribe window

#### To subscribe to reports:

- 1. On the navigation menu, click **Reports > Traffic**, and follow the steps in *Generating Reports* on page 67. Your report displays below the configuration section.
- 2. Once you have generated your report, click the **Subscribe** button.

| LAST 7 DAYS LAST 30 DAYS LAST           | 60 DAYS LAST 90 DAYS CUSTOM RANGE |                    |
|-----------------------------------------|-----------------------------------|--------------------|
| Bold Calendar dates have data available |                                   |                    |
| MANAGE                                  | SUBSCRIPTIONS                     | GENERATE SUBSCRIBE |
|                                         |                                   |                    |

[Figure 66] The Subscribe button

The **Subscribe** window opens, with the **Report Subscription** and **Receive Report Subscription** sections across the bottom.

| EPORT SUBSCRI             | PTION                     | RECEIVE REPORT SUBSCRIPTION        |
|---------------------------|---------------------------|------------------------------------|
| lame:<br>ubscribed Users: | Church Branch Road - East | Time of Day:                       |
| ile Type:<br>.ctive:      | pdf V                     | Days of Week: 5 items selected V   |
|                           |                           | Days of Month: 31 items selected ~ |

[Figure 67] Report Subscription settings

| Setting        | What you can do                                                                                                    |
|----------------|----------------------------------------------------------------------------------------------------|
| Report Subscri | iption                                                                                                    |
| Name           | Type a representative name for the report. Using the Site name and an abbreviation of the report type is useful, such as "Church Branch Road - Eastbound - C&R" (for Compliance and Risk). TraffiCloud displays the report subscription name in the subject line of the email it sends you. |

| Setting              | What you can do                                                                                                    |
|----------------------|----------------------------------------------------------------------------------------------------|
| Subscribed<br>Users  | Click in the drop-down list, and choose your email address or those of any TraffiCloud<br>users you'd like to include in the report subscription.<br>You can type the first few letters of any email address to filter the list. At least one user<br>must be selected. |
|                      | REPORT SUBSCRIPTION   Name:   Church - Branch Road (Eas   Subscribed Users:   Choose    File Type:   Q mdemo   Active:     mdemo@alltrafficsolutions.com                                                                                                    |
| File Type            | Select the type of file to be sent: <b>pdf</b> or <b>csv</b> .                                                                                                    |
| Active               | Click the slider to select whether you want the report to be active: <b>Yes</b> or <b>No</b> .                                                                                                    |
| <b>Receive Repor</b> | t Subscription                                                                                                    |
| Time of Day          | Set the time of day you'd like the reports to be sent. The time format is based on 12 hours, AM or PM.                                                                                                    |
| Days of<br>Week      | Click in the drop-down list and choose the days of the week you'd like the reports to be<br>sent on, for example Monday through Friday, as shown:                                                                                                    |

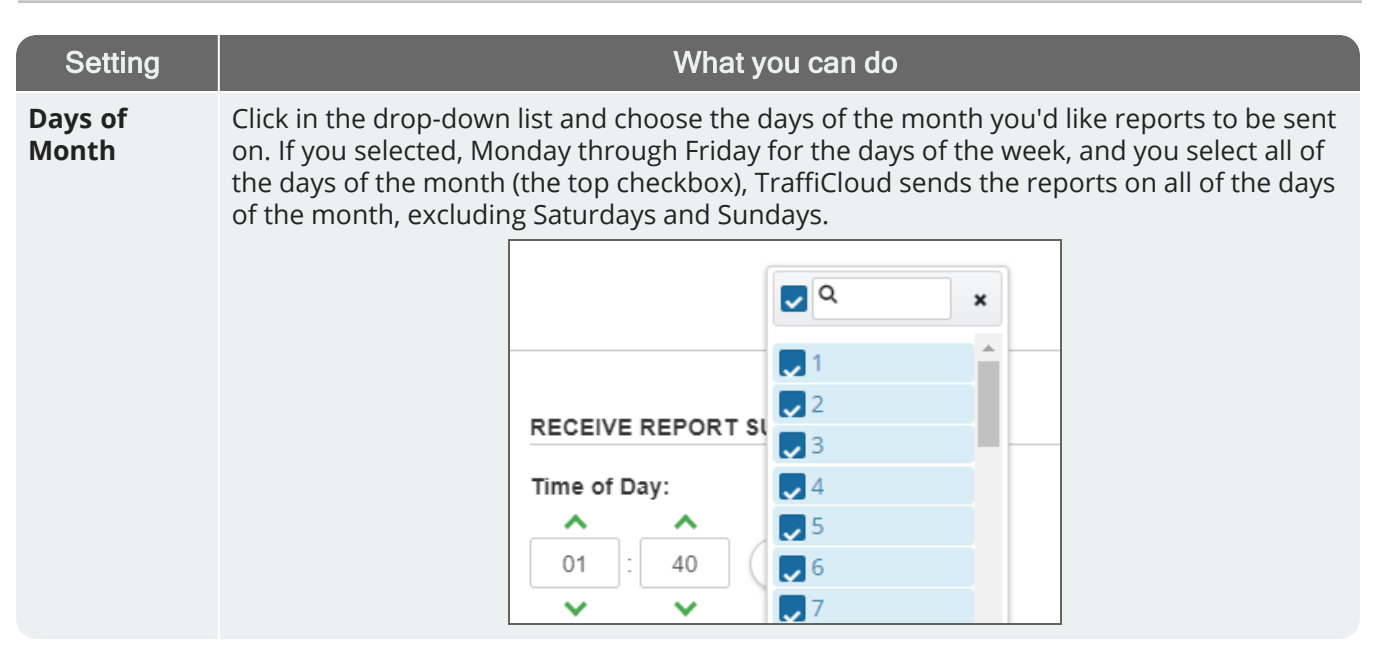

4. After you have completed your selections, click the **Subscribe** button.

## Managing report subscriptions

Use this procedure for help with managing report subscriptions.

| lame.               | Church Branch Road - East | Time of Day:                     |
|---------------------|---------------------------|----------------------------------|
| ubscribed Users:    | 1 users selected V        |                                  |
| ile Type:<br>ctive: | pdf V                     | Days of Week: 5 items selected   |
|                     |                           | Days of Month: 31 items selected |

[Figure 68] Report Subscription settings

#### To manage report subscriptions:

- 1. On the navigation menu, click **Reports > Traffic**.
- 2. Click the Sites box, and select the Site you want to manage report subscriptions for.
- 3. Click the **Manage Subscriptions** button at the bottom of the page, as shown in *The Traffic Reports page > Manage Subscriptions button* on the next page.

| Map       Image: CHURCH - BRANCH ROAD ()       Reports         Reports       Sites: CHURCH - BRANCH ROAD ()       Report solution       Report Type: Standard ▼         Parking       Date Range:       Date Range:       Sites: ChURCH - BRANCH ROAD ()       Report Type: Standard ▼         Parking       Date Range:       Date Range:       Sites: ChURCH - BRANCH ROAD ()       Sites: ChURCH - BRANCH ROAD ()       Report Type: Standard ▼         Parking       Date Range:       Date Range:       Sites: ChURCH - BRANCH ROAD ()       Time Interval: By Day of Week ∨         States       Sites:       Sites:       Sites:       Sites:       Sites:       Sites:         Aterts       Sites:       202       20       21       13       14       15       16       17       18         Pictures       203       31       1       2       3       4       5       6       7       8       9       10       11       3       4       5       6       7       8       9       10       11       2       3       4       5       6       7       8       9       10       11       2       3       4       5       6       7       8       9       10       11 </th <th>Dashboard</th> <th>All</th> <th>I Traffic So</th> <th>lutions</th> <th>Traffic</th> <th>: Study /</th> <th>Account</th> <th>- Hor</th> <th>ne / Repo</th> <th>orts / 1</th> <th>raffic F</th> <th>eports</th> <th></th> <th></th> <th></th> <th></th> <th></th> <th></th>                                                                                                    | Dashboard      | All | I Traffic So | lutions | Traffic  | : Study / | Account  | - Hor | ne / Repo | orts / 1 | raffic F | eports   |     |      |     |                       |                                  |                  |
|----------------------------------------------------------------------------------------------------|----------------|-----|--------------|---------|----------|-----------|----------|-------|-----------|----------|----------|----------|-----|------|-----|-----------------------|----------------------------------|------------------|
| ■ Equipment         Stes:       CHURCH - BRANCH ROAD (         Bronts       Select multiple sites         Date Range:       O5/30/2022         OALPR       (         Messaging       (         Messaging       (                                                                                                    | 🔰 Мар          | E   | Traffic R    | eports  |          |           |          |       |           |          |          |          |     |      |     |                       |                                  |                  |
| Stres:       CHURCH - BRANCH ROAD (       Reports       Report Type:       Stadard ~         Stres:       Date Range:       Dot/23/2022       -       O5/30/2022       Select Report:       Volume by Time       ~         O Parking       O5/23/2022       -       O5/30/2022       >        Select Report:       Volume by Time       ~         O Parking       O5/23/2022       -       O5/30/2022       >        Time Interval:       By Day of Week          Messaging       I       1       2       3       4       5       6       7       8       9       10       11       12       13       14       15       16       17       18       DATA FILTERS         Stres       22       23       24       25       26       27       28       29       30       1       2       3.5       4       10       11       15       16       17       18       12       23       4       26       27       28       29       30       1       2       23.59       1       2       23.59       1       2       23.59       1       1       1       2       3       4       5       6       7 </th <th>Equipment</th> <th></th> <th></th> <th></th> <th></th> <th></th> <th></th> <th></th> <th></th> <th></th> <th></th> <th></th> <th></th> <th></th> <th></th> <th></th> <th>REPORT CONF</th> <th></th>                                                                                                    | Equipment      |     |              |         |          |           |          |       |           |          |          |          |     |      |     |                       | REPORT CONF                      |                  |
| Report Type:       Standard \         Report Type:       Standard \         Parking       05/23/2022       - 05/30/2022         ALPR       ( May 2022 )       ( June 2022 )         Sun Mon Tue Wed Thu Fri Sat       Sun Mon Tue Wed Thu Fri Sat       Sun Mon Tue Wed Thu Fri Sat         1       2       3       4       5       6       7       8       9       10       11       2       3       4       4       5       6       7       8       9       10       11       12       13       14       5       6       7       8       9       10       11       12       13       14       15       16       17       18       9       00       1       1       1       2       3       4       5       6       7       8       9       10       11       12       13       14       15       16       17       18       10       20       21       12       23       24       25       26       27       28       29       30       1       2       23.59       1       22       23.59       1       23.59       1       23.59       1       23.59       23.59       23.5                                                                                                    | Reports        | •   | Sites:       | ect mu  | uttiple  | CHURCI    | H - BRAI | NCH   | ROAD (    |          |          |          |     |      |     |                       | KEI OKT COM                      |                  |
| • Parking           • O5/23/2022           • O5/30/2022           • O5/30/2022           • Select Report:           Volume by Time             • Parking           • May           2022           •            2022           •            Select Report:             • Parking           • May           2022           •            2022           •            Aug Volume by Time           Aug Volumes             • Messaging           •            1         2         3         4         5         6         7         29         30         31         1         2         3         4         5         6         7         29         30         31         1         2         3         4         5         6         7         29         30         31         1         2         3         4         5         6         7         8         9         10         11         12         13         14         15         16         17         18         9         0.00           Time of Day:         0.00             Sites           22         23         24         25         26         27         28         29         30         1         2         3         4         26         27         28         29         30         1         2         23         29         30         1         2         3         4         5         6         7         8         9         10         11         3                                                                                                    | Traffic        |     | Date R       | ange:   | inipie i | 01100     |          |       |           |          |          |          |     |      |     |                       | Report Type:                     | Standard ¥       |
| ▲ LPR       ✓       May       2022       ✓       ✓       June       2022       ✓       August       August       ✓       August       Y       Y                                                                                                    | Parking        |     | 05/23        | /2022   |          |           | -        | 0     | 5/30/202: | 2        |          |          |     |      |     |                       | Select Report:<br>Volume by Time | • •              |
| Parking                Sun Mon Tue Wed Thu Fri Sat               Sun Mon Tue Wed Thu Fri Sat               Mon Tue Wed Thu Fri Sat               Mon Tue Wed Thu Fri Sat <td< td=""><td><b>O</b> ALPR</td><td></td><td>&lt;</td><td></td><td>Мау</td><td></td><td>2022</td><td></td><td></td><td>&lt;</td><td></td><td>June</td><td></td><td>2022</td><td></td><td><math>\mathbf{\mathbf{b}}</math></td><td>Time Interval:</td><td>By Day of Week 🗸</td></td<>                                                                                                    | <b>O</b> ALPR  |     | <            |         | Мау      |           | 2022     |       |           | <        |          | June     |     | 2022 |     | $\mathbf{\mathbf{b}}$ | Time Interval:                   | By Day of Week 🗸 |
| Messaging       1       2       3       4       5       6       7       29       30       31       1       2       3       4       DATA FILTERS         ALPR       8       9       10       11       12       13       14       5       6       7       8       9       10       11       12       13       14       15       16       17       18       10       11       12       13       14       15       16       17       18       10       11       12       13       14       15       16       17       18       10       10       11       10       10       11       10       10       11       10       10       11       10       10       11       10       10       11       10       10       11       10       10       11       10       10       11       10       10       11       10       10       11       10       10       11       10       10       11       10       11       10       10       11       10       10       11       10       11       10       11       10       11       10       11       <                                                                                                    | P Parking      | Θ   | Sun          | Mon     | Tue      | Wed       | Thu      | Fri   | Sat       | Sun      | Mon      | Tue      | Wed | Thu  | Fri | Sat                   | Avg Volumes 🗸                    |                  |
| • ALPR         • ALPR         • ALPR | Messaging      | Ð   | 1            | 2       | 3        | 4         | 5        | 6     | 7         | 29       | 30       | 31       | 1   | 2    | 3   | 4                     | DATA FILTERS                     |                  |
| • Sites           • 15         • 16         • 17         • 18         • 19         20         21         12         13         14         15         16         17         18         19         20         21         22         23         24         25         26         27         28         19         20         21         22         23         24         25         26         27         28         19         20         21         22         23         24         25         26         27         28         19         20         21         22         23         24         25<br>29         30         31         1         2         3         4         26         27         28         29         30         1         2         3         4         5         6         7         8         9<br>Days of Week:<br>7 items selected<br>Titems selected<br>Speed:         1             4 Administration           LAST 7 DAYS         LAST 30 DAYS         LAST 60 DAYS         LAST 90 DAYS         CUSTOM RANGE           Speed:         1                                                                                                    | alpr           | Ð   | 8            | 9       | 10       | 11        | 12       | 13    | 14        | 5        | 6        | 7        | 8   | 9    | 10  | 11                    |                                  |                  |
| 22       23       24       25       26       27       28       19       20       21       22       23       24       25       to       23:59 ∨         ▲ Alerts       29       30       31       1       2       3       4       26       27       28       29       30       1       2       3       4       26       27       28       29       30       1       2       3       4       5       6       7       8       9       10       11       3       4       5       6       7       8       9       7       Items selected ∨         Administration       LAST 7 DAYS       LAST 30 DAYS       LAST 60 DAYS       LAST 90 DAYS       CUSTOM RANGE       Speed:       1                                                                                                    | Sites          |     | 15           | 16      | 17       | 18        | 19       | 20    | 21        | 12       | 13       | 14       | 15  | 16   | 17  | 18                    | Time of Day:                     | 0:00 🗸           |
| A deris       29       30       31       1       2       3       4       26       27       28       29       30       1       2       Days of Week:         © Pictures       5       6       7       8       9       10       11       3       4       5       6       7       8       9         © Administration       Class 7       Days       Last 30       Days       Last 60       Days       Custom RANGE       Speed:       1                                                                                                    |                |     | 22           | 23      | 24       | 25        | 26       | 27    | 28        | 19       | 20       | 21       | 22  | 23   | 24  | 25                    | to 23:59 V                       |                  |
| • Pictures         • Administration         • Administration         • • • • • • • • • • • • • • •                                                                                                    | Alens          |     | 29           | 30      | 31       | 1         | 2        | 3     | 4         | 26       | 27       | 28       | 29  | 30   | 1   | 2                     | 7 items selecte                  | d 🗸              |
| Administration            Administration         IAST 7 DAYS         LAST 30 DAYS         LAST 60 DAYS         LAST 90 DAYS         CUSTOM RANGE         Speed:         1                                                                                                    | Pictures       |     | 5            | 6       | 7        | 8         | 9        | 10    | 11        | 3        | 4        | 5        | 6   | 7    | 8   | 9                     |                                  |                  |
|                                                                                                    | Administration | Ð   | LAS          | T 7 DAY | ſS       | LAST 3    |          |       |           | DAYS     | LAS      | 5T 90 D. | AYS | CUST |     | ANGE                  | Speed:                           | 1                |
|                                                                                                    |                |     | 2014         | oulon   |          |           | o data i |       |           |          |          |          |     |      |     |                       |                                  |                  |

[Figure 69] The Traffic Reports page > Manage Subscriptions button

The Manage Subscription window opens.

| Nar | me 🖌 Search            |        |            |
|-----|------------------------|--------|------------|
|     | Name 🕮                 | Status | Subscribed |
| ¢   | Volume by Time - GB    | Active | Yes        |
| ¢   | Logix Northbound - C&R | Active | Yes        |
|     |                        |        |            |

[Figure 70] The Manage Subscription window

- 4. Do any of the following:
  - A. If the list is long, you can filter by **Name**, **Status**, or **Subscribed**, or by typing characters from the report name in the **Search** box.
  - Click the Subscribed slider next to a subscription to change it from Yes (subscribed) to No (unsubscribed).
  - c. Click the **View** icon a next to a Site with the report subscription you want to update. The **Subscribe** window opens, showing the **Report Subscription** section at the bottom left of the page. See *Report Subscription settings* on the previous page.

- 5. Do either of the following:
  - A. In the drop-down list, click to select or deselect your email address or those of any TraffiCloud users you'd like to subscribe or unsubscribe from the report subscription.

You can type the first few letters of any email address to filter the list. At least one user must be selected to save a report subscription.

| REPORT SUBSCRIP   | TION                          |
|-------------------|-------------------------------|
| Name:             | Church - Branch Road (Eas     |
| Subscribed Users: | Choose 🗸                      |
| File Type:        | Q mdemo x                     |
| Active:           | mdemo@alltrafficsolutions.com |
|                   |                               |

[Figure 71] The Subscribed Users list

B. With at least one user selected in the Subscribed User list, click the Active slider. Set it to Yes to activate the report subscription or No to deactivate it. Note that deactivating the subscription will apply to all report subscribers.

| REPORT SUBSCRIP   | TION                |
|-------------------|---------------------|
| Name:             | Volume by Time - GB |
| Subscribed Users: | 9 users selected 🗸  |
| File Type:        | pdf 🗸               |
| Active:           | Notim               |

[Figure 72] The Report Subscriptions Active/Inactive slider

6. After you have completed your selections, click the **Update** button. The changes will be updated for the Site at the next communication window.

## **Printing reports**

Use this procedure for help with printing reports from TraffiCloud.

#### To print reports:

- 1. Generate a report. See *Generating Reports* on page 67.
- 2. Scroll to the bottom of the page and use the default file format for your report (**pdf**) or change it to **csv** as required.
- 3. Click the **Export** button. A copy of the report is generated in the format you selected in the previous step and placed in your **Downloads** folder.

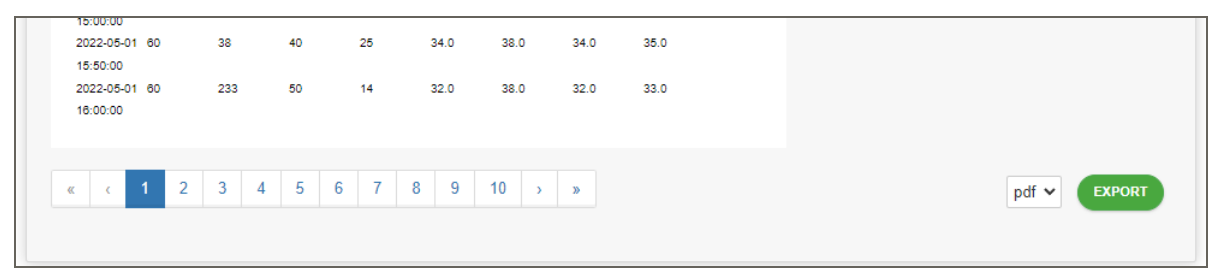

#### [Figure 73] The Reports Export button

4. Open the file on your computer. You can view it there or send it to your printer.

**TIP:** If you subscribe to reports, you can also view or print them from your email client. See *Subscribing to Reports* on page 76.

# Chapter 7

# Using the Map page to view Sites

| Use this chapter for help with the TraffiCloud <b>Map</b> page. TraffiCloud uses Google Maps to display |
|----------------------------------------------------------------------------------------------------|
| status markers, which provide the location, status, and overview data of each of your SpeedAlert        |
| Radar Message Signs.                                                                                    |
| Topics in this chapter:                                                                                 |

| Understanding the Map page             | 84 |
|----------------------------------------|----|
| Filtering the Map page                 | 87 |
| Resolving equipment and Site conflicts |    |

## Understanding the Map page

Here's an example of what you'll see on the **Map** page, showing

- » most Sites with **Normal Operation** and at the assigned Site: 堅,
- » one Site without Equipment:  $\mathbf{Q}$ , and
- » one Site with an **Equipment and Site Conflict**: 🛡 and **Q**.

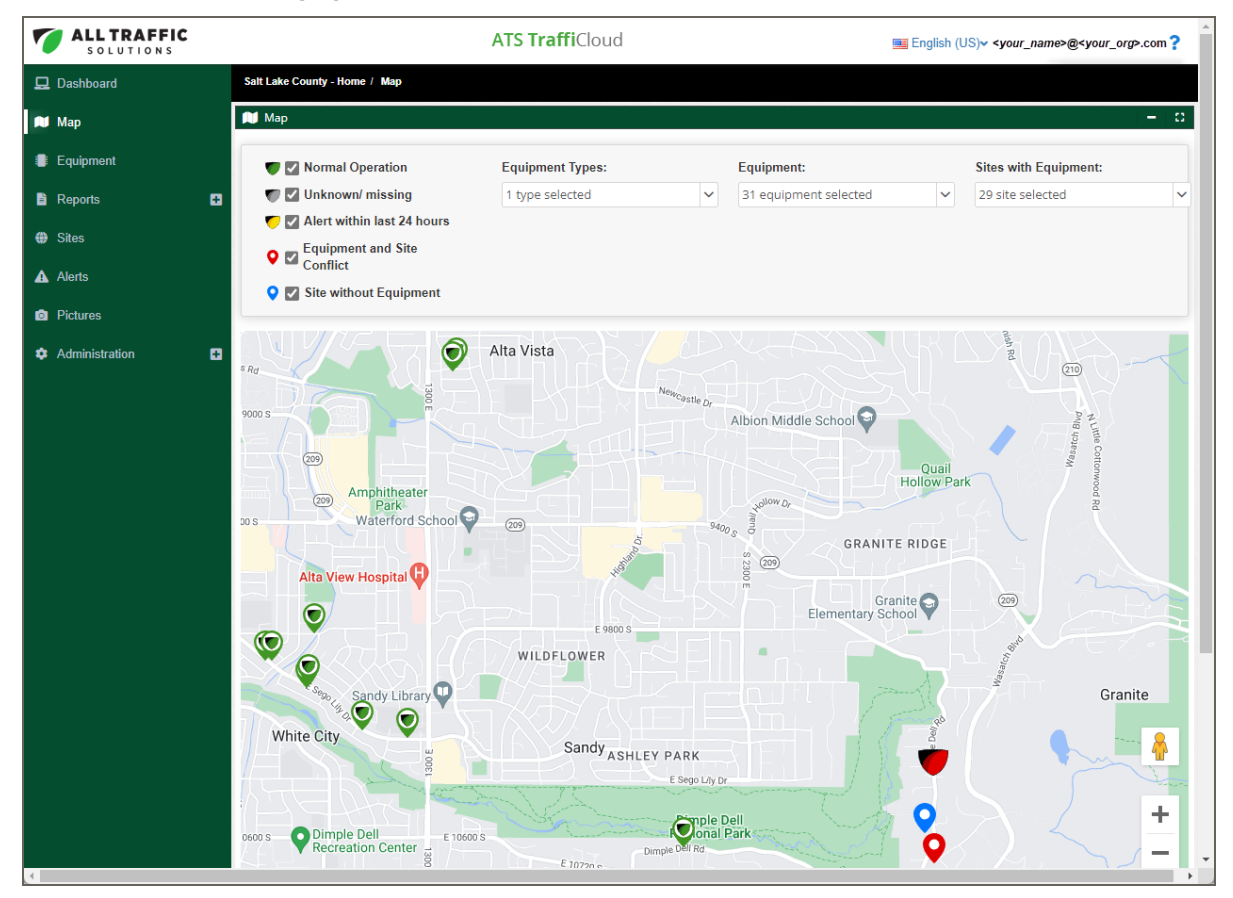

[Figure 74] The Map page

#### Map page status markers and popups

Use the table below for help with the **Map** page status markers and popups.

#### To display the status popup for a Site:

» Hover the mouse over the status marker.

| Status marker and popup                                                                                                    | Name                | Description                                                                                                    |
|----------------------------------------------------------------------------------------------------|---------------------|----------------------------------------------------------------------------------------------------|
| atsWhite City - 0118<br>Sign Mode: Speed Display<br>Speed Limit: 25MPH<br>Serial: 15990919011830<br>Average Speed: 25MPH<br>85% Speed: 30MPH<br>Last Traffic Data: Data unavailable<br>Battery %:<br>Signal Strength:II                 | Normal<br>operation | The Site and equipment are operating normally.<br>The green circle around the <b>Normal Operation</b><br>shield icon means that the sign is at the<br>assigned Site.<br>The popup displays:<br>• Sign Mode<br>• Speed Limit<br>• Serial number<br>• Average Speed<br>• 85% Speed<br>• Last Traffic Data<br>• Battery %<br>• Cellular modem signal strength      |
| atsSandy Area<br>Sign Mode: Speed Display<br>Speed Limit: 25MPH<br>Serial: 15991622010530<br>Average Speed: 39MPH<br>85% Speed: 49MPH<br>Last Traffic Data: Data unavailable<br>Battery %: ?<br>Signal Strength:III<br>Create Site Here | Unknown/<br>Missing | The status of the equipment is unknown, and it<br>may be powered off or otherwise not<br>communicating. The popup displays:<br>Sign Mode<br>Speed Limit<br>Serial number<br>Average Speed<br>85% Speed<br>Last Traffic Data<br>Battery %<br>Signal Strength<br>Create Site Here<br>You can use the Create Site Here button to<br>create a Site at the location. |

| Status marker and popup                                                                                                    | Name                              | Description                                                                                                    |
|----------------------------------------------------------------------------------------------------|-----------------------------------|----------------------------------------------------------------------------------------------------|
| Dimple Dell Rd, 10370 South<br>Latest 85% Speed: 34.0 MPH<br>Latest Alert: Tamper alert<br>Average Speed: 28.0 MPH<br>Latest Traffic: Jun 3 2022 02:00PM<br>Speed Limit: 25 MPH                                                                                    | Alert within<br>last 24<br>hours  | The Site has registered an alert within the past 24<br>hours. The popup displays:<br>• Latest 85% Speed<br>• Latest Alert<br>• Average Speed<br>• Latest Traffic<br>• Speed Limit                                                                                                    |
| ats7F01<br>Sign Mode: Display Off<br>Speed Limit: 35MPH<br>Serial: 129925160197F01<br>Average Speed: Data unavailable<br>85% Speed: Data unavailable<br>Last Traffic Data: Data unavailable<br>Battery %: Data unavailable<br>Signal Strength:<br>Create Site Here | Equipment<br>and Site<br>Conflict | <ul> <li>Flags a mismatch between the GPS coordinates coming from the equipment and the location set up in the Site. For example, this can occur when you move a sign to a new location without reassigning the sign to that Site.</li> <li>To resolve the conflict, hover the mouse pointer over the red shield status marker  to display the popup, and then click the <b>Create Site Here</b> button. For details, see <i>Resolving equipment and Site conflicts</i> on page 88.</li> <li>The popup displays: <ul> <li>Sign Mode</li> <li>Speed Limit</li> <li>Serial number</li> <li>Average Speed</li> <li>85% Speed</li> <li>Last Traffic Data</li> <li>Battery %</li> <li>Signal Strength</li> <li>Create Site Here</li> </ul> </li> </ul> |
| Dimple Dell Rd, 10370 South<br>Latest 85% Speed: 34.0 MPH<br>Latest Alert: N/A<br>Average Speed: 28.0 MPH<br>Latest Traffic: Jun 3 2022 02:00PM<br>Speed Limit: 25 MPH                                                                                             | Equipment<br>and Site<br>Conflict | Represents a Site that is assigned to the sign, as<br>shown above, but the sign is not in the correct<br>location.<br>To resolve the conflict, see the previous row in<br>this table, or go to <i>Resolving equipment and Site</i><br><i>conflicts</i> on page 88.<br>The popup displays:<br>• Latest 85% Speed<br>• Latest Alert<br>• Average Speed<br>• Latest Traffic<br>• Speed Limit                                                                                                    |

| Status marker and popup                                                                                                    | Name                      | Description                                                                                                    |
|----------------------------------------------------------------------------------------------------|---------------------------|----------------------------------------------------------------------------------------------------|
| Dimple Dell Rd @ Deer Hollow<br>Latest 85% Speed: null MPH<br>Latest Alert: N/A<br>Average Speed: null MPH<br>Latest Traffic: N/A<br>Speed Limit: 25 MPH | Site without<br>Equipment | The Site has no equipment assigned to it, and the<br>popup displays the following categories, with no<br>data:<br>• Latest 85% Speed<br>• Latest Alert<br>• Average Speed<br>• Latest Traffic<br>• Speed Limit |

# Filtering the Map page

You can use filters to dynamically show or hide equipment on the **Map** page. As you select or deselect each filter type, the map updates automatically.

Use this topic for details about filtering the Map page.

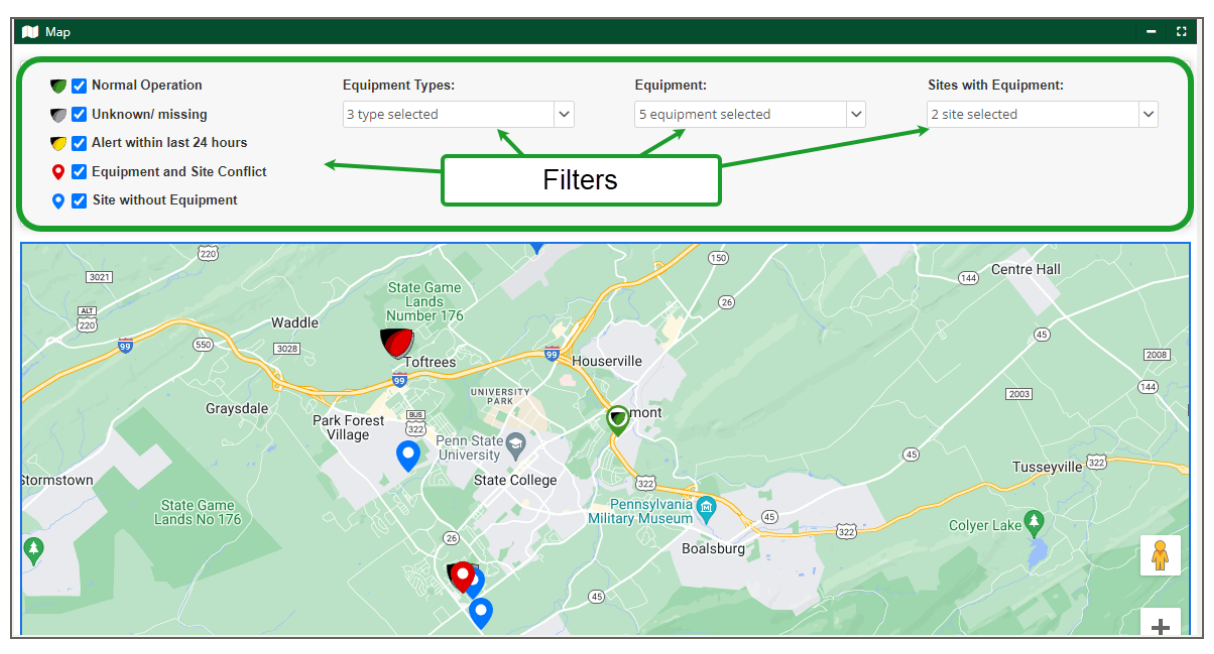

[Figure 75] The Map page > Filters

#### To filter the Map page:

- 1. On the navigation menu, click the **Map** tab. The **Map** page opens.
- 2. Set the zoom level you prefer. Typically, you need to zoom until you can see street names. To zoom in,
  - » Do any of these: Roll the middle mouse button forward, use the + sign on the bottom right corner of the map, or click the keyboard + key. See the Keyboard Shortcuts at the bottom-right corner of the map as well.
  - » As you zoom, click and hold the mouse button on the map to drag and reposition your view of the blue dot or status marker.

3. Use the following table for details about using filters. As you select and deselect filters, you'll see the status markers appear and disappear on the map. By default, all filter types are selected.

| Filter type                  | What you can do                                                                                                    |
|------------------------------|----------------------------------------------------------------------------------------------------|
| Status Marker<br>check boxes | • Select and deselect check boxes to show status markers by type. For details about status markers, see <i>Understanding the Map page</i> on page 84.                                                |
| Equipment<br>Types           | <ol> <li>Select and deselect check boxes to show specific types of equipment.</li> <li>Click the down arrow to select or search by equipment type.</li> </ol>                                        |
| Equipment                    | <ol> <li>Select and deselect check boxes to show all (the default) or specific equipment<br/>available.</li> <li>Click the down arrow to select or search by specific equipment nickname.</li> </ol> |
| Sites with<br>Equipment      | <ol> <li>Select and deselect check boxes to show all Sites with equipment available.</li> <li>Click the down arrow to select or search by Sites with equipment.</li> </ol>                           |

## Resolving equipment and Site conflicts

You can use the **Equipment and Site Conflict** status marker and popup to resolve Site conflicts, which are mismatches between the GPS coordinates coming from the equipment and the location you set up in TraffiCloud for the sign. For details about these markers, see *Equipment and Site Conflict* on page 86.

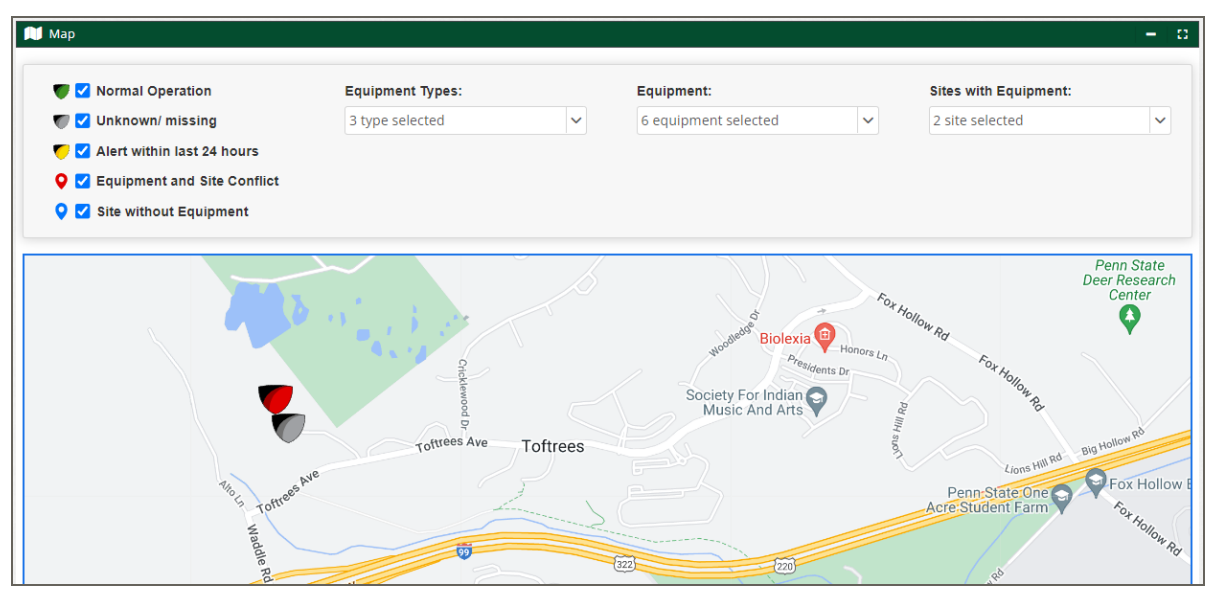

[Figure 76] The Map page > Equipment and Site Conflict

#### To resolve equipment and Site conflicts:

- 1. On the navigation menu, click the **Map** tab. The **Map** page opens.
- 2. Zoom the map view to the area of the conflict. To zoom in,
  - » Do any of these: Roll the middle mouse button forward, use the **+ sign** on the bottom right corner of the map, or click the keyboard **+ key**. See the **Keyboard**

**Shortcuts** at the bottom-right corner of the map as well.

- » As you zoom, click and hold the mouse button on the map to drag and reposition your view of the blue dot or status marker.
- 3. Locate the red shield icon and hover the mouse button over it. The popup displays:

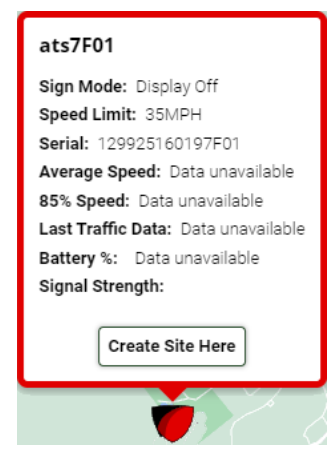

[Figure 77] The Equipment and Site Conflict status marker and popup

- 4. Click the **Create Site Here** button. The **Add Site** window opens, showing the blue dot, representing the current location on the map. You can drag it as required. See also *Creating a Site* on page 15.
- 5. Add a Site name, speed limit, description, and direction of travel and click the **Save Site** button.

# Chapter 8

# **Checking Alerts**

The TraffiCloud **Alerts** tab opens an archive of alerts, which are event notifications sent to TraffiCloud users for issues such as low battery, tampering, and high speed or low speed (congestion) events.

The **Alerts** page includes the following:

- » Drop-down filter lists, you can use to can filter the display by **Device**, **Site**, **Alert Type**, and **Date Range**.
- » A table, including
  - A **View** icon **1** next to each Alert in the table. Click to open the **View Alert** window, where you can view and print Alert details (see *Checking Alerts* above).
  - Details for Alerts by **Timestamp**, **Device**, **Site**, **Alert Type**, **Threshold**, and **Recipients**. See *Viewing Alerts* on the next page.

Topics in this chapter:

| Viewing Alerts        |    |
|-----------------------|----|
| The View Alert window | 93 |
| Filtering Alerts      | 94 |
|                       |    |

#### See also

- » Configuring Alerts and Images on page 40
- » Checking Pictures on page 97
- » Setting up an Alert History Dashboard widget on page 104

## **Viewing Alerts**

Use this topic for details about viewing **Alerts**, which are event notifications sent to TraffiCloud users for issues such as low battery, and tampering, and high speed or low speed (congestion) events.

| ALL TRAFFIC |   | ATS TraffiCloud |                               |           |               |                   |                |            | ✓ <your_name>@<your_org>.com</your_org></your_name> |           |      |                        |
|-------------|---|-----------------|-------------------------------|-----------|---------------|-------------------|----------------|------------|-----------------------------------------------------|-----------|------|------------------------|
| Dashboard   |   | All Tra         | affic Solutions Traffic Study | Account - | Home / Alerts | 8                 |                |            |                                                     |           |      |                        |
| 🛍 Мар       |   | <b>A</b> A      | lerts                         |           |               |                   |                |            |                                                     |           |      | c -                    |
| Equipment   |   | De              | evice 🗸                       | Select    |               | Date Range:       | : 06/14/2022 - | 06/21/2022 |                                                     |           |      | CLEAR                  |
|             | _ |                 | Timestamp 14                  | 1         | Device 💷      | Site 14           | Str            | ucture 11  | Alert Type 💷                                        | Threshold | Reci | pients                 |
| Reports     | Ð | 0               | 6/21/2022 5:12:23 PM          | Л i       | ats001        | Church - Branch R | Road           |            | High Speed Alert                                    | 54        |      | @intuitivecontrols.com |
| P Parking   | Ð | 0               | 6/21/2022 4:21:29 PM          | /1 i      | ats001        | Church - Branch R | Road           |            | High Speed Alert                                    | 53        |      | @intuitivecontrols.com |
| ☑ Messaging | œ | 0               | 6/21/2022 11:04:45 A          | M         | ats001        | Church - Branch R | Road           |            | High Speed Alert                                    | 53        |      | @intuitivecontrols.com |
|             |   | 0               | 6/21/2022 7:22:50 AM          | Л і       | ats001        | Church - Branch R | Road           |            | High Speed Alert                                    | 54        |      | @intuitivecontrols.com |
| ALPR        | Ð | 0               | 6/21/2022 6:21:43 AM          | Л і       | ats001        | Church - Branch R | Road           |            | High Speed Alert                                    | 56        |      | @intuitivecontrols.com |
| Sites       |   | 0               | 6/20/2022 10:28:23 P          | M a       | ats001        | Church - Branch R | Road           |            | High Speed Alert                                    | 54        |      | @intuitivecontrols.com |
| Alerts      |   | 0               | 6/20/2022 8:37:26 PM          | / i       | ats001        | Church - Branch R | Road           |            | High Speed Alert                                    | 62        |      | @intuitivecontrols.com |
|             |   |                 | 6/20/2022 8:35:08 PM          | 1 3       | ats001        | Church - Branch R | Road           |            | High Speed Alert                                    | 56        |      | @intuitivecontrols.com |

[Figure 78] The Alerts page > Viewing Alerts

#### To view Alerts:

- 1. On the navigation menu, click the **Alerts** tab. The **Alerts** page opens.
- 2. The default date range displays alerts for the past week only. If no alerts are showing, try pressing the **Clear** button, as shown:

| A | Ale | rts              |       |        |           |             |                      |                        |           |            | 0 | -   | - 13 |
|---|-----|------------------|-------|--------|-----------|-------------|----------------------|------------------------|-----------|------------|---|-----|------|
|   | Dev | vice             | •     | Select | ~         | Date Range: | 07/18/2022 - 07/25/2 | 2022                   |           |            | C | EAR |      |
|   |     | Timestamp 14     |       |        | Device 11 | Site 14     | Structure 14         | Alert Type 💠           | Threshold | Recipients |   | 9   |      |
|   | B   | 7/21/2022 12:06: | 29 PN | 1      | ats6F07GB |             |                      | Very Low Battery Alert | 6         |            |   |     |      |
|   | B   | 7/21/2022 11:40: | 19 AN | 1      | ats6F07GB |             |                      | Very Low Battery Alert | 6         |            |   |     |      |
|   | D   | 7/21/2022 10:12: | 21 AN | 1      | ats6F07GB |             |                      | Very Low Battery Alert | 6         |            |   |     |      |
|   |     |                  |       |        |           |             |                      | 15 🗸                   |           |            |   |     |      |

[Figure 79] The Alerts page > Clear button

3. Use the following table for help with the fields in the **Alerts** table:

| Setting             | Description                                                                                                    |  |  |  |  |  |
|---------------------|----------------------------------------------------------------------------------------------------|--|--|--|--|--|
| Filters             | Jse the filters to narrow the number of alerts that TraffiCloud displays. See <i>Filtering Alerts</i> on page 94. |  |  |  |  |  |
| View icon <b>()</b> | Opens the <b>View Alert</b> window.                                                                               |  |  |  |  |  |
| Timestamp           | The timestamp indicating when the <b>Alert</b> was sent.                                                          |  |  |  |  |  |
| Device              | The device <b>Nickname</b> .                                                                                      |  |  |  |  |  |
| Site                | The <b>Site</b> name representing the physical location of your sign.                                             |  |  |  |  |  |
| Structure           | The <b>Structure</b> column is only used in parking applications.                                                 |  |  |  |  |  |
| Alert Type          | The alert type that was sent.                                                                                     |  |  |  |  |  |

| Setting    | Description                                                                                                    |  |  |  |  |  |
|------------|----------------------------------------------------------------------------------------------------|--|--|--|--|--|
| Threshold  | Shows the value for the low battery, tampering, or a speed event that triggered the alert.<br>Thresholds are set in <b>Equipment &gt; Alerts and Images</b> . See <i>Configuring Alerts and Images</i> on page 40. |  |  |  |  |  |
| Recipients | The email address or cell numbers of the users the alert was sent to.                                                                                                    |  |  |  |  |  |
|            | You can also set up an <b>Alert History</b> widget in the <b>Dashboard</b> . See <i>Setting up an</i>                                                                                                    |  |  |  |  |  |

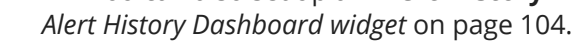

## The View Alert window

Use this topic for details about the **View Alert** window.

#### To open the View Alert window:

- 1. On the navigation menu, click the **Alerts** tab. The **Alerts** page opens.
- 2. Click the **View** icon **1** next to an Alert in the table. The **View Alert** window opens. The example here includes a photo. Photos are enabled in **Equipment > Alerts and Images**. See *Configuring* Alerts and Images on page 40.

| View Alert       |       |                                                          | ×                                                                                                    |
|------------------|-------|----------------------------------------------------------|----------------------------------------------------------------------------------------------------|
| High Speed Ale   | rt or | ats001                                                   |                                                                                                    |
| Timestamp        | :     | 06/28/2022 11:17 AM                                      |                                                                                                    |
| Device           | :     | ats001                                                   | and the second second second second second second second second second second second second second second second |
| Site             | :     | Church - Branch Road                                     |                                                                                                    |
| Structure        | :     | Structure                                                |                                                                                                    |
| Alert Type       | :     | High Speed Alert                                         |                                                                                                    |
| Email Recipients | :     | ekline@intuitivecontrols.com                             |                                                                                                    |
| SMS Recipients   | :     | SMS Recipients                                           | and the second second second second second second second second second second second second second second second |
|                  |       |                                                          |                                                                                                    |
| SMS              | :     | SMS                                                      |                                                                                                    |
| Email            | :     | A vehicle traveling 54 passed Church - Branch Road at Tu | e, Jun 28, 2022, 11:17 AM. The speed limit at this location is 25 .                                              |
|                  |       |                                                          | CANCEL PRINT                                                                                                    |

[Figure 80] The View Alert window

| Setting   | Description                                                           |
|-----------|-----------------------------------------------------------------------|
| Timestamp | The timestamp when the <b>Alert</b> was sent.                         |
| Device    | The device <b>Nickname</b> .                                          |
| Site      | The <b>Site</b> name representing the physical location of your sign. |

| Setting             | Description                                                       |
|---------------------|-------------------------------------------------------------------|
| Structure           | The <b>Structure</b> column is only used in parking applications. |
| Alert Type          | The alert type that was sent.                                     |
| Email<br>Recipients | The email addresses of the users the alert was sent to.           |
| SMS Recipients      | The cell phone numbers of the users the alert was sent to.        |
| SMS                 | The content of the text message (SMS) that was sent.              |
| Email               | The content of the email message that was sent.                   |
| Print               | The <b>Print</b> button - click to print <b>Alert</b> details.    |

## **Filtering Alerts**

You can use filters to dynamically show or hide alerts on the **Alerts** page. As you select or deselect each filter type, the map updates automatically.

| ALL TRAFFIC    |   |                                           |                   | ATS TraffiCloud      |                   |                  | 🔤 Eng     | lish (US)v <your_name>@<your_org>.com</your_org></your_name> |
|----------------|---|-------------------------------------------|-------------------|----------------------|-------------------|------------------|-----------|--------------------------------------------------------------|
| Dashboard      | ß | All Traffic Solutions Traffic Study Accou | int - Home / Alei | ts                   |                   |                  |           |                                                              |
| 🝽 Мар          | 4 | Alerts                                    |                   |                      |                   |                  |           | <b>0</b> - C                                                 |
| Equipment      |   | Device                                    | ct                | Date Range: 06/14    | 2022 - 06/21/2022 |                  |           | CLEAR                                                        |
| <b>.</b>       | _ | Timestamp 11                              | Device 14         | Site 14              | Structure 11      | Alert Type 💷     | Threshold | Recipients                                                   |
| E Reports      | • | 6/21/2022 5:12:23 PM                      | ats001            | Church - Branch Road |                   | High Speed Alert | 54        | @intuitivecontrols.com                                       |
| Parking        |   | 6/21/2022 4:21:29 PM                      | ats001            | Church - Branch Road |                   | High Speed Alert | 53        | @intuitivecontrols.com                                       |
| Messaging      | • | 6/21/2022 11:04:45 AM                     | ats001            | Church - Branch Road |                   | High Speed Alert | 53        | @intuitivecontrols.com                                       |
|                |   | 6/21/2022 7:22:50 AM                      | ats001            | Church - Branch Road |                   | High Speed Alert | 54        | @intuitivecontrols.com                                       |
| alpr alpr      |   | 6/21/2022 6:21:43 AM                      | ats001            | Church - Branch Road |                   | High Speed Alert | 56        | @intuitivecontrols.com                                       |
| Sites          |   | 6/20/2022 10:28:23 PM                     | ats001            | Church - Branch Road |                   | High Speed Alert | 54        | @intuitivecontrols.com                                       |
| Alerts         |   | 6/20/2022 8:37:26 PM                      | ats001            | Church - Branch Road |                   | High Speed Alert | 62        | @intuitivecontrols.com                                       |
|                |   | 6/20/2022 8:35:08 PM                      | ats001            | Church - Branch Road |                   | High Speed Alert | 56        | @intuitivecontrols.com                                       |
| Pictures       |   | 6/20/2022 7:43:36 PM                      | ats001            | Church - Branch Road |                   | High Speed Alert | 56        | @intuitivecontrols.com                                       |
| Administration |   | 6/20/2022 7:39:53 PM                      | ats001            | Church - Branch Road |                   | High Speed Alert | 53        | @intuitivecontrols.com                                       |
|                |   | 6/20/2022 5:13:06 PM                      | ats001            | Church - Branch Road |                   | High Speed Alert | 53        | @intuitive.ontrols.com                                       |
|                |   | 6/20/2022 4:11:23 PM                      | ats001            | Church - Branch Road |                   | High Speed Alert | 54        | @intuitivecontrols.com                                       |
|                |   | 6/20/2022 1:49:16 PM                      | ats001            | Church - Branch Road |                   | High Speed Alert | 53        | @intuitivecontrols.com                                       |
|                |   | 6/20/2022 12:56:42 PM                     | ats001            | Church - Branch Road |                   | High Speed Alert | 63        | @intuitivecontrols.com                                       |

Use this topic for details about filtering the **Alerts** page.

[Figure 81] The Alerts page > Filtering Alerts

#### To filter the Alerts page:

- 1. On the navigation menu, click the **Alerts** tab. The **Alerts** page opens.
- You can select from the following options in the first filter drop-down list: Device, Site and Alert Type. As you select and deselect filter options, related filters become available in the second drop-down list.

For example, if you use the default **Device** filter, the second drop-down displays the available devices, as shown:

| ALL TRAFFIC |   |                          |             |                         | ATS TraffiCloud      |                   |              |
|-------------|---|--------------------------|-------------|-------------------------|----------------------|-------------------|--------------|
| 🖵 Dashboard | ļ | All Traffic Solutions Tr | affic Study | Account - Home / Alerts |                      |                   |              |
| 🛍 Мар       | 4 | Alerts                   |             |                         |                      |                   |              |
| Equipment   |   | Device                   | ~           | Select                  | ✓ Date Range: 06/14/ | 2022 - 06/21/2022 |              |
|             | _ | Timestamp                | 11          | 131202200123-01         | te 💷                 | Structure 14      | Alert Type   |
| Reports     | Ð | 6/21/2022 5              | :18:02 PN   | ats001<br>ATS0107       | hurch - Branch Road  |                   | High Speed / |
| Parking     | • | 6/21/2022 5              | :12:23 PN   | ATS0123 VS<br>ats1F02   | hurch - Branch Road  |                   | High Speed / |
| 🖂 Messaging | • | <b>6</b> /21/2022 4      | :21:29 PN   | ats1F03<br>ats7F01      | hurch - Branch Road  |                   | High Speed / |
|             |   | 6/21/2022 1              | 1:04:45 A   | ats8F02                 | hurch - Branch Road  |                   | High Speed / |

[Figure 82] Alerts > Filtering by Device

In *[Figure 83] below*, the first filter is set to **Site**, resulting in the following Site list to filter the display further:

| 7 | ALL TRAFFIC |   | ATS TraffiCloud |                              |                                                        |           |        |          |                    |                  |         |  |
|---|-------------|---|-----------------|------------------------------|--------------------------------------------------------|-----------|--------|----------|--------------------|------------------|---------|--|
| 묘 | Dashboard   |   | All Tra         | ffic Solutions Traffic Study | Account - Home / Alerts                                |           |        |          |                    |                  |         |  |
| N | Мар         |   | A Al            | erts                         |                                                        |           |        |          |                    |                  |         |  |
|   | Equipment   |   | Sit             | e •                          | Select Site                                            | ~         | Date I | Range: 0 | 6/14/2022 - 06/21/ | 2022             |         |  |
|   | Donote      | - |                 | Timestamp 🕸                  |                                                        | Q         |        |          | Structure 14       | Alert Type 💷     | Thresho |  |
|   | Reports     |   | 0               | 6/21/2022 5:18:02 PM         | Andrew Test (Westbound)                                |           | îh ₽   | Road     |                    | High Speed Alert | 53      |  |
| 0 | Parking     | • | 0               | 6/21/2022 5:12:23 PM         | ATS State College facility<br>(Northbound)             | 1         | :h F   | Road     |                    | High Speed Alert | 54      |  |
|   | Messaging   | • | 0               | 6/21/2022 4:21:29 PM         | ats test (Eastbound)                                   |           | :h F   | Road     |                    | High Speed Alert | 53      |  |
|   |             | _ | 0               | 6/21/2022 11:04:45 A         | beaver stadium (Eastbound<br>Church - 1H 2019 (Southbo | )<br>und) | :h F   | Road     |                    | High Speed Alert | 53      |  |
|   | ALPR        | Ð | 0               | 6/21/2022 7:22:50 AM         | Church - 2H 2018 (Northbo                              | und)      | :h F   | Road     |                    | High Speed Alert | 54      |  |
| ۲ | Sites       |   | 0               | 6/21/2022 6:21:43 AM         | Church - 2H 2019 (Southbo                              | und)      | :h F   | Road     |                    | High Speed Alert | 56      |  |
| ▲ | Alerts      |   | 0               | 6/20/2022 10:28:23 P         | Church - 2H 2020 (Northbol                             | una)<br>  | ≛:h F  | Road     |                    | High Speed Alert | 54      |  |

[Figure 83] Alerts > Filtering by Site

*[Figure 84] below* shows an example of filtering by date. To select a **Date Range** in the calendar, first click the start date, move the mouse pointer to the end date, and then click the end date.

Or, as mentioned earlier, you can click the **Clear** button to clear all dates so that all prior alerts are shown.

| ALL TRAFFIC    |         |               |          |          |         | A         | TS T    | raff     | Clou     | Id     |         |         |         |       |         | E       | nglish (US)∽ · | <your_name>@<your_org>.com ?</your_org></your_name> |
|----------------|---------|---------------|----------|----------|---------|-----------|---------|----------|----------|--------|---------|---------|---------|-------|---------|---------|----------------|-----------------------------------------------------|
| 🖵 Dashboard    | All Tra | affic Solutio | ns Trafi | fic Stud | iy Acco | ount - He | ome / . | Alerts   |          |        |         |         |         |       |         |         |                |                                                     |
| 🔎 Мар          | A A     | lerts         |          |          |         |           |         |          |          |        |         |         |         |       |         |         |                | Ø - 0                                               |
| Equipment      | De      | evice         | •        | • s      | Select  |           | ~       | C        | ate Ra   | nge: 0 | 6/21/20 | )22 - 0 | 6/28/2  | 022   |         |         |                | CLEAR                                               |
| B Doporto      |         | Timest        | <        |          | June    |           | 2022    |          |          |        |         | July    |         | 2022  |         |         | Threshold      | Recipients                                          |
|                | 0       | 6/28/2(<br>PM | Sun      | Mon      | Tue     | Wed       | Thu     | Fri      | Sat      | Sun    | Mon     | Tue     | Wed     | Thu   | Fri     | Sat     | 54             | @intuitivecontrols.com                              |
| Parking        | 0       | 6/28/20<br>AM | 29       |          | 31      | 1         | 2       | 3        | 4        | 26     | 27      | 28      | 29      |       | 1       | 2       | 54             | @intuitivecontrols.com                              |
|                | 0       | 6/28/2(<br>AM | 5<br>12  | 6<br>13  | 7<br>14 | 8<br>15   | 9<br>16 | 10<br>17 | 11<br>18 | 3      | 4       | 5<br>12 | 6<br>13 | 7     | 8<br>15 | 9<br>16 | 57             | @intuitivecontrols.com                              |
| Sites          | 0       | 6/28/2(<br>AM | 19       | 20       | 21      | 22        | 23      | 24       | 25       | 17     | 18      | 19      | 20      | 21    | 22      | 23      | 55             | @intuitivecontrols.com                              |
| Alerts         | 0       | 6/28/2(<br>AM | 26       | 27       | 28      | 29        | 30      | 1        | 2        | 24     | 25      | 26      | 27      | 28    | 29      | 30      | 53             | @intuitivecontrols.com                              |
| Pictures       | 0       | 6/27/20<br>PM | 22 10.   |          | at      | s001      | Ro      | ad       | branci   | 51     |         | 2       | High    | Speed | d Alert |         | 53             | @intuitivecontrols.com                              |
| Administration | 0       | 6/27/20       | 22 7:0   | 1:58     | at      | ts001     | Ch      | urch ·   | Branch   | n      |         |         | High    | Speed | d Alert | :       | 54             | @intuitivecontrols.com                              |

[Figure 84] Alerts > Filtering by Date Range

# Chapter 9

# **Checking Pictures**

Use this topic for help with checking photos available from the TraffiCloud **Pictures** tab. The **Pictures** page includes the following:

- » A table displaying existing photos by **Timestamp**, **Image Type**, **Size**, **Device**, **Quality**, **Retention status**, and **Image** thumbnails.
- » An **Edit** icon **()** next to each picture in the table that opens the **Preview** window, where you can manage pictures (see *Managing pictures* on page 99),
- » Drop-down lists, where you can filter the display by Site, Date Range, Image Type, and Device,

To configure your sign to take pictures, go to the **Equipment page** for your sign and scroll down to **Alerts and Images**. You can enable automatic picture-taking based on **Tampering**, **High Speed**, or **Low Speed** events, or take **Awareness Images**, photos triggered at set intervals, independent of a specific event. See *Configuring Alerts and Images* on page 40.

Topics in this chapter:

| The Pictures page | 98 |
|-------------------|----|
| Managing pictures | 99 |

# The Pictures page

Here's an example of what you'll see on the **Pictures** page:

| Pictures      | ;       |             |                |           |             |                 |           |          |                       |
|---------------|---------|-------------|----------------|-----------|-------------|-----------------|-----------|----------|-----------------------|
|               |         |             |                |           |             |                 |           | Include  | Images in Grid: 💽 Yes |
| Site:         |         | Site        | ~              |           | Date Range: | Please select a | range 🛛 🛛 |          |                       |
| mage Ty       | /pe:    | Image Type  | ~              |           | Device:     | Device          | ~         |          |                       |
| Time          | estam   | p 11        | Image Type     | Site 1    |             | Device 14       | Quality   | Retained | Image                 |
| <b>D</b> 2/19 | 9/2022  | 10:19:17 AM | High Speed Eve | nt Churc  | h - 2H 2021 | ats001          | High      | No       | i so se               |
| 2/17          | 7/2022  | 12:13:27 PM | High Speed Eve | nt Churc  | h - 2H 2021 | ats001          | High      | No       | the state             |
| 3/23          | 3/2022  | 8:53:27 AM  | High Speed Eve | ent Churc | h - 2H 2021 | ats001          | High      | No       |                       |
| D 2/2/        | /2022 7 | 7:39:37 PM  | High Speed Eve | nt Churc  | h - 2H 2021 | ats001          | High      | No       | -                     |

#### [Figure 85] The Pictures page

Use the following table for descriptions of how to use the page:

| Setting    | Name             | How to use it                                                                                                    |
|------------|------------------|----------------------------------------------------------------------------------------------------|
| Thumbnails | lmages<br>slider | To display thumbnails on the page, click the <b>Images slider</b> to change the setting from <b>No</b> to <b>Yes</b> .                                                                                                    |
| Filters    |                  | Use the filters section to sort the photo display, which can be useful when you have a large number of pictures.                                                                                                    |
|            | Site             | Filters the display to show pictures captured at specific Sites in the grid. By default, photos from all Sites display.<br>Click the down arrow to select or search by Site name.                                                                                                    |
|            | Date Range       | Filters the display to show photos captured on specific dates. By default, the past week is selected. You can click the ③ icon to clear the dates and view all photos, or click on the existing dates to display a calendar popup. To select a date range in the calendar, first click the start date, move the mouse pointer to the end date, and then click the end date.        |
|            | Image Type       | <ul> <li>Filters the display to show pictures based on the kind of image taken:</li> <li>Awareness Image,</li> <li>Congestion Event,</li> <li>High Speed Event,</li> <li>Tamper Event, and</li> <li>User Triggered (photos captured using the SmartApps mobile app).</li> </ul> By default, photos from all Sites display. Click the down arrow to select or search by Image Type. |

| Setting                       | Name                         | How to use it                                                                                                    |
|-------------------------------|------------------------------|----------------------------------------------------------------------------------------------------|
|                               | Device                       | Filters the display to show all (the default) or specific devices<br>available.<br>Click the down arrow to select or search by device type.                                                                                                    |
|                               | Include<br>Images in<br>Grid | Enables you to display thumbnail images in the grid. By default, thumbnails are hidden. To display thumbnails, move the slider to <b>Yes</b> .                                                                                                    |
| Pictures page t<br>and fields | able options                 | This section provides details about the options and fields in the table on the <b>Pictures</b> page. Click the up/down arrows u where applicable, beside column headers to change the sort order.                                                                            |
|                               | Edit button <b>0</b>         | Opens the <b>Preview</b> window, where you can manage pictures (see <i>Managing pictures</i> below).                                                                                                    |
|                               | Timestamp                    | Displays the date and time the picture was taken.                                                                                                    |
|                               | Image Type                   | Displays the image type. See <b>Image Type</b> , above.                                                                                                    |
|                               | Site                         | Displays the Site where the picture was taken. Pictures taken by signs with no Site assigned will have blank <b>Site</b> fields, on the <b>Pictures</b> page and in the <b>Preview</b> window.                                                                               |
|                               | Device                       | Displays the device type used to take the picture.                                                                                                    |
|                               | Quality                      | Displays the image quality: <b>Low</b> , <b>Medium</b> , or <b>High</b> .                                                                                                    |
|                               | Retained                     | Displays the retention status of the picture, which can be <b>Yes</b> or <b>No</b> . The default status ( <b>No</b> ), purges the picture automatically after six months. To keep a picture indefinitely, click the <b>Edit</b> button and change the status to <b>Yes</b> . |

# Managing pictures

You can use the **Preview** window to do the following:

- » view or print pictures taken by your signs,
- » change the retention period,
- » add comments,
- » delete pictures,
- » view picture details,
- » navigate between pictures.

#### To manage your pictures in the Preview window:

1. In the grid view, click the **Edit** icon **()** to open the **Preview** window.

|                                                                                                    | Timestamp                      | :   | 5/8/2022 7:24:44 PM |
|----------------------------------------------------------------------------------------------------|--------------------------------|-----|---------------------|
|                                                                                                    | Image Type                     | :   | High Speed Event    |
|                                                                                                    | Speed                          | :   | 57                  |
| in the second                                                                                                    | Site                           | :   | Church - 2H 2021    |
| I III                                                                                                    | Device                         | :   | ats001              |
| and the second second sec | Picture Quality                | :   | High                |
|                                                                                                    | Retain this image past months? | 6 : | No                  |
|                                                                                                    |                                |     | Comments            |
|                                                                                                    | Comments                       | :   |                     |
|                                                                                                    |                                |     |                     |
| PRINT                                                                                                    |                                |     | DELE                |
|                                                                                                    |                                |     |                     |

#### [Figure 86] The Preview window

2. Use the following table for details about the interactive features of the **Preview** window:

| Setting                                | What you can do                                                                                                    |
|----------------------------------------|----------------------------------------------------------------------------------------------------|
| Retain this<br>image past 6<br>months? | Move the slider to <b>Yes</b> to set the retention period for the picture to an indefinite period of time.                                                           |
| Comments                               | Enter any comments you want to record about the picture.                                                                                                    |
| Print                                  | Click to save a PDF with the photo and descriptive data. Your browser should display the PDF in a new tab or window, with options to print and download the picture. |
| Delete                                 | Click to delete the picture. A prompt appears, asking you to confirm.                                                                                                |
| Save/Close                             | Click to save your changes or to close the window.                                                                                                    |
| Next/Previous                          | Click to navigate between pictures on the <b>Pictures</b> page.                                                                                                    |

# Chapter 10

# Using the Dashboard

When your TraffiCloud account is first set up, you'll see a default Dashboard in the main viewing pane. Dashboards are meant to give you a quick overview of your All Traffic Solutions devices and activity, and are made up of components called "widgets", which add features to websites. The example below shows the subscribed devices and alert history in a widget named "Traffic". You can add widgets to Dashboards, add multiple Dashboards, and specify a default Dashboard. Here's an example of what you'll see on your Dashboard:

| ALL TRAFFIC    | : |                      |                                |                     |               | ATS Traf                   | <b>fi</b> Cloud         |                   |               |            | <b>111</b>  | English (US)+ <user_name>@<your_o< th=""><th>rg.com&gt; ?</th></your_o<></user_name> | rg.com> ? |
|----------------|---|----------------------|--------------------------------|---------------------|---------------|----------------------------|-------------------------|-------------------|---------------|------------|-------------|--------------------------------------------------------------------------------------|-----------|
| Dashboard      |   | All Traffic Solution | is Traffic Study Account - Hon | ne / Messaging / De | ependent Mese | sages                      |                         |                   |               |            | Devices     | ✓ EDIT + DASHBO                                                                      | ARD       |
| 🕅 Мар          |   | Low battery ale      | erts                           |                     |               |                            |                         |                   |               |            | Volume on I | Upton and Salley                                                                     |           |
| Equipment      |   | Timestamp 11         |                                |                     | Sourc         | e II                       | Alert Type              |                   |               | Value      |             | Volume Over Time                                                                     |           |
| B Deporte      | _ | 7/11/2022 12:36      | 6:13 PM                        |                     | ats6F         | 07GB                       | Very Low Battery Ale    | t                 |               | 6          | 12          |                                                                                      | 12        |
| Reports        |   | 7/11/2022 12:26      | 6:22 PM                        |                     | ats6F         | 07GB                       | Very Low Battery Ale    | t                 |               | 6          | 10          |                                                                                      | 10        |
| Messaging      | • |                      |                                |                     |               | H ← 1 → H 5                | ~                       |                   |               |            | 8           |                                                                                      | 8         |
| Sites          |   |                      |                                |                     |               |                            |                         |                   |               |            | Ê 6         |                                                                                      | 6 SP      |
|                |   | New Device Lis       | it .                           |                     |               |                            |                         |                   |               |            | 102         |                                                                                      | ° ĉ.      |
| Alerts         |   | Nickname 11          | Serial Number                  | Last Login 💠        |               | Next Login                 | Signal Streng           | th Battery Status | Sites         | Structures | 4           |                                                                                      | 4         |
| Pictures       |   | ats6F07GB            | 159933130196F07                | 7/11/2022 4:3       | 9:44 PM       | 7/11/2022 4:44:44 PM       |                         | ?                 |               |            | 2           |                                                                                      | - 2       |
| *              | - | ats1F03GB            | 129929180131F03                | 7/11/2022 4:4       | 3:01 PM       | 7/11/2022 4:48:01 PM       | att                     | ?                 | Logix HQ      |            | 0           |                                                                                      |           |
| Administration | • | ats110 - SA24        | 24974821011031                 | 7/11/2022 2:3       | 1:21 PM       | 7/11/2022 2:46:21 PM       | att                     | ?                 | SA24 - Salley |            |             | Sceed Over                                                                           |           |
|                |   |                      |                                |                     |               | H 4 1 F H                  |                         |                   |               |            |             | ••••                                                                                 |           |
|                |   | Tamper alert         |                                |                     |               |                            |                         |                   |               |            |             |                                                                                      |           |
|                |   | Timestamp II         |                                | Source 14           |               | Alert Type 💷               | Value                   |                   |               |            |             |                                                                                      |           |
|                |   | 7/11/2022 1:14:      | :37 PM                         | Logix HQ            |               | Tamper Alert               |                         |                   |               |            |             |                                                                                      |           |
|                |   | 7/11/2022 1:14:      | 25 PM                          | Logix HQ            |               | Tamper Alert               |                         |                   |               |            |             |                                                                                      |           |
|                |   | 7/8/2022 3:37:4      | 19 PM                          | Logix HQ            |               | Tamper Alert               |                         |                   |               |            |             |                                                                                      |           |
|                |   |                      |                                | R <b>4 1</b> →      | н 5           | ~                          |                         |                   |               |            |             |                                                                                      |           |
|                |   | High speed aler      | rts                            |                     |               |                            |                         |                   |               |            |             |                                                                                      |           |
|                |   | Timestamp 11         |                                | Source 11           | 1             | Alert Type 💠               | Value 🔺                 |                   |               |            |             |                                                                                      |           |
|                |   | 6/15/2022 5:40:      | :00 PM                         | SA24 - Salley       |               | High Speed Alert           | 60                      |                   |               |            |             |                                                                                      |           |
|                |   | 6/14/2022 2:18:      | 34 PM                          | SA24 - Salley       | 1             | High Speed Alert           | 44                      |                   |               |            |             |                                                                                      |           |
|                |   | 6/14/2022 2:10:      | 28 PM                          | SA24 - Salley       |               | High Speed Alert           | 44                      |                   |               |            |             |                                                                                      |           |
|                |   | 6/14/2022 2:03:      | 54 PM                          | SA24 - Salley       |               | High Speed Alert           | 39 +                    |                   |               |            |             |                                                                                      |           |
|                | _ |                      |                                |                     |               | A III Traffia Caluliana () | 240 2024 Marrian 2 7 (  |                   |               |            |             |                                                                                      |           |
|                | G |                      |                                |                     |               | © All Traffic Solutions 2  | 018-2021. Version 3.7.6 |                   |               |            |             |                                                                                      |           |

[Figure 87] The Dashboard page > Alerts History, Device List, and Traffic Volume widgets

Topics in this chapter:

| Adding widgets to your Dashboard |  |
|----------------------------------|--|
|----------------------------------|--|

| Setting up a Traffic Volume Dashboard widget | 103  |
|----------------------------------------------|------|
| Setting up an Alert History Dashboard widget | 104  |
| Setting up a Device List Dashboard widget    | .105 |

# Adding widgets to your Dashboard

Use this procedure to add widgets to your Dashboard.

You can create three types of Dashboard widgets:

| Widget<br>type                    | Description                                                                                                    |
|-----------------------------------|----------------------------------------------------------------------------------------------------|
| Traffic<br>Volume<br>Over<br>Time | Provides a graphic display of the volume of traffic over a given time period.                                                                                                    |
| Alert<br>History                  | Displays alerts for high speed, device tampering, and low battery alerts. We recommend creating a separate widget for each.                                                                                                  |
| Device<br>List                    | Displays a list of devices. You can configure the display for your devices, electrical power status, cellular signal strength, assigned Site, how often the data should be updated, and number of rows in the display table. |

To add a widget to your Dashboard:

- 1. On the navigation menu, click the **Dashboard** tab. The Dashboard page opens, showing any Dashboards that have been created on your account.
- 2. Click the **Edit** button just below the TraffiCloud title bar. The Dashboard editing buttons display.
- 3. Click the **+Widget** button. The **Add Widget** window opens.
- 4. Enter a name for the new dashboard widget, and click **Select Widget Type** as shown.

| Add Widget  |   |                                                          | ×        |
|-------------|---|----------------------------------------------------------|----------|
| Widget Name | : | Traffic widget                                           |          |
| muger       |   | Traffic Volume Over Time<br>Alert History<br>Device List | <b>,</b> |

[Figure 88] The Add Widget window

5. Click the **Done** button. The **Add Widget** window for the widget type you selected opens.

| Add Traffic Volume                                                                                                    | Add Alert History                                                                                                    | Add Device List                                                                                                    |
|----------------------------------------------------------------------------------------------------|----------------------------------------------------------------------------------------------------|----------------------------------------------------------------------------------------------------|
| Add Widget       ×         Widget Name       : Hintonburg         Widget       : Traffic Volume Over Time         Site       : I site selected         Bin Increment (min)       : I         Latx Minutes       : 60         Update data every X seconds:       : 20         Lanes       : I lanes selected         Show Speed?       : I cmit | Add Widget ×<br>Widget Name : Long Baach<br>Widget : Alert History ×<br>Alert Types : S alert types selected ×<br>Number to Display : 10<br>Update data every X seconds: 30<br>CANCEL DORE | Add Widget       X         Widget Name       :         Widget Name       :         Widget Name       :         Widget Name       :         Device List       V         Devices       :       >         Show Power?       :       Om         Show Xeel Signal?       :       Om         Show Xeutures?       :       Om         Show Xeutures?       :       Om         Number of Rows       :       10         CANCEL       CONE |

[Figure 89] TraffiCloud Widget types

# Setting up a Traffic Volume Dashboard widget

Use this procedure to set up a **Traffic Volume** Dashboard widget.

#### To set up a Traffic Volume Dashboard widget:

1. Add the **Traffic Volume** Dashboard widget (see *Adding widgets to your Dashboard* on the previous page). The **Add Widget** window opens. Here's an example with the data set up:

| Add Widget             |                          | ×      |
|------------------------|--------------------------|--------|
| Widget Name :          | Hintonburg               |        |
| Widget :               | Traffic Volume Over Time | ~      |
| Site                   | : 1 site selected        | 0      |
| Bin Increment (min)    | : 15                     | ~      |
| Last X minutes         | : 60                     | ~      |
| Update data every X se | conds: 30                | ~      |
| Lanes                  | : 1 lanes selected 🗸     |        |
| Show Speed?            |                          |        |
|                        | CANCE                    | L DONE |

[Figure 90] The Add Widget window > Traffic Volume Over Time

| Widget field   | What you can do                                                                                                    |
|----------------|----------------------------------------------------------------------------------------------------|
| Widget<br>Name | Give the widget a representative name. For example, if you have signs in multiple districts, you could name the widgets by district.                       |
| Widget         | Select the Traffic Volume widget type.                                                                                                    |
| Site           | Select the Site or Sites you want reporting on. Most organizations use a single Site here. When you select multiple sites, TraffiCloud sums them together. |

| Widget field                 | What you can do                                                                |
|------------------------------|--------------------------------------------------------------------------------|
| Bin<br>Increment<br>(min)    | Groups the data in time increments of 15, 30, or 60 minutes.                   |
| Last X<br>minutes            | Sets the reporting period in minutes, from 30 to 300, in 30-minute increments. |
| Update<br>every X<br>seconds | Sets the update frequency, in seconds from 30 to 180, in 30-second increments. |
| Lanes                        | Sets the number of lanes to monitor, from 1 to 16.                             |
| Show<br>Speed?               | Sets whether speed should be displayed.                                        |

### Setting up an Alert History Dashboard widget

Use this procedure to set up an **Alert History** Dashboard widget. Alerts are event notifications sent to TraffiCloud users for issues such as low battery,tampering, and high speed or low speed (congestion) events.

#### To set up an Alert History Dashboard widget:

1. Add the **Alert History** Dashboard widget (see *Adding widgets to your Dashboard* on page 102). The **Add Widget** window opens. Here's an example with the data set up:

| Widget Name      | :      | Long Be | each                   |   |
|------------------|--------|---------|------------------------|---|
| Widget           | :      | Alert H | story                  | ~ |
| Alert Types      |        | :       | 3 alert types selected |   |
| Number to Displa | ay     | :       | 10                     | ~ |
| Update data ever | y X se | econds: | 30                     | ~ |
|                  |        |         |                        |   |

[Figure 91] The Add Widget window > Alert History

| Setting     | What you can do                                                                                                    |
|-------------|----------------------------------------------------------------------------------------------------|
| Widget name | Give the widget a representative name. For example, if you have signs in multiple districts, you could name the widgets by district. |
| Widget      | Select the <b>Alert History</b> widget type.                                                                                         |
| Alert Types | Select which of your signs you want reporting on.                                                                                    |

| Setting                        | What you can do                                                                               |
|--------------------------------|-----------------------------------------------------------------------------------------------|
| Number to<br>Display           | Enable this option to have the widget display the electrical power status for the devices.    |
| Update data<br>every X seconds | Sets how often the data is refreshed, ranging from 30 to 180 seconds in 30-second increments. |

## Setting up a Device List Dashboard widget

Use this procedure to set up a **Device List** Dashboard widget, listing the latest details about all of your ATS signs.

#### To set up a Device List Dashboard widget:

1. Add the **Device List** Dashboard widget (see *Adding widgets to your Dashboard* on page 102). The **Add Widget** window opens. Here's an example with the data set up:

| Add Widget              |                    | ×       |
|-------------------------|--------------------|---------|
| Widget Name :           | Westmount          |         |
| Widget :                | Device List        | ~       |
| Devices                 | 9 DEVICES SELECTED |         |
| Show Power?             | : • • •            |         |
| Show Cell Signal?       | : • • • •          |         |
| Show Assigned Site?     | : • • • •          |         |
| Update data every X sec | onds: 30           | $\sim$  |
| Show Structures?        | COFF               |         |
| Auto Paginate (Seconds  | : Choose           | $\sim$  |
| Number of Rows          | : 10               | ~       |
|                         |                    |         |
|                         | CANC               | EL DONE |

[Figure 92] The Add Widget window > Device List

| Setting              | What you can do                                                                                                    |
|----------------------|----------------------------------------------------------------------------------------------------|
| Widget name          | Give the widget a representative name. For example, if you have signs in multiple districts, you could name the widgets by district. |
| Widget               | Select the Devices widget type.                                                                                                    |
| Devices              | Select which of your signs you want reporting for.                                                                                   |
| Show Power?          | Enable this option to have the widget display the electrical power status for the devices.                                           |
| Show Cell<br>Signal? | Enable this option to display the signal strength of the cellular modem in the device.                                               |

| Setting                    | What you can do                                                                                                    |
|----------------------------|----------------------------------------------------------------------------------------------------|
| Show<br>Assigned Site?     | Enable to show the name of the Site.                                                                                    |
| Update every<br>X seconds  | Enable this option to set how often the data is refreshed, ranging from 30 to 180 seconds in 30-second increments.      |
| Show<br>Structures?        | Enables display of parking structure names.                                                                             |
| Auto Paginate<br>(Seconds) | Forces the display to show the next or previous page at the specified interval (every 5 seconds, from 5 to 30 seconds). |
| Number of<br>Rows          | Specifies the number of rows in the widget data table.                                                                  |

# Chapter 11

# Administration

| This chapter covers basic administration tasks you may need to perform as you get started with TraffiCloud. |     |
|----------------------------------------------------------------------------------------------------|-----|
| Adding a user                                                                                               | 108 |
| Editing a user                                                                                              | 110 |
| Deactivating a user                                                                                         | 111 |

## Adding a user

Use this topic to add a TraffiCloud user.

#### To add a user:

- 1. Click the **Administration** tab, and select **Users**.
- 2. Click the **Plus sign** + under the **Users** page title bar, as shown here:

| ATS TraffiCloud            |                     |        |                       |        | Eng          | lish (US)∽ <your_name>@<you< th=""><th>r_org&gt;.com ?</th></you<></your_name> | r_org>.com ? |
|----------------------------|---------------------|--------|-----------------------|--------|--------------|--------------------------------------------------------------------------------|--------------|
| Logix ITS - Home / Adminis | tration / Users     |        |                       |        |              |                                                                                |              |
| 😬 Users                    | *                   |        |                       |        |              |                                                                                | - 0          |
| •                          |                     |        |                       |        |              |                                                                                |              |
| First Name 🗸               | Search              | H      | Hide inactive users 💽 | Yes    |              |                                                                                |              |
| First Name 印               | Last Name 🕮 Title 🛱 | Role 印 | Failed Login Attempts | Locked | User Login 印 | Last Login 印                                                                   | Active       |

[Figure 93] The Add User button

| The <b>Add User</b> window opens. |
|-----------------------------------|
|-----------------------------------|

| Add User                         |                           |                         | ×    |
|----------------------------------|---------------------------|-------------------------|------|
| Basic Info                       |                           | Phone                   |      |
| Email Address                    | : Email Address           | ADD PHONE               |      |
| First Name                       | : First Name              | Security                |      |
| Last Name<br>Allow Text Messages | : Last Name               | Access Key : Access key | C    |
| Active<br>Role                   | : Yes)<br>: Admin Users ~ |                         |      |
|                                  |                           | CANCEL SAVE II          | ISER |
|                                  |                           | CANCEL SAVE U           | ISI  |

[Figure 94] The Add User window

3. Use this table for help with filling in the **Add User** fields:

| Se         | tting            | Description                                                                                                    |
|------------|------------------|----------------------------------------------------------------------------------------------------|
| Basic Info |                  | In this section, add the user's email address, identifying information, whether they should receive text alerts, and to specify their role. |
|            | Email<br>address | Add the user's corporate email address.                                                                                                    |
|            | Title            | Add the user's title.                                                                                                    |
| Se               | tting                      | Description                                                                                                    |  |  |  |  |
|------------------|----------------------------|----------------------------------------------------------------------------------------------------|--|--|--|--|
|                  | First<br>Name/Last<br>Name | Add the user's name.                                                                                                    |  |  |  |  |
|                  | Allow Text<br>Messages     | Leave the slider at the default ( <b>Yes</b> ) and add the user's phone<br>number with the <b>Add Phone</b> button. This slider must be set to <b>Yes</b><br>to permit the user to receive text-based alerts from the sign or<br>device.<br>To deactivate text messaging for a user, move the slider to No. |  |  |  |  |
|                  | Active                     | Leave the default setting ( <b>Yes</b> ) to ensure the user has TraffiCloud access.<br>To deactivate the TraffiCloud user account, move the slider to <b>No</b> .                                                                                                    |  |  |  |  |
|                  | Role                       | Choose the role you want to give to the user:<br>Admin Users<br>Admin Users<br>Power Users<br>Limited Users<br>Read Only<br>Reporting Only                                                                                                    |  |  |  |  |
|                  | Here are the a             | vailable roles and brief descriptions:                                                                                                    |  |  |  |  |
| Admin Users      |                            | Full privileges.                                                                                                    |  |  |  |  |
| Power Users      |                            | Full privileges, except for user management.                                                                                                    |  |  |  |  |
| Limited<br>Users |                            | Can edit most options, but can't create and delete.                                                                                                    |  |  |  |  |
|                  | Read Only                  | Can view most options, but is unable to edit.                                                                                                    |  |  |  |  |
|                  | Reporting<br>Only          | Can edit dashboards and reports only.                                                                                                    |  |  |  |  |
| Phone            | Add Phone                  | Click the button to add the user's phone number. You can add up to three numbers: <b>Home</b> , <b>Work</b> , and <b>Mobile</b> .                                                                                                    |  |  |  |  |
| Security         | Access Key                 | An access key is only necessary for users who require access to the API without having to log in. Please contact customer support if you want to use the API.                                                                                                    |  |  |  |  |

4. Click the Save User button.

# Editing a user

Use this topic for help with editing a TraffiCloud user. You can edit the settings described in *Adding a user* on page 108, unlock locked out users, and reset passwords.

### To edit a user:

- 1. Click the **Administration** tab, and select **Users**.
- 2. Click the **Pencil** icon *P* beside the name of the user you want to edit. The **Edit User** window opens.

| Basic Info          |                                                    | Phone              |                                |
|---------------------|----------------------------------------------------|--------------------|--------------------------------|
| Email Address       | : <user_name>@<your_org>.cd</your_org></user_name> | 555-555-1212 - Mob | bile $\times$                  |
| Title               | :                                                  | Phone Number       | : Phone number                 |
| First Name          |                                                    | Context            | : Work 🗸                       |
| Allow Text Messages | : (• Yes)                                          | Popurity           | CANCEL                         |
| Role                | : Admin Users                                      | ~ Security         |                                |
|                     |                                                    | Access Key         | : 038c8610-d098-4df6-b955- 🕕 📿 |
|                     |                                                    | Locked Out         | : No •                         |
|                     |                                                    | UNLOCK RESET       | TPASSWORD                      |

[Figure 95] The Edit User window

- 3. Do any of the following:
  - A. Edit any of the settings described in *Adding a user* on page 108.
  - **B.** If the user is locked out, move the **Locked Out** slider from **Yes** to **No**, and click the **Unlock** button.
  - c. If the user needs a password reset, click the **Reset Password** button. The user will receive a password reset email with a temporary password.
- 4. Click the **Save User** button.

# Deactivating a user

Use this topic to deactivate a user in TraffiCloud.

### To add a user:

- 1. Click the **Administration** tab, and select **Users**.
- 2. Click the **Pencil** icon *P* beside the name of the user you want to deactivate. The **Edit User** window opens.

| Basic Info                                        |                                                                                                    | Phone                                |
|---------------------------------------------------|----------------------------------------------------------------------------------------------------|--------------------------------------|
| Email Address<br>Title<br>First Name<br>Last Name | : <user_name>@<your_org>.com<br/>: Title<br/>: <frirst_name><br/>: <last_name></last_name></frirst_name></your_org></user_name> | (ADD PHONE)<br>Security              |
| Allow Text Messages<br>Active                     | : • Yes<br>: • No • •                                                                                                    | Access Key : 🚺 🗘 🗘<br>Locked Out : 🕠 |
| Role                                              | : Admin Users                                                                                                    | UNLOCK RESET PASSWORD                |

### [Figure 96] The Edit User window

3. Beside **Active**, move the slider to **No**.

By default, only active users display on the **Administration > Users** page. To show deactivated users, move the **Hide Inactive Users** slider to **No**.

| Logix ITS - Home / Administration / Users |                     |              |             |                          |         |                       |        |            |              |        |
|-------------------------------------------|---------------------|--------------|-------------|--------------------------|---------|-----------------------|--------|------------|--------------|--------|
| 2                                         | 🖪 Users             |              |             |                          |         |                       |        |            |              | - 0    |
| +                                         |                     |              |             |                          |         |                       |        |            |              |        |
|                                           | First Name   Search |              | Hi          | Hide inactive users No • |         |                       |        |            |              |        |
|                                           |                     | First Name 🗇 | Last Name 🕮 | Title 14                 | Role 11 | Failed Login Attempts | Locked | User Login | Last Login 🗇 | Active |

[Figure 97] The Hide Inactive users slider

4. Click the Save User button.

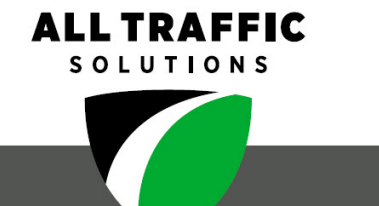

#### All Traffic Solutions

All Traffic Solutions. 14201 Sullyfield Circle, Suite 300, Chantilly, VA 20151 P. 866-366-6602 E. <u>sales@alltrafficsolutions.com</u> <u>\*All Traffic Solutions</u>